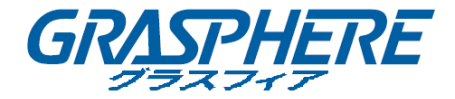

# グラスフィアジャパン ネットワークビデオレコーダー 取扱説明書(GUI4.0)

[対象型番]

GJ-NV7600(B)-I/7700(B)-I/9600-I シリーズ

COPYRIGHT ©2019 GRASPHERE JAPAN Co., Ltd.

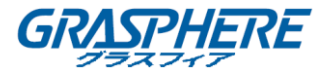

本マニュアルについて

本マニュアルはネットワークビデオレコーダー(NVR)に適用されます。

本マニュアルには製品の使用および管理についての指示が含まれています。ここに記載されてい る写真、表、画像およびその他すべての情報は説明だけを目的としています。本マニュアルに含 まれる情報は、ファームウェア更新やその他の理由で通知なく変更されるものとします。当社ウ ェブサイトで最新バージョンを確認してください。

プロの指導の下で本ユーザマニュアルをご利用ください。

### 免責事項

インターネットアクセスを伴う製品に関して、当該製品の一切の使用はお客様自身の責任による ものとします。GRASPHERE JAPAN は、異常操作、プライバシー漏えいまたはサイバー攻撃、ハッキ ング、ウィルス検査やその他のセキュリティリスクから生じるその他の損害に対して一切の責任 を負わないものとします。ただし、必要に応じて GRASPHERE JAPAN は適宜技術サポートを提供し ます。

監視に関する法律は裁判管轄地域によって異なります。本製品のご使用前に、使用地の裁判管轄 地域におけるすべての関連法を確認して、必ず適用法に準拠するかたちで使用してください。本 製品が不正な目的で使用された場合に、GRASPHERE JAPAN は責任を負わないものとします。

本マニュアルと適用法における矛盾がある場合については、より新しいほうを優先します。

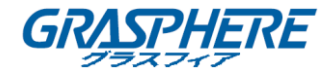

### 規制情報

### FCC 情報

コンプライアンス担当者の明示的な承認を得ずに変更や改造を行うと、ユーザの機器操作権限が無 効になる可能性があることに注意してください。

FCC 準拠:この装置はテスト済みであり、FCC ルール パート 15 に規定され、クラスA デジタル デバイスの制限に準拠していることが判明しました。これらの制限は、商業環境で装置を運用す る際に、有害な干渉に対して妥当な保護を提供するように設計されています。この装置は電波を 発生または使用し、無線周波数エネルギーを放射する可能性があり、取扱説明書に従って設置お よび使用しなかった場合、無線通信に有害な干渉を引き起こすことがあります。住宅地域でこの 装置を運用する場合、有害な干渉を引き起こす可能性があり、その場合はユーザ側の負担で干渉 に対処する必要があります。

#### FCC 条件

このデバイスは、FCC ルール パート 15 に準拠しています。運用は以下の 2 つの条件に従うもの とします。

- 1. このデバイスが有害な干渉を引き起こす可能性がない。
- このデバイスは、望ましくない動作の原因となる干渉を含め、受信した干渉を受け入れなければなりません。

### EU 適合宣言

CE

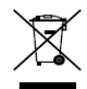

り、EMC 指令 2014/30/EU、LVD 指令 2014/35 / EU、RoHS 指令 2011/65/EU の下に記載されている該当欧州統一規格に準拠しています。 2012/19/EU (WEEE 指令):この記号が付いている製品は、欧州連合 (EU) の地方自治体の未分別廃棄物として処分できません。適切にリサイクル するために、本製品は同等の新しい装置を購入する際に、お近くの販売 業者に返却いただくか、指定された収集場所で処分してください。詳細 については次の URL を参照してください。www.recyclethis.info 2006/66/EC (バッテリー指令):本製品には、欧州連合 (EU)の地方自治 体の未分別廃棄物として処分できないバッテリーが含まれています。特 殊バッテリー情報に関する製品資料をご覧ください。バッテリーにはこ の記号が付いており、カドミウム (Cd)、鉛 (Pb)、水銀 (Hg)を示す文字 も記載されています。適切にリサイクルするために、販売業者か、指定 された収集場所にご返却ください。詳細については次の URL を参照して ください。www.recyclethis.info

本製品および -該当する場合- 付属品は、"CE" のマークが付いてお

#### カナダ産業省 ICES-003 準拠

本デバイスは CAN ICES-3 (B) /NMB-3(B)の規格要件を満たしています。

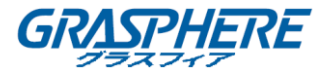

## 対応機種

このマニュアルは、次の表に記載されているモデルに適用されます。

| シリーズ          | モデル           |  |
|---------------|---------------|--|
| GJ-NV9600-I16 | GJ-NV9632-I16 |  |
| シリーズ          | GJ-NV9664-I16 |  |
| GJ-NV9600-18  | GJ-NV9632-18  |  |
| シリーズ          | GJ-NV9664-18  |  |
| GJ-NV7700B-I4 | GJ-NV7732B-I4 |  |
| シリーズ          | GJ-NV7716B-I4 |  |
|               | GJ-NV7608B-12 |  |
| S-U-ブ         | GJ-NV7616B-I2 |  |
| 29-X          | GJ-NV7632B-12 |  |

### 記号の規則

このドキュメントで現した記号は、次のように定義されます。

| 記号   | 説明                                                                         |
|------|----------------------------------------------------------------------------|
| ΝΟΤΕ | メインテキストの重要な点を強調または補<br>足するための追加情報を提供します。                                   |
|      | 潜在的に危険な状況を示します。回避しな<br>いと、機器の損傷、データの損失、性能の低<br>下、予期しない結果につながる可能性があ<br>ります。 |
|      | 危険を伴う危険性が高いことを示します。<br>絶対に避けないと、死亡または重傷を負う<br>可能性があります。                    |

### 安全上の指示

 すべてのパスワードおよびその他のセキュリティ設定の適切な設定は、インストーラおよび /または消費者の責任で行ってください。

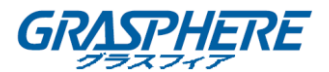

- 製品の使用では、国家と地域の電気安全規制を厳格に遵守しなければなりません。詳細については、技術仕様を参照してください。
- 入力電圧は、SELV(安全超低電圧)と IEC60950-1 規格に準拠した 100-240VAC または 12VDC の制限付き電源を満たす必要があります。詳細については、技術仕様を参照してください。
- アダプターの過負荷は過熱または危険を引き起こす可能性があるため、複数のデバイスを1
   つの電源アダプターに接続しないでください。
- 差し込みが電源コンセントにしっかりと接続されていることを確認してください。
- 機器から煙、異臭、異音が発生した場合は、すぐに電源を切って電源コードを抜いてからサ ービスセンターにご連絡ください。

### 予防および注意に関するヒント

デバイスを接続して操作する前に、以下のヒントをご確認ください。

- ユニットが風通しのよい、ほこりのない環境に設置されていることをご確認ください。
- ユニットは屋内専用に設計されています。
- 液体の近くで本機を使用しないでください。
- 工場仕様を満たす環境条件でご使用ください。
- ユニットがラックや棚に適切に固定されていることをご確認ください。落下によるユニットへの主な衝撃や振動は、内部の繊細な電子機器に損害を与える可能性があります。
- できれば無停電電源装置(UPS)と併用してお使いください。
- ユニットの電源を切ってから、周辺機器の接続や切断を行ってください。
- 工場推奨のHDDを本デバイスに使用してください。
- バッテリーの不適切な使用や交換を行うと、爆発の危険性があります。同一または同等のタイプのものとだけ交換してください。製造者の指示に従って、使用済みバッテリーを処分してください。

### 一般

- ネットワークカメラ、ネットワークドームおよびエンコーダーに接続可能。
- ACTI、Arecont、AXIS、Bosch、Brickcom、Canon、PANASONIC、Pelco、SAMSUNG、SANYO、SONY、 Vivotek、ZAVIO などのサードパーティのネットワークカメラ、ONVIF または PSIA プロトコル を採用したカメラに接続可能。
- スマート IP カメラに接続可能。
- H. 265 + / H. 265 / H. 264 + / H. 264 / MPEG4 ビデオフォーマット
- PAL/NTSC 適応のビデオ入力。
- 各チャンネルのデュアルストリーム対応。
- 異なるモデルに応じて最大 8/16/32 のネットワークカメラを追加できます。
- 解像度、フレームレート、ビットレート、画質などを含む各チャンネルの個別設定。
- 入力および出力の画質が設定可能。

ローカルモニタリング

- HDMI および VGA 出力。
- 最大 4K の解像度で HDMI ビデオ出力、最大 2K の解像度で VGA ビデオ出力。
- ライブビューでの複数画面表示に対応し、チャンネルの表示順序が調整可能。
- グループ内でライブビュー画面を切り替えることができます。 手動スイッチと自動スイッチ が用意されており、自動スイッチ間隔は設定可能です。
- ライブビューでⅠシリーズ NVR がサポートする 3D ポジショニング。
- ライブビューの設定可能なメインストリームとサブストリーム。
- ライブビューにはクイック設定メニューが用意されています。
- Iシリーズ NVR によるライブビューの POS 情報オーバーレイ。
- 動体検知、ビデオ改ざん、ビデオ異常アラート、ビデオロスアラーム機能。
- **プライバシーマスク**。
- 複数の PTZ プロトコル対応; PTZ プリセット、パトロールおよびパターン。
- マウスのクリックでズームイン、マウスのドラッグで PTZ 追跡。

#### HDD 管理

- 2 つの SATA ハードディスクを GJ-NV7600-12 に接続できます。
- サポートされる各ディスクの最大 6TB のストレージ容量。

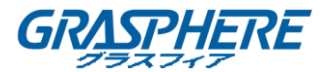

- 8 つのネットワークディスク(NAS / IP SAN ディスク)を接続できます。
- S. M. A. R. T. および不良セクタ検知対応。
- HDD グループ管理。
- HDD スタンバイ機能をサポートしています。
- HDD プロパティ:冗長性、読み取り専用、読み取り/書き込み(R / W)。
- HDD クォータ管理。 異なる容量を異なるチャネルに割り当てることができる。

#### 録画、キャプチャーと再生

キャプチャーは I シリーズ NVR のみでサポートされています。

- 休日の録画スケジュールの設定。
- 連続およびイベントビデオ録画パラメータ。
- 複数の記録タイプ:複数の録画タイプ:マニュアル、連続、アラーム、動体、動体 | アラーム、動体&アラーム、VCA、POS (I シリーズのみ)
- 録画タイプで分かれた8個の録画時間帯。
- Iシリーズ NVR による画像上の POS 情報オーバーレイ。
- アラームの前後の録画、録画の動体検知、スケジュールとマニュアル録画の録画前時間。
- イベント(アラーム入力/動き検出)によって記録ファイルとキャプチャーされた画像を検索 する。
- レコードファイルのタグ付け、タグによる検索と再生。
- レコードファイルのロックとロック解除。
- ローカル冗長記録とキャプチャー。
- 簡単で柔軟な操作に対応した新たな再生インターフェイスの提供。
- チャンネル番号、録音タイプ、開始時刻、終了時刻などで録音ファイルの検索と再生。
- メインストリームまたはサブストリームによる再生をサポートします。 (Iシリーズ NVR)
- ビデオ内で選択したエリアのスマート検索。
- 再生中のズームイン。
- マルチチャネルの逆再生。
- 再生時の一時停止、逆方向再生、スピードアップ、スピードダウン、前後へのスキップ、およびマウスのドラッグでの場所指定に対応。
- 再生中にサムネイルと高速ビューの対応。
- 1080p リアルタイムで最大 16ch 同期再生
- トランスコードストリームによる再生の対応。
- 手動キャプチャー、ビデオ画像の連続キャプチャー、キャプチャーした画像の再生。
- 低ビットレートで高いビデオ品質を保証するため、H. 264+の対応。

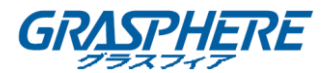

#### ファイル管理

- 車両検出ファイルと人間の外観ファイルを検索してエクスポート。
- USB、SATA、または eSATA デバイスによるビデオデータのエクスポート。
- 再生時にビデオクリップのエクスポート。
- N + 1 ホットスペアシステムを構成するために、通常動作モードまたはホットスペア動作モードのいずれかを構成することができる。

#### アラームと異常

- アラーム入力/出力のアーミング時間を設定可能。
- ビデオロス、動体検知、改ざん、異常信号、ビデオ入出力標準不適合、不正なログイン、ネットワーク切断、IP 競合、異常記録/キャプチャー、HDD エラー、HDD フルなどのアラーム
- VCA 検出アラームがサポート。
- 顔検知、ナンバープレート、行動分析、人物カウント、ヒートマップの VCA 検索。
- サーマルネットワークカメラに接続できます。 (1シリーズ NVR)
- 火災/船舶/温度差検出トリガーアラームと記録されたビデオファイルと画像の高度な検索を サポートします。(Iシリーズ NVR)
- アラームによる全画面モニター、音声アラーム、監視センターへの通知、Eメールの送信、ア ラーム出力の起動。
- システムが異常時に自動的にリストアします。

#### その他のローカル機能

- フロントパネル、マウス、リモコン、コントロールキーボードでの操作可能。
- 3 つのレベルでのユーザ管理;管理者ユーザは多くの操作アカウントを作成し、任意のチャンネルにアクセスする制限を含む操作権限を定義可能。
- GUID ファイルのエクスポート/インポートによる管理者パスワードのリセット。
- 操作、アラーム、異常、ログ記録と検索。
- 手動でのアラーム起動と解除。
- デバイス設定情報のインポートとエクスポート。

#### ネットワーク機能

- 2 つの自己適応型 10M / 100M / 1000Mbps ネットワークインターフェイス。
- IPv6 サポート。
- TCP/IP プロトコル、DHCP、DNS、DDNS、NTP、SADP、SMTP、NFS 及び i SCSI に対応。
- ユニキャスト向け TCP、UDP、RTP。
- UPnP<sup>™</sup>によるオート/マニュアルポートマッピング。

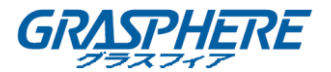

- ガーディングバージョンによるアクセスの対応。
- HTTPS によるリモート Web ブラウザーアクセスは高いセキュリティを保証します。
- ANR (Automatic Network Replenishment)機能がサポートされているため、IP カメラはネット ワーク切断時に記録ファイルをローカルストロークで保存し、ネットワーク再開時にファイル を NVR に同期させることができます。
- RTSP による遠隔逆再生。
- ONVIF でのプラットフォームによるアクセスの対応。
- ダウンロードファイルには遠隔検索、再生、ダウンロード、録画ファイルのロックとロック解除、ブレークポイントの再開に対応。
- リモートパラメータの設定。 デバイスパラメータのリモートインポート/エクスポート。
- デバイス状態、システムログおよびアラーム状態の遠隔表示。
- 遠隔キーボード操作。
- 遠隔でのコントロールパネルとマウスのロックと解除。
- 遠隔での HDD フォーマットとプログラムアップグレード。
- 遠隔でのシステム再起動およびシャットダウン。
- RS-232、RS-485 トランスペアレントチャネル伝送(モデルに依存)遠隔ホストへのアラームおよび異常情報の送信可能。
- 遠隔での録画開始/停止。
- 遠隔でのアラーム出力の開始/停止。
- 遠隔 PTZ 制御(モデルによる)。
- 遠隔 JPEG キャプチャー。
- 双方向音声と音声同時通信。
- 埋め込みウェブサーバー。
- 仮想ホスト機能は、IPカメラに直接アクセスして管理するために提供されています。

開発のスケーラビリティ:

- Windows および Linux システム向け SDK。
- デモ用アプリケーションソフトウェアのソースコード。
- アプリケーションシステムの開発サポートとトレーニング。

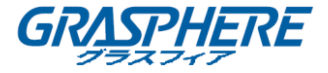

# 目次

| 製品主な機能                         | 0  |
|--------------------------------|----|
| 1. 概要                          | 11 |
| 1.1 フロントパネル                    | 12 |
| 1.1.1 GJ-NV9600 シリーズ           | 12 |
| 1.1.2 GJ-NV7700 シリーズ           | 17 |
| 1.1.3 GJ-NV7600 シリーズ           | 18 |
| 1.2 USB マウス操作                  | 20 |
| 1.3 リアパネル                      | 21 |
| 1.3.1 GJ-NV9600 シリーズ           | 21 |
| 1.3.2 GJ-NV7600 シリーズ           | 22 |
| 1.3.3 GJ-NV7700 シリーズ           | 24 |
| 2. はじめに                        | 26 |
| 2.1 デバイスの起動                    | 27 |
| 2.2 デバイスのアクティブ化                |    |
| 2.3 ログインのロック解除パターンの設定          | 30 |
| 2.4 デバイスへのログイン                 | 31 |
| 2.4.1 ロック解除パターンでログイン           | 31 |
| 2.4.2 パスワードでログイン               | 32 |
| 2.5 セットアップウィザードの開始             |    |
| 2.6 メインメニューに入る                 |    |
| 2.7 システムオペレーション                |    |
| 2.7.1 ログアウト                    | 39 |
| 2.7.2 シャットダウン                  | 39 |
| 2.7.3 再起動                      | 39 |
| 3. カメラ管理                       | 40 |
| 3.1 IP カメラの追加                  | 41 |
| 3.1.1 手動で IP カメラの追加            | 41 |
| 3.1.2 自動的に検索されたオンライン IP カメラの追加 | 42 |

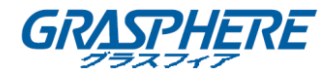

| 3.2 PoE デバイス用のカメラの管理          |    |
|-------------------------------|----|
| 3.2.1 PoE カメラの追加              |    |
| 3.2.2 非 PoE カメラの追加            |    |
| 3.2.3 PoE インターフェイスの設定         |    |
| 3.3 H. 265 ストリームアクセスの有効化      | 45 |
| 3.4 IP カメラのアップグレード            |    |
| 3.5 プロトコルの設定                  |    |
| 4. カメラの設定                     | 48 |
| 4.1 OSD 設定の構成                 |    |
| 4.2 プライバシーマスクの設定              |    |
| 4.3 画像パラメータの設定                | 51 |
| 4.4 デイ/ナイトスイッチの設定             |    |
| 4.5 その他のカメラパラメータの設定           | 53 |
| 5. ライブビュー                     | 54 |
| 5.1 ライブビューの開始                 | 54 |
| 5.1.1 デジタルズーム                 | 55 |
| 5.1.2 魚眼ビュー                   | 55 |
| 5.1.3 3D ポジショニング              |    |
| 5.1.4 ライブビューストラテジー            |    |
| 5.2 ターゲット検知                   |    |
| 5.3 ライブビュー設定                  | 59 |
| 5.4 ライブビューレイアウトの設定            | 60 |
| 5.5 カメラの自動切替設定                |    |
| 5.6 チャンネルゼロエンコーディングの設定        | 63 |
| 6. PTZ コントロール                 |    |
| 6.1 PTZ コントロールウィザード           | 65 |
| 6.2 PTZ パラメータの設定              | 66 |
| 6.3 PTZ プリセット、パトロールおよびパターンの設定 | 67 |
| 6.3.1 プリセットの設定                |    |
| 6.3.2 プリセット呼び出し               |    |
| 6.3.3 パトロールの設定                |    |
| 6.3.4 パトロールの呼び出し              |    |
| 6.3.5 パターンの設定                 | 71 |

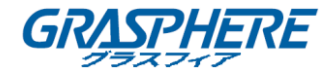

| 6.3.6 パターンの呼び出し           |     |
|---------------------------|-----|
| 6.3.7 リニアスキャン制限の設定        |     |
| 6.3.8 リニアスキャン呼出           |     |
| 6.3.9 ワンタッチ待機             |     |
| 6.4 AUX(補助)機能             | 75  |
| 7 ストレージ                   | 77  |
|                           |     |
| 7.1 ストレージデバイス管理           | 77  |
| 7.1.1 HDD の装着             |     |
| 7.1.2 ネットワークディスクの追加       |     |
| 7.1.3 データストレージ用 eSATA の設定 |     |
| 7.2 ストレージモード              |     |
| 7.2.1 HDD グループの設定         |     |
| 7.2.2 HDD クォータの設定         |     |
| 7.3 録画パラメータ               |     |
| 7.3.1 メインストリーム            |     |
| 7.3.2 サブストリーム             |     |
| 7.3.3 画像                  |     |
| 7. 3. 4 ANR               |     |
| 7.3.5 詳細録画設定              |     |
| 7.4 録画スケジュールの設定           |     |
| 7.5 連続録画の設定               |     |
| 7.6 動体検知トリガー録画の設定         |     |
| 7.7 イベントトリガー録画の設定         |     |
| 7.8 アラームトリガー録画の設定         |     |
| 7.9 POS イベントトリガー録画の設定     |     |
| 7.10 画像キャプチャー設定           |     |
| 7.11 休日録画とキャプチャーの設定       |     |
| 7.12 冗長録画とキャプチャーの設定       |     |
| 8 ディスクアレイ                 | 100 |
|                           |     |
| 8.1 ディスクアレイの作成            |     |
| 8.1.1 RAID 有効             | 100 |
| 8.1.2 ワンタッチ設定             | 101 |
| 8.1.3 マニュアル設定             |     |
| 8.2 アレイの再構築               |     |

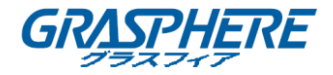

| 8.2.1 ホットスペアディスクの構成                                                          | 105                                                                                                    |
|------------------------------------------------------------------------------|----------------------------------------------------------------------------------------------------|
| 8.2.2 アレイの自動再構築                                                              | 105                                                                                                    |
| 8.2.3 アレイの手動再構築                                                              | 106                                                                                                    |
| 8.3 アレイの削除                                                                   |                                                                                                    |
| 8.4 ファームウェアのチェックと編集                                                          |                                                                                                    |
| 9. ファイル管理                                                                    | 110                                                                                                    |
| 9.1 すべてのファイルの検索とエクスポート                                                       | 110                                                                                                    |
| 9.1.1 ファイルを検索                                                                | 110                                                                                                    |
| 9.1.2 ファイルをエクスポート                                                            | 111                                                                                                    |
| 9.2 人物の画像の検索とエクスポート                                                          | 112                                                                                                    |
| 9.2.1 人物画像の検索                                                                |                                                                                                    |
| 9.2.2 人物画像のエクスポート                                                            | 112                                                                                                    |
| 9.3 車両ファイルの検索とエクスポート                                                         | 114                                                                                                    |
| 9.3.1 車両画像の検索                                                                | 114                                                                                                    |
| 9.3.2 車両画像のエクスポート                                                            | 114                                                                                                    |
| 9.4 検索履歴の操作                                                                  | 116                                                                                                    |
| 9.4.1 検索条件の保存                                                                |                                                                                                    |
|                                                                              |                                                                                                    |
| 9.4.2 検索履歴の呼び出し                                                              | 116                                                                                                    |
| 9.4.2 検索履歴の呼び出し<br>10. 再生                                                    | 116                                                                                                    |
| <ul> <li>9.4.2 検索履歴の呼び出し</li> <li>10. 再生</li> <li>10.1 ビデオファイルの再生</li> </ul> | 116<br>117<br>117                                                                                                    |
| <ul> <li>9.4.2 検索履歴の呼び出し</li> <li>10. 再生</li> <li>10.1 ビデオファイルの再生</li></ul>  |                                                                                                    |
| <ul> <li>9.4.2 検索履歴の呼び出し</li> <li>10. 再生</li> <li>10.1 ビデオファイルの再生</li></ul>  |                                                                                                    |
| <ul> <li>9.4.2 検索履歴の呼び出し</li> <li>10. 再生</li></ul>                           |                                                                                                    |
| <ul> <li>9.4.2 検索履歴の呼び出し</li> <li>10. 再生</li></ul>                           |                                                                                                    |
| <ul> <li>9.4.2 検索履歴の呼び出し</li> <li>10. 再生</li></ul>                           |                                                                                                    |
| <ul> <li>9.4.2 検索履歴の呼び出し</li> <li>10. 再生</li></ul>                           |                                                                                                    |
| <ul> <li>9.4.2 検索履歴の呼び出し</li> <li>10. 再生</li></ul>                           |                                                                                                    |
| <ul> <li>9.4.2 検索履歴の呼び出し</li> <li>10. 再生</li></ul>                           |                                                                                                    |
| <ul> <li>9.4.2 検索履歴の呼び出し</li> <li>10. 再生</li></ul>                           |                                                                                                    |
| <ul> <li>9.4.2 検索履歴の呼び出し</li> <li>10. 再生</li> <li>10.1 ビデオファイルの再生</li></ul>  |                                                                                                    |
| <ul> <li>9.4.2 検索履歴の呼び出し</li> <li>10. 再生</li></ul>                           |                                                                                                    |
| <ul> <li>9.4.2 検索履歴の呼び出し</li> <li>10. 再生</li></ul>                           | $ \begin{array}{c} \begin{array}{c} 116\\ 117\\ 117\\ 117\\ 117\\ 117\\ 118\\ 121\\ 123\\ 124\\ 125\\ 127\\ 129\\ 129\\ 129\\ 129\\ 130\\ \end{array} $ |
| <ul> <li>9.4.2 検索履歴の呼び出し</li> <li>10. 再生</li></ul>                           | $ \begin{array}{cccccccccccccccccccccccccccccccccccc$                                                                                                   |

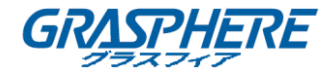

| 10.2.6 魚眼ビュー            |     |
|-------------------------|-----|
| 10.2.7 高速ビュー            |     |
| 10.2.8 デジタルズーム          |     |
| 10.2.9 POS 情報オーバーレイ     |     |
| 11. イベントおよびアラーム設定       |     |
| 11.1 監視スケジュールの設定        |     |
| 11.2 アラームリンクアクションの設定    |     |
| 11.3 動体検知アラームの設定        |     |
| 11.4 ビデオ損失アラームの設定       | 140 |
| 11.5 ビデオ干渉アラームの設定       | 141 |
| 11.6 センサアラームの設定         | 143 |
| 11.6.1 アラーム入力の設定        |     |
| 11.6.2 1キー監視解除の設定       |     |
| 11.6.3 アラーム出力の設定        |     |
| 11.7 異常アラームの設定          |     |
| 11.8 アラームリンクアクションの設定    | 149 |
| 11.8.1 全画面モニタリングの自動切替設定 |     |
| 11.8.2 音声警報の設定          |     |
| 11.8.3 監視センター通報         |     |
| 11.8.4 E メールリンクの設定      |     |
| 11.8.5 アラーム出力のトリガー      |     |
| 11.8.6 PTZ リンクの設定       |     |
| 11.9 アラーム出力の手動起動およびクリア  |     |
| 12. VCA イベントアラーム        |     |
| 12.1 顔検出                |     |
| 12.2 車両検知               |     |
| 12.3 ライン横断検知:           |     |
| 12.4 侵入検知               |     |
| 12.5 領域進入検知             |     |
| 12.6 領域退出検知             |     |
| 12.7 放置荷物検知             |     |
| 12.8 物品除去検知             |     |
| 12.9 音声異常検知             |     |
| 12.10 シーン急変検知           |     |

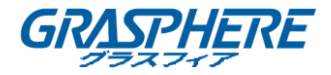

| 12.11 ピンぼけ検知                      | 174 |
|-----------------------------------|-----|
| 12.12 PIR アラーム                    | 176 |
| 13. スマート解析                        | 177 |
| 13.1 人物カウント                       | 177 |
| 13.2 ヒートマップ                       |     |
| 14. ネットワーク設定                      |     |
| 14.1 TCP/IPの設定                    |     |
| 14.1.1 デュアルネットワークインターフェイスを備えたデバイス |     |
| 14.1.2 シングルネットワークインターフェイスを備えたデバイス | 180 |
| 14.2 DDNSの設定                      |     |
| 14.3 PPPoE 設定                     |     |
| 14.4 NTP の設定                      |     |
| 14.5 SNMPの設定                      |     |
| 14.6 Eメールの設定                      |     |
| 14.7 ポートの設定                       |     |
| 15. ホットスペアデバイスのバックアップ             | 192 |
| 15.1 ホットスペアデバイスの設定                |     |
| 15.2 動作デバイスの設定                    |     |
| 15.3 ホットスペアシステムの管理                |     |
| 16. システムメンテナンス                    |     |
| 16.1 ストレージデバイスのメンテナンス             |     |
| 16.1.1 ディスククローンの設定                | 198 |
| 16.1.2 S.M.A.R.T. 検知              | 199 |
| 16.1.3 不良セクタ検知                    | 200 |
| 16.1.4 HDD 健全性診断                  | 201 |
| 16.2 ログファイルの検索とエクスポート             | 203 |
| 16.2.1 ログファイルの検索                  | 203 |
| 16.2.2 ログファイルのエクスポート              | 204 |
| 16.3 IP カメラ設定ファイルのインポート/エクスポート    |     |
| 16.4 デバイス設定ファイルのインポート/エクスポート      |     |
| 16.5 システムのアップグレード                 | 208 |
| 16.5.1 ローカルバックアップデバイスによるアップグレード   | 208 |

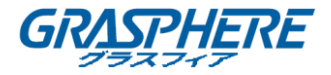

| 16.5.2 FTP によるアップグレード             |     |
|-----------------------------------|-----|
| 16.6 デフォルト設定の復元                   |     |
| 17. 一般システム設定                      | 211 |
| 17.1 一般設定                         |     |
| 17.2 日付と時刻の設定                     |     |
| 17.3 夏時間(DST)設定                   |     |
| 17.4 ユーザアカウントの管理                  |     |
| 17.4.1 ユーザの追加                     | 215 |
| 17.4.2 ユーザに対する権限の設定               | 216 |
| 17.4.3 非管理者ユーザに対するローカルライブビュー権限の設定 | 219 |
| 17.4.4 管理者ユーザの編集                  |     |
| 17.4.5 操作者/ゲストユーザの編集              | 222 |
| 17.4.6 ユーザの削除                     | 222 |

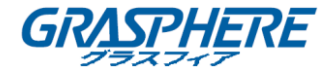

# 1. 概要

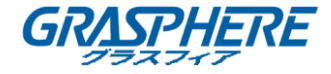

### 1.1 フロントパネル

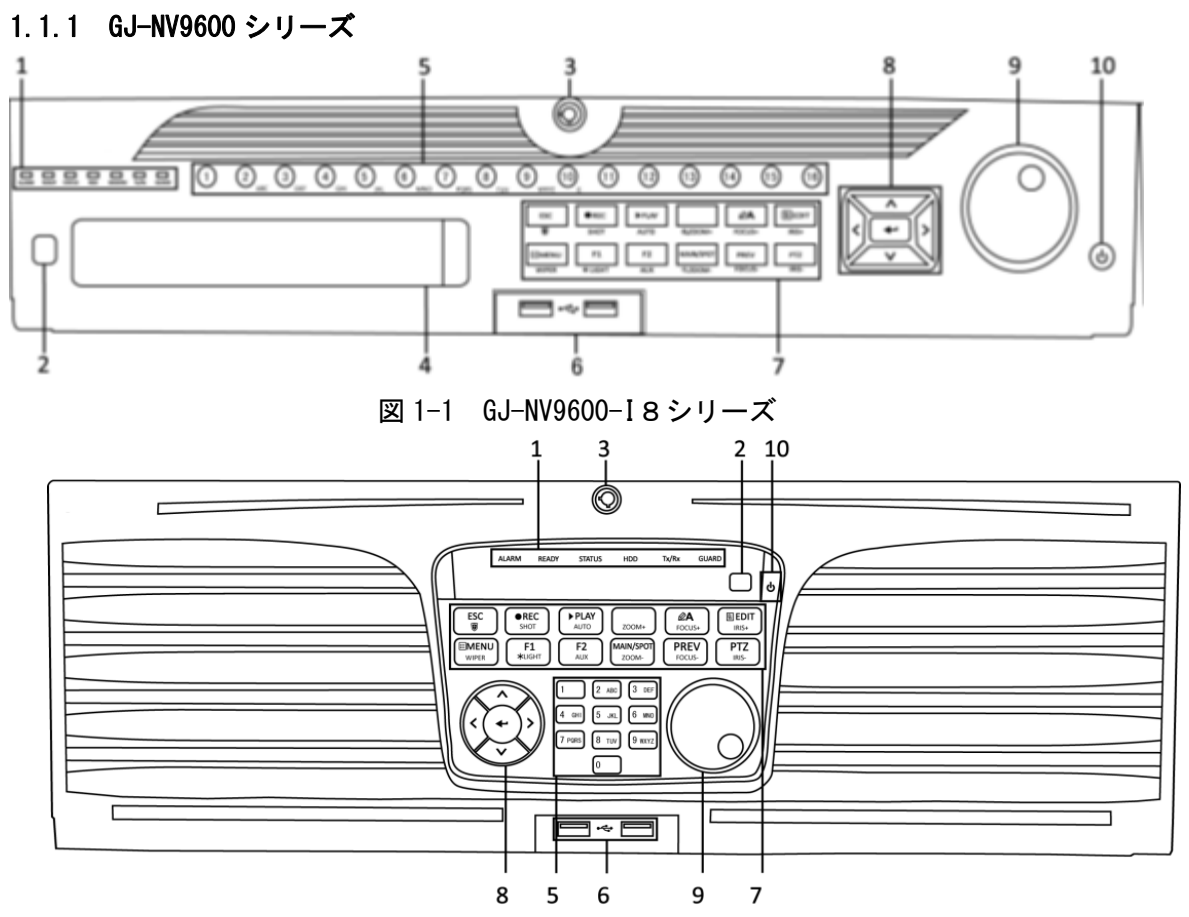

図 1-2 GJ-NV9600-I16 シリーズ

表 1.1 パネルの説明

| 番号 | 名称 |       | 説明               |
|----|----|-------|------------------|
|    | ステ | 7-1   | センサーアラームが検出され    |
|    |    |       | ると赤色に変わります。      |
|    |    | 準備完了  | デバイスが正常に機能してい    |
|    |    |       | るときは青色に変わります。    |
|    | ータ |       | デバイスが IR リモートで制御 |
| 1  | スイ |       | されている場合は、青色に点    |
| 1  | ンジ |       | 灯します。            |
|    | ケー | ステータス | キーボードで制御すると赤色    |
|    | タ  |       | に変わります。          |
|    |    |       | 赤外線リモコンとキーボード    |
|    |    |       | を同時に使用すると紫色にな    |
|    |    |       | ります。             |

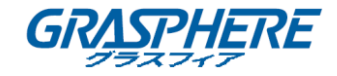

|   | НОО   | HDD にデータを読み書き中は   |                                                                                                    |
|---|-------|-------------------|----------------------------------------------------------------------------------------------------|
|   |       |                   | 赤色に点滅します。                                                                                                    |
|   |       |                   | 今後使用するために保存され                                                                                                    |
|   |       |                   | ています。                                                                                                    |
|   |       |                   | ネットワーク接続が正常に機                                                                                                    |
|   |       | Tx/Rx             | 能している時は、青色で点滅                                                                                                    |
|   |       |                   | します。                                                                                                    |
|   |       |                   | デバイスが作動状態にあると                                                                                                    |
|   |       |                   | きは青色に変わります。 この                                                                                                    |
|   |       |                   | とき、イベントが検出される                                                                                                    |
|   |       |                   | とアラームが有効になりま                                                                                                    |
|   |       |                   | す。                                                                                                    |
|   |       | ガード               | デバイスの電源が入っていな                                                                                                    |
|   |       |                   | いときはオフになります。 ラ                                                                                                    |
|   |       |                   | イブビューモードで ESC ボタ                                                                                                    |
|   |       |                   | ンを 3 秒以上押し続けると、                                                                                                    |
|   |       |                   | アーム/ディスアームの状態                                                                                                    |
|   |       |                   | を変更できます。                                                                                                    |
| 2 | 赤外線受信 | 言機                | 赤外線リモコンの受信機。                                                                                                    |
| 2 |       | <u>የ</u> ታ ሀ ወ /2 | キーでパネルをロックまたは                                                                                                    |
| 3 |       | <b>ハネルロック</b>     | ロック解除します。                                                                                                    |
| ٨ |       | 1                 | DVD-R / W ディスクのスロッ                                                                                                    |
| 4 |       |                   | 1                                                                                                    |
|   |       |                   | ۴.                                                                                                    |
|   |       |                   | ト。<br>ライブビューまたは PTZ 制御                                                                                                    |
|   |       |                   | ト。<br>ライブビューまたは PTZ 制御<br>モードで対応するチャンネル                                                                                                    |
|   |       |                   | ト。<br>ライブビューまたは PTZ 制御<br>モードで対応するチャンネル<br>に切り替えます。                                                                                                    |
|   |       |                   | ト。<br>ライブビューまたは PTZ 制御<br>モードで対応するチャンネル<br>に切り替えます。<br>編集モードで数字と文字を入                                                                                                    |
|   |       |                   | ト。<br>ライブビューまたは PTZ 制御<br>モードで対応するチャンネル<br>に切り替えます。<br>編集モードで数字と文字を入<br>カします。                                                                                                    |
|   |       |                   | <ul> <li>ト。</li> <li>ライブビューまたは PTZ 制御</li> <li>モードで対応するチャンネル</li> <li>に切り替えます。</li> <li>編集モードで数字と文字を入</li> <li>カします。</li> <li>再生モードで異なるチャンネ</li> </ul>                                                                                                    |
| 5 | 英数字ボ  | マン                | <ul> <li>ト。</li> <li>ライブビューまたは PTZ 制御</li> <li>モードで対応するチャンネル</li> <li>に切り替えます。</li> <li>編集モードで数字と文字を入</li> <li>カします。</li> <li>再生モードで異なるチャンネ</li> <li>ル間を切り替えます。</li> </ul>                                                                                              |
| 5 | 英数字ボグ | タン                | <ul> <li>ト。</li> <li>ライブビューまたは PTZ 制御</li> <li>モードで対応するチャンネル</li> <li>に切り替えます。</li> <li>編集モードで数字と文字を入</li> <li>カします。</li> <li>再生モードで異なるチャンネ</li> <li>ル間を切り替えます。</li> <li>対応するチャンネルで録画さ</li> </ul>                                                                       |
| 5 | 英数字ボタ | タン                | <ul> <li>ト。</li> <li>ライブビューまたは PTZ 制御</li> <li>モードで対応するチャンネル</li> <li>に切り替えます。</li> <li>編集モードで数字と文字を入</li> <li>カします。</li> <li>再生モードで異なるチャンネ</li> <li>ル間を切り替えます。</li> <li>対応するチャンネルで録画さ</li> <li>れている間、青色に点灯しま</li> </ul>                                                |
| 5 | 英数字ボタ | マン                | <ul> <li>ト。</li> <li>ライブビューまたは PTZ 制御</li> <li>モードで対応するチャンネル</li> <li>に切り替えます。</li> <li>編集モードで数字と文字を入</li> <li>力します。</li> <li>再生モードで異なるチャンネ</li> <li>ル間を切り替えます。</li> <li>対応するチャンネルで録画さ</li> <li>れている間、青色に点灯しま</li> <li>す。チャンネルがネットワー</li> </ul>                         |
| 5 | 英数字ボダ | タン                | <ul> <li>ト。</li> <li>ライブビューまたは PTZ 制御</li> <li>モードで対応するチャンネル</li> <li>に切り替えます。</li> <li>編集モードで数字と文字を入</li> <li>カします。</li> <li>再生モードで異なるチャンネル</li> <li>ル間を切り替えます。</li> <li>対応するチャンネルで録画さ</li> <li>れている間、青色に点灯しま</li> <li>す。チャンネルがネットワー</li> <li>ク送信状態になると赤色に変</li> </ul> |
| 5 | 英数字ボグ | タン                | <ul> <li>ト。</li> <li>ライブビューまたは PTZ 制御</li> <li>モードで対応するチャンネル</li> <li>に切り替えます。</li> <li>編集モードで数字と文字を入</li> <li>カします。</li> <li>再生モードで異なるチャンネル</li> <li>加間を切り替えます。</li> <li>対応するチャンネルで録画されている間、青色に点灯します。</li> <li>オャンネルがネットワーク送信状態になると赤色に変わり、録画・送信状態になると</li> </ul>       |

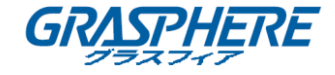

| _ |        |                |                                    |
|---|--------|----------------|------------------------------------|
| 6 |        |                | USB マウスや USB ハードディ                 |
|   |        |                | スクドライブ(HDD)のような                    |
| 0 | リシュンダ  |                | 追加デバイス用のユニバーサ                      |
|   |        |                | ルシリアルバス (USB) ポート。                 |
|   |        |                | 前のメニューに戻ります。                       |
|   |        | ESC            | ライブビューモードでは、押                      |
|   |        |                | すたびに警戒と警戒解除が切                      |
|   |        |                | り替わります。                            |
|   |        |                | 手動録画設定メニューに入り                      |
|   |        |                | ます。                                |
|   |        |                | PTZ コントロール設定でこの                    |
|   |        | 得雨 / シ , っ ぃ ト | ボタンを押してから、数字ボタ                     |
|   |        |                | ンを押すと、PTZ プリセットが                   |
|   |        |                | 呼び出せます。                            |
|   |        |                | 再生モードでは音声のオンオ                      |
|   |        |                | フが切り替わります。                         |
|   |        |                | 再生モードに進みます。                        |
|   |        | │<br>│         | PTZ コントロールメニューで                    |
|   |        |                | 自動的にスキャンを行ないま                      |
| 7 | ボジ     |                | す。                                 |
|   | ット<br> | ズーム+           | PTZ コントロール設定では PTZ カ               |
|   | モー     |                | メラがスームインします。                       |
|   |        | A/フォーカス+       | PIZコントロールメニューではノ<br>  ォーカスが調整できます。 |
|   |        |                | 入力方法(アルファベットの                      |
|   |        |                | 大文字と小文字、記号、数字の                     |
|   |        |                | 入力)を切り替えます。                        |
|   |        |                | テキストフィールドを編集し                      |
|   |        |                | ます。テキストフィールドを                      |
|   |        |                | 編集する際には、カーソルの                      |
|   |        | 編集/<br>アイリス+   | 前の文字を削除します。                        |
|   |        |                | チェックボックスフィールド                      |
|   |        |                | のチェックボックスにマーク                      |
|   |        |                | を入れます。                             |
|   |        |                | PTZ コントロールモードでは                    |
|   |        |                | カメラの絞りが調整されま                       |

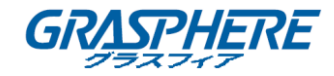

|  |  |                    | す。                               |
|--|--|--------------------|----------------------------------|
|  |  |                    | 再生モードでバックアップ用                    |
|  |  |                    | のビデオクリップを作成しま                    |
|  |  |                    | す。                               |
|  |  |                    | USB デバイスや eSATA HDD の            |
|  |  |                    | フォルダに出入りします。                     |
|  |  | メイン/スポット/ズーム       | メイン出力とスポット出力を                    |
|  |  |                    | 切り替えます。                          |
|  |  | _                  | PTZコントロールモードでは画像<br>がズームアウトされます。 |
|  |  |                    | リストフィールドで使用する                    |
|  |  |                    | 際には、リストのアイテムが                    |
|  |  |                    | すべて選択されます。                       |
|  |  |                    | PTZコントロールモードでPTZ                 |
|  |  | F1/照明              | ライト(利用できる場合)を点                   |
|  |  |                    | 灯または消灯させます。                      |
|  |  |                    | 再生モードでは、再生と逆再生                   |
|  |  |                    | の切替に使用します。                       |
|  |  | F2/補助<br>メニュー/ワイパー | タブページを切り替えます。                    |
|  |  |                    | 同期再生モードではチャンネル<br>間を切り替えます。      |
|  |  |                    | メインメニューに戻ります (ログ<br>イン成功後)。      |
|  |  |                    | ボタンを 5 秒間長押しすると                  |
|  |  |                    | キーアラート音が停止しま                     |
|  |  |                    | す。                               |
|  |  |                    | PTZ コントロールモードでは                  |
|  |  |                    | ワイパーが起動します(対応                    |
|  |  |                    | している場合)。                         |
|  |  |                    | 再生モードでは、コントロールイ                  |
|  |  |                    | ンターフェイスを表示または非                   |
|  |  |                    | シングルスクリーンモードと                    |
|  |  |                    | マルチスクリーンモードを切                    |
|  |  | プレビュー/フォーカス-       | り替えます。                           |
|  |  |                    | PTZ コントロールモードでは、A/               |
|  |  |                    | フォーカス+ボタンと一緒に使用                  |

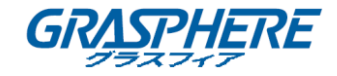

|   |            |         | してフォーカス調整に使用しま<br>す。                                                                     |
|---|------------|---------|------------------------------------------------------------------------------------------|
|   |            |         | PTZコントロールモードに進みま<br>す。                                                                   |
|   |            | PTZ/絞り- | アレントロールモードでは、PTZ<br>カメラの絞りを調整します                                                         |
|   |            |         | メニューで異なるフィールドや                                                                           |
|   |            | 方向      | 項目を切り替えることができま<br>す。                                                                     |
|   |            |         | 再生モードでは、上および下ボタ<br>ンを使って録画されたビデオの<br>スピードを上げたりスローにす<br>ることができます。左および右ボ<br>タンを使って次または前のビデ |
|   |            |         | オファイルを選択します。<br>ライブビューモードではチャン<br>ネルを切り替えることができま<br>す。                                   |
| 8 | 操 作<br>ボ タ |         | PTZ コントロールモードでは PTZ<br>カメラの動きが制御できます。                                                    |
|   | ン          | 入力      | あらゆるメニューモードで選択<br>肢を確定します。                                                               |
|   |            |         | チェックボックスフィールド                                                                            |
|   |            |         | をチェックします。                                                                                |
|   |            |         | 再生モードではビデオの再生、再<br>生中のビデオの一時停止を行い<br>ます。                                                 |
|   |            |         | シングルフレーム再生モードで<br>はーコマずつ進めることができ<br>ます。                                                  |
|   |            |         | 自動切り替えモードでは自動切<br>換を停止/起動しす。                                                             |
|   |            |         | メニュー内でアクティブな選                                                                            |
|   |            |         | 択肢が上下に移動します。                                                                             |
|   |            |         | ライブビューモードでは種々                                                                            |
| 9 | ジョグシャ      | マトル操作   | のチャンネルを切り替えるこ                                                                            |
|   |            |         | とかでさます。                                                                                  |
|   |            |         | 冉生七一下では、ヒナオノア                                                                            |
|   |            |         | 1 ルと 30 秒 9 J則仮ヘンヤノ<br>  プキャストレがブキキナ                                                     |
|   |            |         | ノごせることかじさまり。                                                                             |

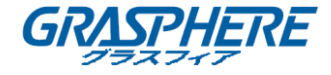

|    |         | PTZ コントロールモードでは PTZ<br>カメラの動きが制御できます。      |
|----|---------|--------------------------------------------|
| 10 | 電源オン/オフ | ボタンを 3 秒以上長押しする<br>ことで機器の電源オン/オフ<br>ができます。 |

### 1.1.2 GJ-NV7700 シリーズ

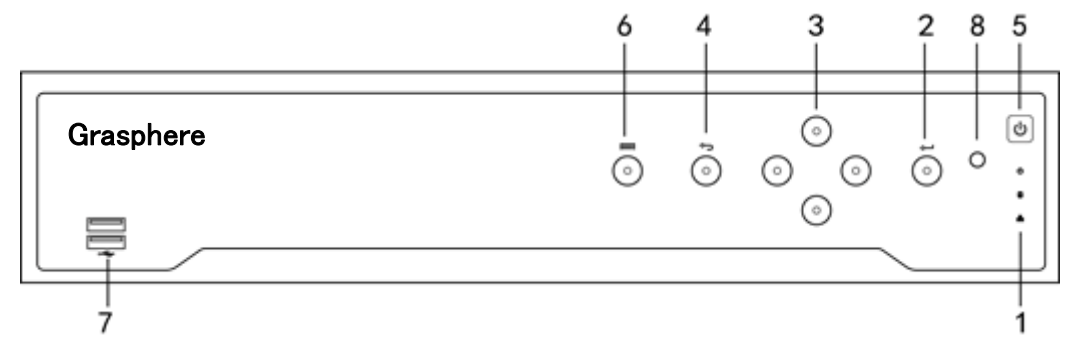

### 図 1.3 GJ-NV7700 シリーズ

表 1.2 パネルの説明

| 番 | 名称  |       | 説明                                                |
|---|-----|-------|---------------------------------------------------|
| 亐 |     | P     |                                                   |
|   | ステー | 電源    | 機器の電源が入っている時は緑になります。                              |
| 1 | タスイ | HDD   | HDD の読み書き中は、赤色で点滅します。                             |
|   | シシケ | Tx/Rx | ネットワーク接続が正常に機能している場合、                             |
|   | -9  |       | 緑色で点滅します。                                         |
|   |     |       | 入ロボタンは、メニューモードでの選択の確認                             |
|   | 入力  |       | や、チェックボックスフィールドのチェック、                             |
| 2 |     |       | ON/OFF スイッチに使用します。                                |
|   |     |       | 再生モードでは、ビデオの再生や一時停止に使用で<br>きます。                   |
|   |     |       | シングルフレーム再生モードで入口ボタンを押す<br>と、シングルフレームごとにビデオを再生します。 |
|   |     |       | オートシーケンスビューモードでは、オートシ                             |
|   |     |       | ーケンスの一時停止や再開に使用できます。                              |

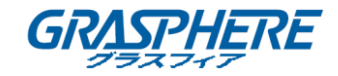

|   |                  | 入ロボタンは、メニューモードでの選択の確認                                                   |
|---|------------------|-------------------------------------------------------------------------|
|   |                  | や、チェックボックスフィールドのチェック、                                                   |
|   |                  | ON/OFF スイッチに使用します。                                                      |
|   |                  | メニューモードでは、方向ボタンは別のフィー                                                   |
|   |                  | ルドとアイテムの移動や設定パラメータの選択                                                   |
|   |                  | に使用します。                                                                 |
| 3 | 方向               | 再生モードでは、上下ボタンは録画再生の早送りや<br>スロー再生に使用し、左右ボタンは 30 秒ごとの前後<br>へのジャンプに使用します。  |
|   |                  | 画像設定インターフェイスでは、上下ボタンで画像<br>パラメータのレベルバーを調整できます。                          |
|   |                  | ライブビューモードでは、チャンネルの切替に使用<br>できます。                                        |
| 4 | 戻る               | 前のメニューに戻ります。                                                            |
| 5 | 電源オン/オフ          | 電源オン/オフスイッチ。                                                            |
| 6 | メニュー             | メインメニューインターフェイスにアクセスし                                                   |
|   |                  | ます。                                                                     |
| 7 | USB インターフェ<br>イス | USB マウスや USB ハードディスクドライブ(HDD)の<br>ような追加デバイス用のユニバーサルシリアルバス<br>(USB) ポート。 |

1.1.3 GJ-NV7600 シリーズ

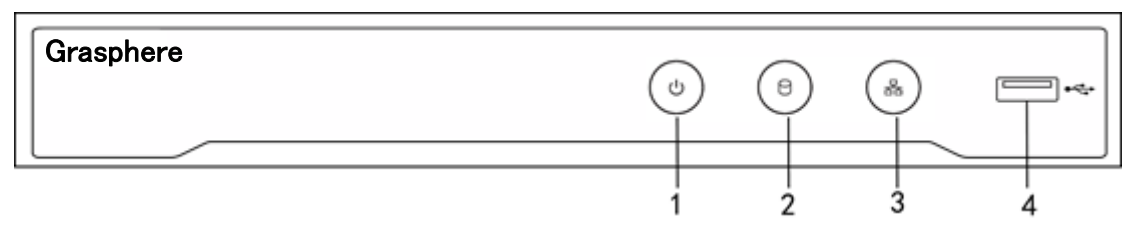

図 1.4 GJ-NV7600 シリーズ

表 1.3 パネルの説明

| 番 | 名称  | 説明                                        |
|---|-----|-------------------------------------------|
| 号 |     |                                           |
| 1 | 電源  | 機器の電源が入っている時は緑になります。                      |
| 2 | HDD | HDD にデータを書き込む間やそこからデータを読<br>み出す間、赤で点滅します。 |

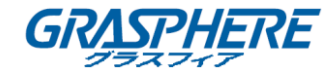

| 3 | Tx/Rx        | ネットワーク接続が正常に機能していると、青色に<br>点滅します。                                      |
|---|--------------|------------------------------------------------------------------------|
| 4 | USB インターフェイス | USB マウスや USB ハードディスクドライブ(HDD)<br>のような追加デバイス用のユニバーサルシリアル<br>バス(USB)ポート。 |

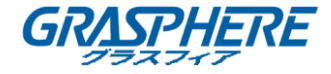

### 1.2 USB マウス操作

通常の3ボタン(左/右/スクロールホイール)USBマウスもこのNVRで使用できます。 USBマウスを使用するには:

**ステープ1**: NVR のフロントパネルにある USB インターフェイスの1つに USB マウスを 接続します。

**ステープ2**:マウスが自動的に検出されるはずです。マウスが検出されない場合は、2 つのデバイスの互換性がない可能性があります。プロバイダの推奨デバイスリストを参 照してください。

マウスの操作:

| 名称   | アクション | 説明                         |
|------|-------|----------------------------|
| 左クリッ | シングル  | ライブビュー:チャンネルを選択し、クイックセット   |
| ク    | クリック  | メニューを表示します。                |
|      |       | メニュー:選択して入力します。            |
|      | ダブル   | ライブビュー:1画面と複数画面を切り替えます。    |
|      | クリック  |                            |
|      | クリックし | PTZ コントロール:パン、チルト、ズーム。     |
|      | てドラッグ | ビデオ改ざん、プライバシーマスク、動き検出:対象   |
|      |       | 領域を選択します。                  |
|      |       | デジタルズームイン : ターゲットエリアをドラッグし |
|      |       | て選択します。                    |
|      |       | ライブビュー : チャンネル/タイムバーをドラッグし |
|      |       | ます。                        |
| 右クリッ | シングル  | ライブビュー:表示メニュー。             |
| ク    | クリック  | メニュー:現在のメニューを上位メニューに戻しま    |
|      |       | す。                         |
| スクロー | スクロール | ライブビュー:前の画面。               |
| ルホイー | アップ   | メニュー:前の項目。                 |
| ル    | スクロール | ライブビュー:次の画面。               |
|      | ダウン   | メニュー:次の項目。                 |

表 1-4 マウスコントロールの説明

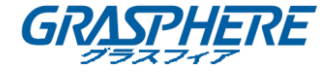

### 1.3 リアパネル

1.3.1 GJ-NV9600 シリーズ

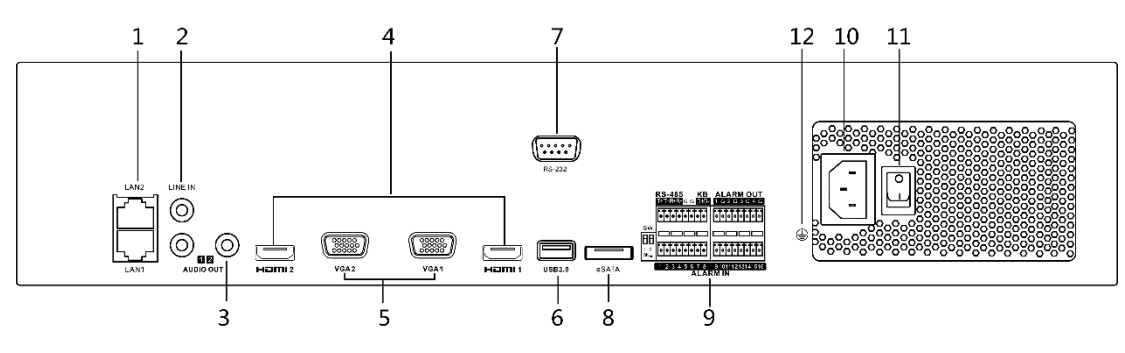

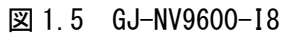

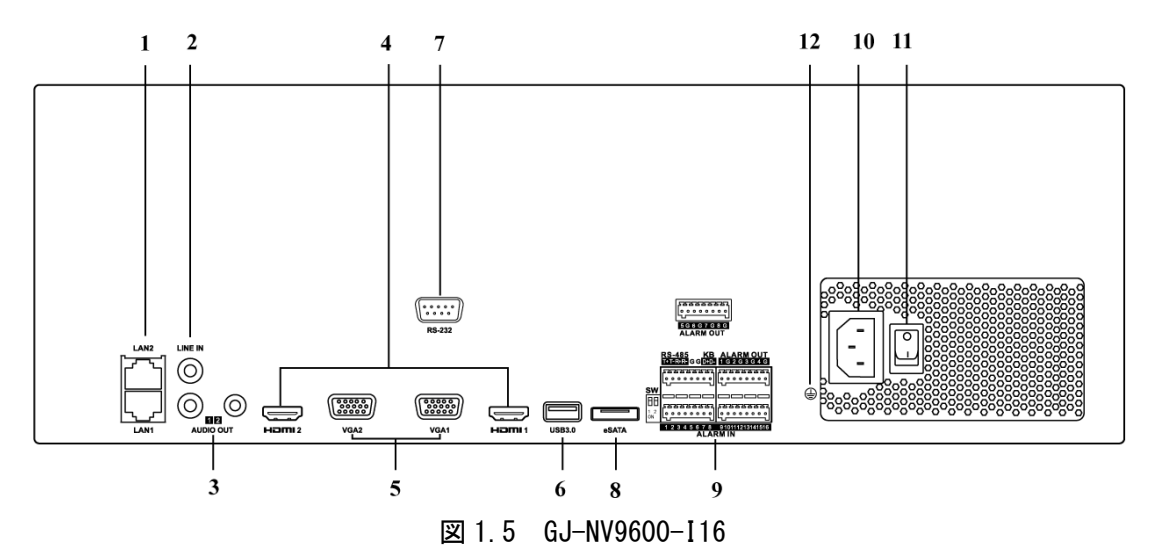

表 1.6 パネルの説明

| 番号 | 名称                 | 説明                           |
|----|--------------------|------------------------------|
| 1  | LAN1/LAN2 インターフェイス | 2個のRJ-45 10/100/1000Mbps自動認識 |
|    |                    | 型イーサネットインターフェイスを搭            |
|    |                    | 載。                           |
| 2  | ライン入力              | 音声入力用 RCA コネクタ。              |
| 3  | 音声出力               | オーディオ出カ用の RCA コネクタ 2 個       |
| 4  | HDMI1/HDMI2        | HDMIビデオ出力コネクタ。               |
| 5  | VGA1/VGA2          | VGA 出力用 DB9 コネクタ。ディスプレイ      |
|    |                    | ローカルビデオ出力とメニュー。              |
| 6  | USB 3.0 インターフェイス   | USB マウスや USB ハードディスクドライ      |
|    |                    | ブ(HDD)のような追加デバイス用のユニ         |
|    |                    | バーサルシリアルバス(USB)ポート。          |

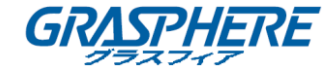

| 7  | RS-232 インターフェイス | RS-232 デバイス用コネクタ。             |
|----|-----------------|-------------------------------|
| 8  | USB インターフェイス    | USB マウスや USB ハードディスクドライ       |
|    |                 | ブ(HDD)などの追加デバイス用のユニバ          |
|    |                 | ーサルシリアルバス(USB3.0)ポート。         |
| 9  | eSATA           | 外部 SATA HDD、CD/DVD-RM を接続します。 |
| 10 | 電源スイッチ          | デバイスをオン/オフするスイッチ。             |
| 11 | グランド            | グラウンド(NVR の起動時に接続する必          |
|    |                 | 要があります)。                      |

1.3.2 GJ-NV7600 シリーズ

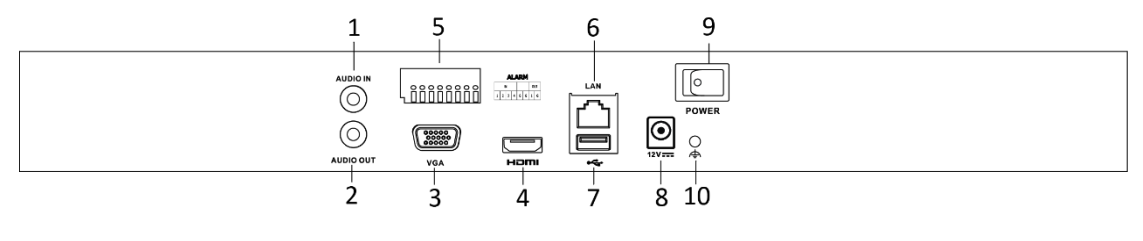

図 1.6 GJ-NV7600-I2 シリーズ

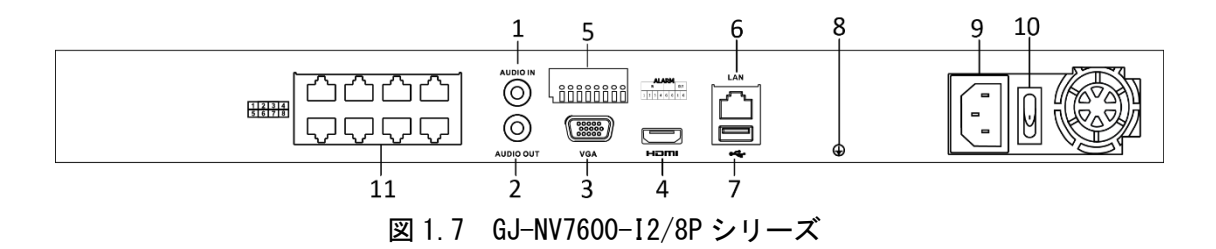

# <mark>〔〕</mark>注意:

GJ-NV7616-I2 / 16P は PoE 機能を備えたネットワークインターフェイスを 16 つ提供しています。

```
表 1.7 パネルの説明
```

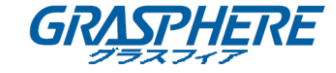

| 番号 | 名前                                                        | 説明                                                                      |
|----|-----------------------------------------------------------|-------------------------------------------------------------------------|
| 1  | 音声入力                                                      | 音声入力用RCAコネクタ。                                                           |
| 2  | 音声出力                                                      | 音声出力用RCAコネクタ。                                                           |
| 3  | VGA インターフェイス                                              | VGA出力用DB9コネクタ。ディスプレイロー<br>カルビデオ出力とメニュー。                                 |
| 4  | HDMI インターフェイス                                             | HDMIビデオ出カコネクタ。                                                          |
| 5  | アラーム入力                                                    | アラーム入力用コネクタ。                                                            |
|    | アラーム出力                                                    | アラーム出力用コネクタ。                                                            |
| 6  | LAN ネットワークインタ<br>ーフェイス                                    | 10/100/1000 Mbps自動認識型イーサネット<br>インターフェイス×1                               |
| 7  | USB インターフェイス                                              | USBマウスやUSBハードディスクドライブ<br>(HDD)のような追加デバイス用のユニバー<br>サルシリアルバス(USB 3.0)ポート。 |
| 8  | グラウンド                                                     | アース接続(デバイス起動時に接続してい<br>る必要があります)。                                       |
| 9  | 電源                                                        | GJ-NV7600-I4では12 VDC電源、GJ-NV7600-<br>I4/Pでは100~240 VAC 電源。              |
| 10 | 電源スイッチ                                                    | デバイスをオン/オフするスイッチ。                                                       |
| 11 | PoE 機能を備えたネット<br>ワークインターフェイス<br>(GJ-NV7600-12/P にて対<br>応) | カメラ用ネットワークインターフェイス<br>で、イーサネット経由で電力を供給します。                              |

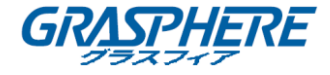

### 1.3.3 GJ-NV7700 シリーズ

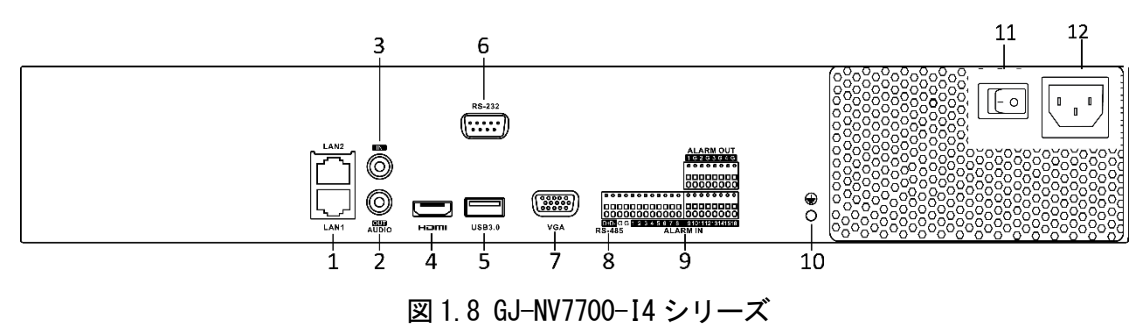

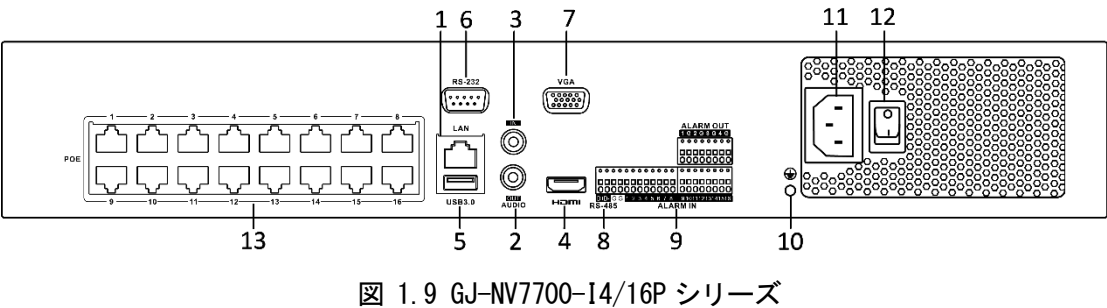

# <mark>〕〕</mark>注意:

GJ-NV7708-I4/8P は PoE 機能を備えたネットワークインターフェイスを 8 つ提供してい ます。

| 番号 | 名前                   | 説明                                                                                                    |
|----|----------------------|----------------------------------------------------------------------------------------------------|
| 1  | LAN インターフェイス         | GJ-NV7700-I4/P および GJ-NV7700-K4/P にはネット<br>ワークインターフェイスが 1 つ、GJ-NV7700-I4 お<br>よび GJ-NV7700-K4 には 2 つ提供されています。 |
| 2  | 音声出力                 | 音声出力用 RCA コネクタ。                                                                                               |
| 3  | ライン入力                | 音声入力用 RCA コネクタ。                                                                                               |
| 4  | HDMI                 | HDMI ビデオ出力コネクタ。                                                                                               |
| 5  | USB 3.0 インターフェイ<br>ス | USB マウスや USB ハードディスクドライブ (HDD) の<br>ような追加デバイス用のユニバーサルシリアルバ<br>ス(USB)ポート。                                      |
| 6  | RS-232 インターフェイス      | RS-232 デバイス用コネクタ。                                                                                             |
| 7  | VGA                  | VGA 出力用 DB9 コネクタ。ディスプレイローカルビ<br>デオ出力とメニュー。                                                                    |
| 8  | RS-485 インターフェイス      | RS-485 デバイス用の半二重コネクタ。                                                                                         |

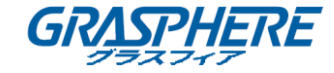

| 番号 | 名前                                                        | 説明                                         |  |
|----|-----------------------------------------------------------|--------------------------------------------|--|
| 9  | アラーム入力                                                    | アラーム入力用コネクタ。                               |  |
|    | アラーム出力                                                    | アラーム出力用コネクタ。                               |  |
| 10 | アース                                                       | アース接続(デバイス起動時に接続している必要が<br>あります)。          |  |
| 11 | AC 100V~240V                                              | 100~240 VAC 電源                             |  |
| 12 | 電源スイッチ                                                    | デバイスをオン/オフするスイッチ。                          |  |
| 13 | PoE 機能を備えたネット<br>ワークインターフェイス<br>(GJ-NV7700-I4/P にて対<br>応) | カメラ用ネットワークインターフェイスで、イーサ<br>ネット経由で電力を供給します。 |  |

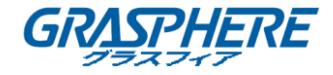

# 2. はじめに

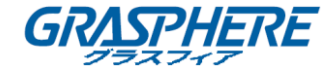

### 2.1 デバイスの起動

目的:

適切な起動とシャットダウンの手順が、NVR の寿命を延ばすためには重要です。

始める前に:

予備電源の電圧が NVR の要件と同じで、アース接続が正常に機能していることを確認してください。

NVR を起動する:

### 手順:

- 1. 電源装置がコンセントに接続されていることを確認してください。無停電電源装置(UPS) をデバイスとの接続に使用することを強く推奨します。フロントパネルの電源インジケ ーターLED が赤くなっている場合、デバイスに電力が供給されていることを示します。
- 2. フロントパネルの電源ボタンを押してください。電源インジケーターLED が青色に点灯 し、ユニットの起動が開始されます。
- 3. 始動後、電源インジケーターLED は青色の状態になります。HDD の状態にスプラッシュ 画面がモニターに表示されます。画面下部のアイコン列は HDD の状態を示します。「X」 は HDD が設置されていないか検出できないことを示します。

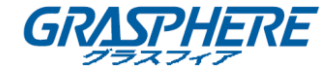

### 2.2 デバイスのアクティブ化

#### 目的:

初回アクセスの場合は、管理者パスワードを設定してデバイスをアクティブにする必要 があります。起動する前に操作は許可されません。また、Web ブラウザ、SADP、またはク ライアントソフトウェア経由でデバイスをアクティブにすることもできます。 手順:

 同じパスワードを新パスワードの作成と新パスワードの確認のテキストフィールド に入力します。

|                            | アクティブ                                       |   |     |
|----------------------------|---------------------------------------------|---|-----|
| admin                      |                                             |   |     |
| 新しいパン                      | ワード作成                                       |   |     |
| 新しいパン                      | ワード確認                                       |   |     |
| ▽ GUIDエク:<br>▽ Security Q  | スポート ⑦                                      |   |     |
| Create Ch                  | annel Default Password                      |   |     |
| 有効なパスワ<br>小文字、大文<br>組み合わせる | ード範囲は8-16しか、数字で、<br>字、特殊な文字の2種類以上の<br>必要です。 |   |     |
|                            | ОК                                          |   |     |
|                            |                                             | 7 | 100 |

図 2.1 管理者パスワードの設定

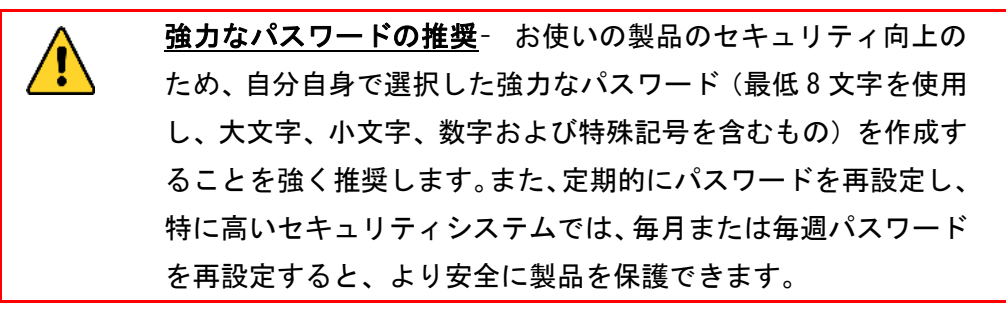

 (オプション)エクスポート GUID とセキュリティ質問の設定を確認してください。 エクスポート GUID:今後のパスワード再設定のために GUID をエクスポートします。 セキュリティ質問の設定:パスワードのリセットに使用できるセキュリティ質問を 設定します。

3. 「チャネルデフォルトパスワードの作成」テキストフィールドに、デバイスに接続

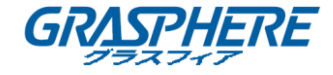

されている IP カメラのデフォルトパスワードを作成します。

4. **OK** をクリックします。

次に行うこと:

- エクスポート GUID を有効にしたら、今後のパスワード再設定のために、GUID ファ イルを USB フラッシュドライバにエクスポートしてください。
- セキュリティ質問の設定を有効にしたら、引き続きパスワードのリセットに関する
   セキュリティに関する質問を設定してください。

<mark>〕〕</mark>注意:

- デバイスがアクティブになったら、パスワードを正しく保持する必要があります。
- デフォルトのプロトコルで接続されている IP カメラにパスワードを複製すること ができます。

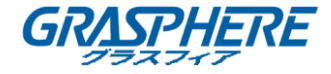

### 2.3 ログインのロック解除パターンの設定

管理者ユーザのデバイスログインロック解除パターンを設定できます。 **手順**:

- デバイスがアクティブになったら、次のインターフェイスを入力してデバイスロック解除パターンを設定できます。
- マウスを使用して、画面上の9個のドットの間にパターンを描きます。 パターンが 終了したらマウスを離します。

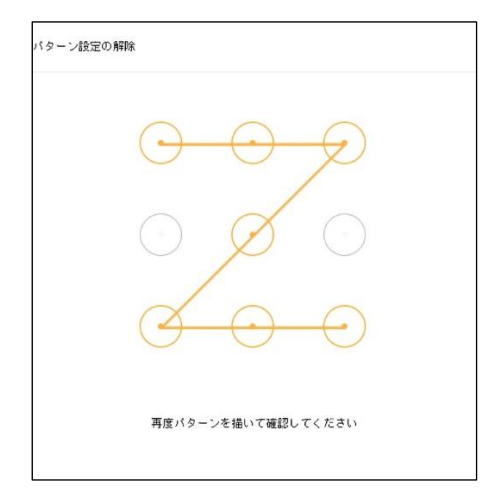

図 2.2 パターンを描く

# <mark>〕〕</mark>注意:

- 少なくとも4つのドットを接続してパターンを描画します。
- 各ドットは一度だけ接続できます。
- 3. 同じパターンをもう一度描いて確認します。 2 つのパターンが一致すると、パター ンは正常に設定されます。

# <mark>〕〕</mark>注意:

2つのパターンが異なる場合は、再度パターンを設定する必要があります。
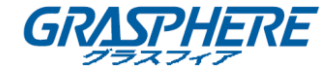

### 2.4 デバイスへのログイン

#### 2.4.1 ロック解除パターンでログイン

1注意:

管理者ユーザのみがデバイスのロックを解除する権限を持っています。

始める前に:

ロックを解除する前にロック解除パターンを設定します。 「2.3 ログインロック解除パ ターンの設定」を参照してください。

#### 手順:

1. マウスを右クリックし、メニューを選択してインターフェイスに入ります。

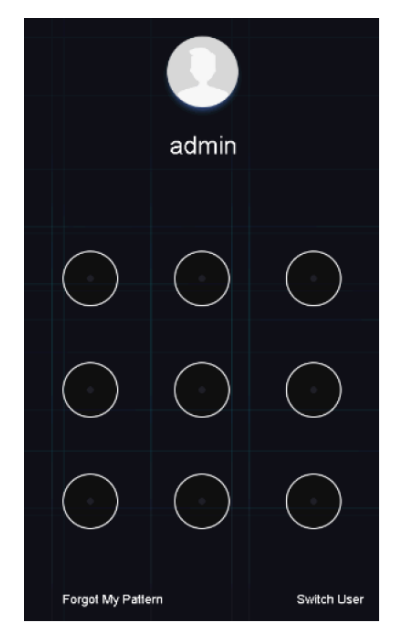

図 2.3 ロック解除パターンを描く

2. ドロップダウンリストでユ**ーザ名**を選択します。

<mark>〔〕</mark>注意:

- パターンを忘れてしまった場合は、「自分のパターンを忘れた場合」または「ユ ーザの切り替え」を選択して、通常のログインダイアログボックスに入ります。
- 描画するパターンと設定したパターンが異なる場合は、もう一度やり直してく ださい。
- 間違ったパターンを5回以上描くと、システムは通常のログインモードに自動的に切り替わります。

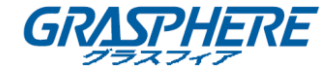

2.4.2 パスワードでログイン

目的:

デバイスがログアウトした場合は、メニューやその他の機能を操作する前にデバイスに ログインする必要があります。

手順:

1. ドロップダウンリストでユーザ名を選択します。

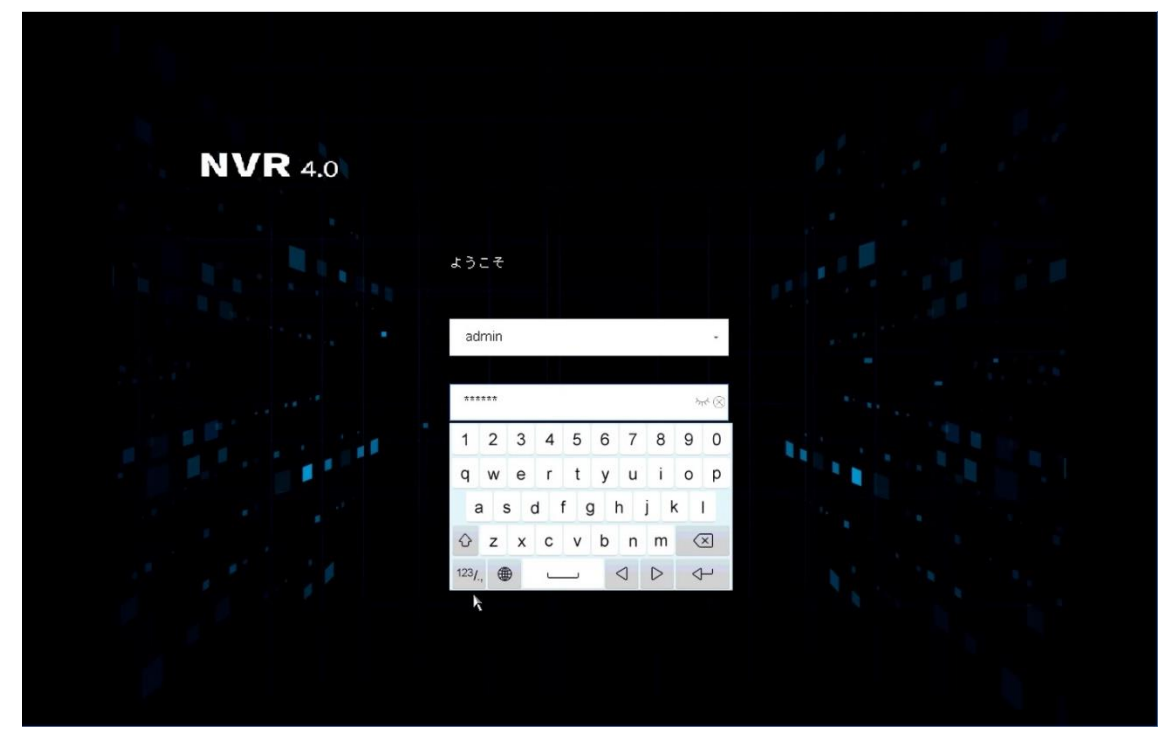

図 2.4 ログインインターフェイス

- 2. パスワードを入力してください。
- 3. ログインをクリックして、ログインします。

<mark>〔〕</mark>注意:

管理者パスワードを忘れた場合は、[パスワードを忘れた場合]をクリックしてパス ワードをリセットします。

12注意:

「ログイン」ダイアログボックスで間違ったパスワードを7回入力すると、現在の ユーザーアカウントは60秒間ロックされます。

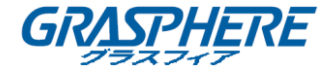

## 2.5 セットアップウィザードの開始

セットアップウィザードでは、いくつかの重要な基本的なデバイス設定について説明し ます。

デフォルトでは、デバイスがロードされるとセットアップウィザードが開始されます。 その時点でセットアップウィザードを使用しない場合は、「終了」をクリックします。 **手順**:

1. 「日付と時刻の設定画面」で日付と時刻を設定します。

| 1          | _ 2 3                  | _46                        | 6                |    |
|------------|------------------------|----------------------------|------------------|----|
| <br>日時の設定  | ネットワー ハードディ<br>クの設定 スク | カメラの設 ブラット<br>定 ォームア<br>セス | フ パスワード<br>?ク 変更 |    |
| 日時の設定      |                        |                            |                  |    |
| タイムゾーン     | (GMT+09:00) 東京         | 、大胆-                       |                  |    |
| 日付の表示形式    | 日-月-年                  |                            |                  |    |
| システムの日付    | 02-11-2018             |                            |                  |    |
| システム時間     | 13:16:29               | $\odot$                    |                  |    |
|            |                        |                            |                  |    |
|            |                        | ×                          |                  |    |
|            |                        |                            |                  |    |
|            |                        |                            |                  |    |
|            |                        |                            |                  |    |
|            |                        |                            |                  |    |
| ▽ウィザードを有効化 |                        |                            | 前次               | 終了 |

図 2.5 日時設定

 ネットワークセットアップインターフェイスの基本的なネットワークパラメータを 設定します。

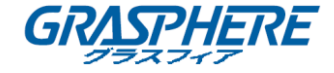

| Biglogg Age Age Age Age Age Age Age Age Age A                                                                                                    | 949-F |                                       |                  |                |   |
|----------------------------------------------------------------------------------------------------|-------|---------------------------------------|------------------|----------------|---|
| 日時の設定 ネットワー ハードチィ カメラの設 ブラットフ パスワード<br>クの設定 スク 定 ォームアク 変更<br>マス         ネットワークの設定         Nicタイブ       10M/1000M 自己述         DNSサーバ       10M/1000M 自己述         DNSサーバ       IPV4アドレス         位先DNSサ       100.100.0051         IPV4 デフォルドゲ       102 . 100 . 100                                                                                                    |       |                                       | 3-4-0-           |                |   |
| ネットワークの設定       NICタイブ     10M/100M/1000M 自己通・       DNSサーバ       Eを先DNSサ       1000000000000000000000000000000000000                                                                                                    |       | 日時の設定 ネットワー ハー                        | -ドディ カメラの設 ブラットフ | 7 パスワード        |   |
| ネットワークの設定         NICタイブ       10M/1000M 自己述       DHCP有効         DNSサーバ       IPV4アドレス       100 100 10 0 4         優先DNSサ       10010001000011       IPV4 サブネットマ       011 100 100 100 100         代替DNSサ       10010001000011       IPV4 ザブネットマ       011 100 100 100                                                                                                    |       | , , , , , , , , , , , , , , , , , , , | 大ノ 定 オロノ・<br>セス  |                |   |
| ネットワークの設定         NICタイブ       10W1000M自己達       DHCP有効         DNSサーバ       IPV4アドレス       102 . 100 10 04         優先DNSサ       102.100.10051       IPV4サブネットマ       015 . 100 . 100 . 100 . 100         代替DNSサ       IPV4 デフォルトゲ       102 . 100 . 100 .                                                                                                    |       |                                       |                  |                |   |
| ネットワークの設定<br>NICタイブ 10M/1000M自己進 DHCP有効 DHCP有効<br>DNSサーバ IPV4 アドレス 100 100 01<br>依允DNSサ 100:10010001: IPV4 ザブネットマ 015 . 100 . 204 . 0<br>代替DNSサ IPV4 デフォルトゲ 100 . 100 . 10 |       |                                       |                  |                |   |
| NICタイプ 10M/1000M1822 DHCP有効<br>DNSサーバ IPV4アドレス 100 10 24<br>優先DNSサ 100 100 10 24<br>代替DNSサ IPV4 ザブネットマ 015 . 100 . 10                                                                                                    | ネット   | ワークの設定                                |                  |                |   |
| DNSサーバ     IPv4アドレス     102 .100 10 04       優先DNSサ     102.102.10.011     IPv4サブネットマ     011 .100 .204 .0       代替DNSサ     IPv4 デフォルトゲ     102 .100 .100 .100                                                                                                    | NICタ- | イブ 10M/100M/1000M 自己追                 | - DHCP有効         |                |   |
| 像先DNSサ 100:100:10:00:1<br>代替DNSサ □PV4 ザブネットマ 010 . 100 . 100 . 10<br>IPV4 デフォルトゲ 100 . 100 . 10                                                                                                    | DNS 7 | -15                                   | IPv4アドレス         | 102 . 100 . 10 | 4 |
| 代替DNSサ IPV4 デフォルトゲ 102 . 100 . 10                                                                                                    | 優先DM  | NSサ 102.102.10.251                    | IPv4サブネットマ       |                |   |
| À                                                                                                    | 代替DN  | NSサ                                   | IPv4 デフォルトゲ      | 102 . 100 . 10 |   |
| 2                                                                                                    |       |                                       |                  |                |   |
| h                                                                                                    |       |                                       |                  |                |   |
| λ                                                                                                    |       |                                       |                  |                |   |
|                                                                                                    |       |                                       | 2                |                |   |
|                                                                                                    |       |                                       |                  |                |   |
|                                                                                                    |       |                                       |                  |                |   |
|                                                                                                    |       |                                       |                  |                |   |

図 2.6 ネットワーク設定

3. ハードディスクのインターフェイスの要求として、HDD を選択して、**初期化**をクリ ックすると、初期化されます。

|                                                                  | 346000000000000000000000000000000000000 | ィザード 1 2 3 4 5 6<br>日時の設定 ネットワー ハードディ カメラの設 ブラットフ パスワード クの設定 ネットワー ハードディ カメラの設 ブラットフ パスワード マの設定 ネットワー ハードディ カメラの設 ブラットフ パスワード マロン セス<br>・ ・・・・・・・・・・・・・・・・・・・・・・・・・・・・・・・・・・ | <ul> <li>1 2 3 4 6 6</li> <li>□ □ 2 3 4 6 6</li> <li>□ □ 0 設定 ネットワー ハードディ カメラの段 ブラットフ パスワード<br/>クの設定 スク 定 オームアク 変更<br/>セス</li> <li>ハードディスク</li> <li>■   ラベル   容量   ステータス   ブロパティ   タイブ   フリ・</li> <li>□ 1 1863.0268 通常 読み書き ローカル 1860.</li> </ul> |
|------------------------------------------------------------------|-----------------------------------------|----------------------------------------------------------------------------------------------------|----------------------------------------------------------------------------------------------------|
| クの設定 スク 定 オームアク                                                  | 2                                       | セス<br>ハードディスク<br>■   ラベル   容量   ステータス   プロバティ   タイプ   フリースベース<br>□ 1 1863.02GB 通常 読み書き ローカル 1860.00GB                                                                        | レードディスク<br>■   ラベル   容量   ステータス   プロパティ   タイプ   フリー<br>□ 1 1863.026B 通常 読み書き ローカル 1860.                                                                                                    |
| クの設定 スク 定 ォームアク                                                  | セス                                      | セス<br>ハードディスク<br>■   ラベル   容量   ステータス   ブロバティ   タイブ   フリースベース<br>□ 1 1863.02GB 通常 読み書き ローカル 1860.00GB                                                                        | セス<br>ハードディスク<br>■   ラベル   容量   ステータス   ブロバティ   タイブ   フリー<br>□ 1 1863.02GB 通常 読み書き ローカル 1860.                                                                                                    |
| クの設定 スク 定 オームアク<br>セス                                            | C / X                                   | ハードディスク<br>■ ラベル 容量 ステータス ブロバティ タイブ フリースベース<br>1 1863.02GB 通常 読み書ぎ ローカル 1860.00GB                                                                                            | ハードディスク<br>■   ラベル   容量   ステータス   ブロバティ   タイブ   フリ・<br>□ 1 1863.02GB 通常 読み書き ローカル 1860.                                                                                                    |
|                                                                  |                                         | ブロパティ   タイブ   フリースペー<br>読み書ぎ ローカル 1860.00GB                                                                                                    | ブロバティ   タイブ   フリー<br>読み書ぎ ローカル 1880.                                                                                                    |
| 9                                                                |                                         | 1 1863.02GB 通常 読み書き ローカル 1860.00GB                                                                                                    | 1 1863.02GB 通常 読み書き ローカル 1860.                                                                                                    |
| ハードディスク<br>■   ラベル   容量   ステータス   プロパティ                          | ステータス   プロパティ   タイ                      |                                                                                                    |                                                                                                    |
| ハードディスク<br>■   ラベル   容量   ステータス   ブロパティ<br>□ 1 1863.02GB 通常 読み書き | ステータス   ブロバティ   タイ<br>38 通常 読み書き ローナ    |                                                                                                    |                                                                                                    |

## 図 2.7 HDD 管理

- 4. カメラセットアップインターフェイスで IP カメラを追加します。
  - 1) 検索をクリックしてオンラインの IP カメラを検索します。 カメラを追加する

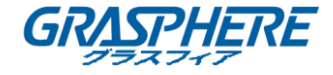

前に、追加する IP カメラがアクティブな状態であることを確認してください。 2) **追加**をクリックしてカメラを追加します。

<mark>〔〕</mark>注意:

カメラが非アクティブ状態の場合は、リストからカメラを選択し、**アクティブ化**を クリックします。

| 4.14  |                                                                                                    |                                                                                                    |                                                                                                    |                       |                                                                            |                                                                      |                                                        | ×                                                                                                    |
|-------|----------------------------------------------------------------------------------------------------|----------------------------------------------------------------------------------------------------|----------------------------------------------------------------------------------------------------|-----------------------|----------------------------------------------------------------------------|----------------------------------------------------------------------|--------------------------------------------------------|----------------------------------------------------------------------------------------------------|
| シィサート |                                                                                                    | 1                                                                                                    | 2_3                                                                                                    |                       | 4)5                                                                        | 6                                                                    |                                                        |                                                                                                    |
|       |                                                                                                    | 日時の設定 ネ<br>ク                                                                                           | ットワー ハード<br>2の設定 スイ                                                                                         | ディカメ<br>クラック          | ラの設 ブラットス<br>定 ォームアク<br>セス                                                 | ? パスワード<br>? 変更                                                      |                                                        | 24.5                                                                                                    |
|       | + + = 1                                                                                                    | N. 81.00                                                                                               |                                                                                                    |                       |                                                                            |                                                                      |                                                        |                                                                                                    |
|       | カメラ0                                                                                                    | り設定                                                                                                    |                                                                                                    |                       |                                                                            |                                                                      |                                                        |                                                                                                    |
|       |                                                                                                    | IPアドレス                                                                                                 | 1 2+1                                                                                                    | チャ                    | デバイスモ                                                                      | プロト                                                                  | 管理                                                     | サブネットマス                                                                                                    |
|       | the second second second second second second second second second second second second second second second s |                                                                                                    |                                                                                                    | 1                     |                                                                            |                                                                      |                                                        | and a second second second second second second second second second second second second second second second       |
|       | 1.1                                                                                                    | 102.100.10.217                                                                                         | ◎アク                                                                                                    | 0                     | GJ-IP2043                                                                  | HIKVISI                                                              | 8000                                                   | 255.255.254.0                                                                                                    |
|       | X                                                                                                    | 102.100.10.217                                                                                         | ◎ アク<br>◎ アク                                                                                                | 1                     | GJ-IP2043<br>GJ-IP864VFI                                                   | HIKVISI<br>HIKVISI                                                   | 8000<br>8000                                           | 255.255.254.0<br>255.255.255.0                                                                                       |
|       | *                                                                                                    | 102.100.10.217<br>102.100.10.110<br>102.100.10.02                                                      | ● アク<br>● アク<br>● アク                                                                                        | 0<br>1<br>0           | GJ-IP2043<br>GJ-IP864VFI<br>GJ-IP2204                                      | HIKVISI<br>HIKVISI                                                   | 8000<br>8000<br><b>8000</b>                            | 255.255.254.0<br>255.255.255.0<br>255.255.254.0                                                                      |
|       |                                                                                                    | 102.100.10.217<br>102.100.10.112<br>102.100.10.22                                                      | <ul> <li>○ アク</li> <li>○ アク</li> <li>○ アク</li> <li>○ アク</li> </ul>                                          | 0<br>1<br>0           | GJ-IP2043<br>GJ-IP864VFI<br>GJ-IP2204<br>GJ-IP2820VF                       | HIKVISI<br>HIKVISI<br>HIKVISI                                        | 8000<br>8000<br><b>8000</b><br>8000                    | 255.255.254.0<br>255.255.255.0<br>255.255.254.0<br>255.255.254.0                                                     |
|       |                                                                                                    | 102.100.10.217<br>102.100.10.112<br>102.100.10.22<br>102.100.10.22                                     | <ul> <li>○ アク</li> <li>○ アク</li> <li>○ アク</li> <li>○ アク</li> <li>○ アク</li> </ul>                            | 0<br>1<br>0<br>0<br>1 | GJ-IP2043<br>GJ-IP864VFI<br>GJ-IP2204<br>GJ-IP2820VF<br>GJ-IP63C2          | HIKVISI<br>HIKVISI<br>HIKVISI<br>HIKVISI<br>HIKVISI                  | 8000<br>8000<br>8000<br>8000<br>8000                   | 255.255.254.0<br>255.255.255.0<br>255.255.254.0<br>255.255.254.0<br>255.255.254.0                                    |
|       |                                                                                                    |                                                                                                    | <ul> <li>○ アク</li> <li>○ アク</li> <li>○ アク</li> <li>○ アク</li> <li>○ アク</li> </ul>                            | 0<br>1<br>0<br>1<br>1 | GJ-IP2043<br>GJ-IP864VFI<br>GJ-IP2204<br>GJ-IP2820VF<br>GJ-IP63C2<br>IPC   | HIKVISI<br>HIKVISI<br>HIKVISI<br>HIKVISI<br>HIKVISI<br>ONVIF         | 8000<br>8000<br>8000<br>8000<br>8000<br>8000           | 255 255 254 0<br>255 255 255 0<br><b>255 255 254 0</b><br>255 255 254 0<br>255 255 254 0<br>0.0.0.0                  |
|       | □<br>□<br>□<br>□<br>□<br>□                                                                                     | 102.100.10.217<br>100.100.10.10<br>102.100.10.20<br>102.100.10.210<br>102.100.10.210<br>102.100.10.210 | <ul> <li>アク</li> <li>アク</li> <li>アク</li> <li>アク</li> <li>アク</li> <li>アク</li> <li>マク</li> </ul>              | 0<br>1<br>0<br>1<br>1 | GJ-IP2043<br>GJ-IP864VFI<br>GJ-IP2820VF<br>GJ-IP2820VF<br>GJ-IP63C2<br>IPC | HIKVISI<br>HIKVISI<br>HIKVISI<br>HIKVISI<br>ONVIF<br>+ 追加            | 8000<br>8000<br>8000<br>8000<br>8000<br>80<br>80<br>80 | 255 255 254 0<br>255 255 255 0<br><b>255 255 255 0</b><br>255 255 255 0<br>255 255 254 0<br>255 255 254 0<br>0.0.0.0 |
|       | H 286                                                                                                    | 102.100.10.217<br>100.100.10.110<br>102.100.10.22<br>102.100.10.22<br>102.100.10.210<br>112.100.10.210 | <ul> <li>アク</li> <li>アク</li> <li>アク</li> <li>アク</li> <li>アク</li> <li>マク</li> <li>マク</li> <li>ス時)</li> </ul> | 0<br>1<br>0<br>1<br>1 | GJ-IP2043<br>GJ-IP864VFI<br>GJ-IP2204<br>GJ-IP2820VF<br>GJ-IP63C2<br>IPC   | HIKVISI<br>HIKVISI<br>HIKVISI<br>HIKVISI<br>HIKVISI<br>ONVIF<br>+ 追加 | 8000<br>8000<br>8000<br>8000<br>8000<br>80<br>80       | 255 255 254 0<br>255 255 255 0<br>255 255 255 0<br>255 255 254 0<br>255 255 254 0<br>0.0.0.0                         |

図 2.8 IP カメラの検索

5. プラットフォームアクセスインターフェイスに入り、設定を構成します。

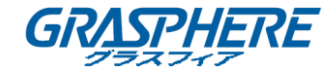

| 5<br>ワード<br>変更 |  |
|----------------|--|
| ワード<br>変更<br>ノ |  |
| £果<br>/        |  |
| 2              |  |
| 2              |  |
| 2              |  |
| 2              |  |
|                |  |
|                |  |
|                |  |
|                |  |
|                |  |
|                |  |
|                |  |
|                |  |
|                |  |
|                |  |
|                |  |
|                |  |
|                |  |

図 2.9 プラットフォームアクセス

 必要に応じて、新しい管理者パスワードを作成するために、パスワード変更インタ ーフェイスを入力します。

|       |                                              |                                                                     |                                |          | × |
|-------|----------------------------------------------|---------------------------------------------------------------------|--------------------------------|----------|---|
| ウィザード | <u>1</u> -<br>日時の設定                          | 234 -<br><sup>2</sup> ネットワー ハードディ カメラの設<br>クの設定 スク 定                | 5 6<br>ブラットフ パスワード<br>オームアク 変更 |          |   |
|       | バスワード変更<br>新しい管理者バスワ<br>管理者バスワード<br>新しいバスワード |                                                                     | t2                             |          |   |
|       | 確認<br>GUIDエクスポート                             | ◎ 有効なパスワード範囲は8-16し<br>か、数字で、小文字、大文字、<br>特殊な文字の2種類以上の組み<br>合わせは必要です。 | ž                              |          |   |
|       |                                              |                                                                     |                                | 前 Finish |   |

図 2.10 パスワード変更

<mark>〔〕</mark>注意:

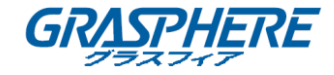

\*\*\* ウリックして文字入力を表示することができます。

- 1) 「新しい管理者パスワード」チェックボックスをオンにします。
- 2) 「管理者パスワード」テキストフィールドに元のパスワードを入力します。
- 3) 新しいパスワードと確認テキストフィールドに同じパスワードを入力します。
- ロック解除パターンを使用してログインを有効にするには、ロック解除パターンの チェックボックスをオンにします。

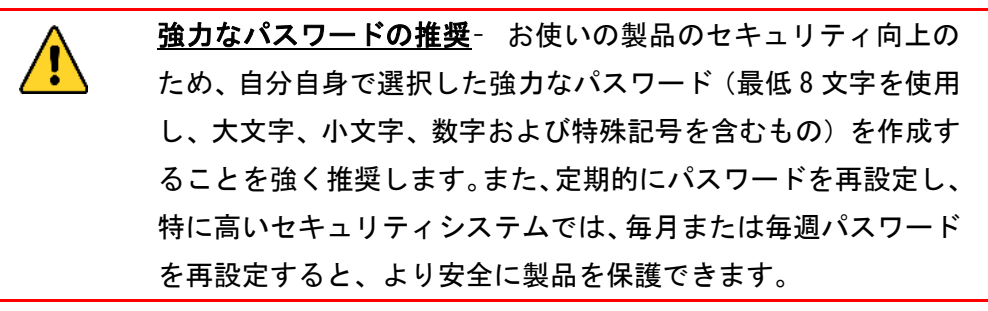

7. **OK** をクリックして、セットアップウィザードを完了します。

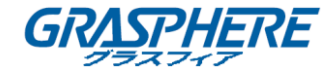

## 2.6 メインメニューに入る

ウィザードを完了したら、画面上で右クリックしてメインメニューバーに入ります。 メインメニューとサブメニューの説明については、次の図と表を参照してください。

NVR 4.0 🎣 🗘 🗂 🛇 🗂 🗎 🔅 🌽

図 2.11 メインメニューバー 表 2-1 アイコンの説明 アイコン 説明  $\langle \cdot \rangle$ ライブビュー Ľ (م) 再生 ファイル管理  $\odot$ スマート解析 カメラ管理 1 ストレージ管理  ${}^{(2)}$ システム管理 システムメンテナン ß ス

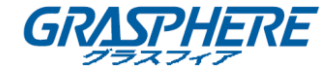

#### 2.7 システムオペレーション

2.7.1 ログアウト

目的:

ログアウトすると、モニターはライブビューモードに変わります。操作を実行するには、 もう一度ログインする必要があります。

- 手順:
- 1. メニューバーの をクリックします。
- 2. **ログアウト**をクリックします。

# <mark>〕〕</mark>注意:

システムからログアウトすると、画面上のメニュー操作は無効になります。 システムの ロックを解除するには、ユーザ名とパスワードを入力する必要があります。

## 2.7.2 シャットダウン

手順:

- 1. メニューバーの をクリックします。
- 2. シャットダウンをクリックします。
- 3. はいをクリックします。

## 1注意:

システムがシャットダウンしている時に、再度 POWER を押さないでください。

#### 2.7.3 再起動

「シャットダウン」メニューから、デバイスを再起動することもできます。 **手順**:

- 1. メニューバーの をクリックします。
- 2. 再起動をクリックします。

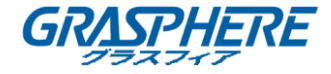

## 3. カメラ管理

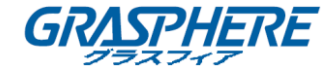

#### 3.1 IP カメラの追加

#### 3.1.1 手動で IP カメラの追加

目的:

ライブビデオまたは録画ビデオファイルを表示するには、デバイスの接続リストにネットワークカメラを追加する必要があります。

始める前に:

ネットワーク接続が有効で、IPカメラが有効になっていることを確認してください。 手順:

- 1. メインメニューバーの をクリックして、「カメラ管理」インターフェイスに入ります。
- 2. タイトルバーの「カスタム追加」タブをクリックするか、またはアイドルチャネル

ウィンドウの をクリックして、「IP カメラ追加」インターフェイスに入ります。

- 3. IP アドレス、プロトコル、管理ポートなどの情報を入力します。
- 4. IP カメラのログインユーザー名とパスワードを入力します。

| 省万   | ス                     | セキュ                | [                       | IPアド    | デバイスモ     | プロト        |
|------|-----------------------|--------------------|-------------------------|---------|-----------|------------|
| 1    |                       | 0 7 !              | ל                       | 192.168 | GJ-IP2043 | Ι          |
| 2    |                       | 0 7 !              | ל                       | 192.168 | GJ-IP2743 | <br>FIIISY |
| 3    |                       | OF!                | ל                       | 192.168 | GJ-IP2043 |            |
| 4    |                       | ر<br>ارچ 🕲         |                         | 192.168 | GJ-IP2743 | 1          |
| 重云)  | プロトコ<br>管理ポー<br>送プロトコ | ענו<br>אנו<br>ענו  | 11111.113<br>8000<br>自動 | 1311    |           | •          |
| Fャンネ | ユーザー<br>パスワー<br>ルのデフォ | ・名  <br>- ド  <br>t | admin                   |         |           |            |

#### 図 3.1 IP カメラ追加

- 5. 追加をクリックして、IP カメラの追加を完了します。
- 6. (オプション) 続行をクリックして、他の IP カメラの追加を続行します。

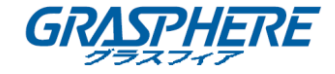

- 3.1.2 自動的に検索されたオンライン IP カメラの追加 手順:
- カメラ管理インターフェイスで、オンラインデバイスパネルをクリックして、オン ラインデバイスインターフェイスを展開します。
- 2. 自動的に検索されたオンラインデバイスを選択します。
- 3. **追加**をクリックして、同じログインパスワードを持つカメラをデバイスに追加しま す。

| <b>NVR</b> 4.0 |       | Þ           | ß              | $\mathfrak{S}$                    |                |                | 3 8            |          | 🧟 🖻   🖰      |          |
|----------------|-------|-------------|----------------|-----------------------------------|----------------|----------------|----------------|----------|--------------|----------|
| じっ カメラ 🗸 🗸 🗸   | □パスワ・ | ードを…        | + カスタ <i>エ</i> | い追加 × 削除                          | インボ            | (-             | 詳細設定           | キーワー     | ドを入す開業       |          |
| IPカメラ          |       | IPカ  <br>D1 | 削除<br>×        | <ul><li>ステータス</li><li>○</li></ul> | セキュリテ<br>弱いパスワ | IPアド<br>192.16 | レス<br>38.10.22 | 編集<br>   | ・アッ )<br>全 ( | d.<br>J. |
| ◎ 表示           |       |             |                |                                   |                |                |                |          |              |          |
| 🤖 プライバシーマ      |       |             |                |                                   |                |                |                |          |              |          |
| ◯■ ビデオパラメー>    |       |             |                |                                   |                |                | X              |          |              |          |
|                |       |             |                |                                   |                |                |                |          |              |          |
|                | 未追加の  | オンラ ※       | : \$           |                                   |                |                |                |          |              |          |
|                | 十追加   | 0           | 更新             | ₽ アクテ                             |                |                |                | +        | フードを入力し      | _        |
|                |       | 番号          | ステ             | t‡=                               | IPアド           | 編集             | デバイスモデノ        | レープロ     | ト   管理       |          |
|                |       | 1           | 4              | ◎アク                               | 192.168        | B              | GJ-IP2743GVF   | -IR HIK  | /ISI 8000    |          |
|                |       | 2           |                | ◎アク                               | 192.168        |                | GJ-IP63C2PN-   | IR HIK   | /ISI 8000    |          |
|                | 81    | 3           | 4              | ◎アク                               | 192.168        |                | GJ-IP63C2PN-   | IR HIKA  | /ISI 800(    |          |
|                |       |             |                |                                   | 100.100        |                | 0.1.10074000/5 |          | 10000        |          |
|                |       | 4           | <b>A</b>       | ♥アク                               | 192.168        |                | GJ-IP2743GVF   | -IR FIRA | 151 0000     |          |
|                |       | 4<br>5      | 2              | ♥ アク<br>♥ アク                      | 192.168        |                | GJ-IP2743GVF   | -IR HIKA | /ISI 8000    |          |

図 3.2 カメラ追加

# 1注意:

追加する IP カメラがアクティブ化されていない場合は、カメラ管理インターフェイスの IP カメラリストからアクティブにすることができます。

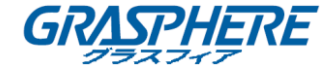

#### 3.2 PoE デバイス用のカメラの管理

## 1注意:

この章は、GJ-NV7600-I2/P および GJ-NV7700-I4 / P シリーズデバイスにのみ適用され ます。

目的:

PoE インターフェイスにより、デバイスシステムは、接続された PoE カメラへのイーサ ネットケーブル接続のデータとともに、安全に電力を通過させることができます。サポ ートされている PoE カメラ番号は、デバイスモデルによって異なります。

PoE 機能をサポートするデバイス用のネットワークカメラを追加する手順に従います。

#### 3.2.1 PoE カメラの追加

手順:

- 1. ネットワークケーブルで PoE カメラを PoE ポートに接続します。
- 2. カメラ>カメラ> IP カメラに移動して、カメラの画像と情報を表示します。

#### 3.2.2 非 PoE カメラの追加

PoE インターフェイスを無効にするには、マニュアルを選択し、現在のチャンネルを通常のチャンネルとして使用し、パラメータを編集することもできます。

#### 手順:

- 1. カメラ>カメラ> IP カメラに進みます。
- 2. ボタンをクリックして、リンクされてない IP カメラのウィンドウにカーソル を置きます。

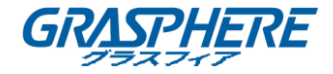

ネットワークビデオレコーダー取扱説明書 (GUI4.0)

| Edit IP Camera    |        | × |
|-------------------|--------|---|
| IP Camera No      | D1     |   |
| Adding Method     | Manual |   |
| IP Camera Address |        |   |
| Protocol          | •      |   |
| Management Port   | 8000   |   |
| Channel Port      | 1 -    |   |
| Transfer Protocol | Auto ~ |   |
| User Name         | admin  |   |
| Password          |        |   |
|                   | o      | к |

図 3.3 IP カメラ編集

- 3. メソッドをマニュアルとして追加を選択します。
  - プラグアンドプレイ:カメラは物理的に PoE インターフェイスに接続されています。
     そのパラメータは編集できません。
     システム>ネットワーク>TCP/IPの順に進み、PoE ポートの IP アドレスを変更することができます。
  - マニュアル:ネットワーク経由で物理的な接続なしで IP カメラを追加します。
- 4. IP アドレス、管理者のユーザ名とパスワードを手動で入力します。
- 5. **OK** をクリックします。

### 3.2.3 PoE インターフェイスの設定

目的:

長距離 PoE 伝送(100~300 m)が必要な場合は、PoE チャネルの長距離モードを有効に することができます。

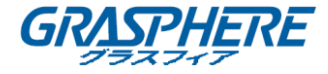

## 3.3 H. 265 ストリームアクセスの有効化

デバイスは、最初のアクセスのために、H.265 ビデオフォーマットをサポートする IP カ メラのH.265 ストリームに自動的に切り替えることができます。 手順:

1. 上部のタスクバーにある詳細設定>H.265 オートスイッチの設定に移動します。

2. H. 265 有効(初期アクセスの場合)のチェックボックスをオンにします。

3. OK をクリックします。

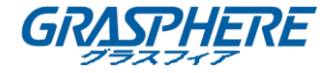

## 3.4 IP カメラのアップグレード

IP カメラは、デバイスを介してリモートでアップグレードすることができます。

1注意:

IP カメラのファームウェアアップグレードファイルを使用して U-Flash ドライブをデバ イスに接続します。

手順:

- 1. カメラ管理インターフェイスで、カメラを選択します。
- 2. 上部のタスクバーで、その他の設定>アップグレードに移動します。
- 3. Uフラッシュドライブからファームウェアアップグレードファイルを選択します。
- 4. **アップグレード**をクリックします。

#### 結果:

アップグレードが完了すると、IP カメラは自動的に再起動します。

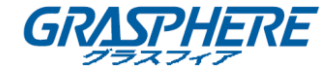

## 3.5 プロトコルの設定

目的:

標準プロトコルで設定されていないネットワークカメラを接続するには、カスタマイズ したプロトコルを設定できます。 このシステムは、16 つのカスタマイズされたプロト コルを提供します。

手順:

1. 上部のタスクバーにある**詳細設定>プロトコル**に移動し、プロトコル管理インター フェイスに入ります。

| ブロトコル管理   |                  |          |               | ×     |
|-----------|------------------|----------|---------------|-------|
| カスタムブロトコル | カスタムブロ           | トコル      | 1             | -     |
| ブロトコル名    | Custom 1         |          |               |       |
| ストリームタイプ  | マメインスト           | - IJ — Ŀ | <b>マサブ</b> フ  | トリーム  |
| タイプ       | RTSP             |          | RTSP          |       |
| 転送ブロトコル   | 自動               | •        | 自動            | -     |
| ボート       | 554              |          | 554           |       |
| バス        |                  |          |               |       |
|           | 例:[タイプ]://[      | IPアドI    | レス]:[ボート看     | 番号]   |
|           | rtsp://192.168.0 | .1:554/c | :h1/main/av_s | tream |
|           |                  |          |               | キャンセル |

図 3.4 プロトコル管理

- 2. 転送のプロトコルタイプを選択し、転送プロトコルを選択します。
  - タイプ:カスタムプロトコルを採用しているネットワークカメラは、標準 RTSP
     を経由してストリームを取得することをサポートする必要があります。
  - パス:ネットワークカメラの製造元に連絡して、メインストリームとサブスト リームを取得するための URL (ユニフォームリソースロケータ)を参照する必 要があります。
  - URLの形式は次のとおりです。[種類]: // [ネットワークカメラの IP アドレス]: [ポート] / [パス]。
  - 例:rtsp://192.168.1.55:554 / ch1 / main / av\_stream。

# <mark>〔〕</mark>注意:

プロトコルタイプと転送プロトコルは、接続された IP カメラでサポートされている必要があります。

3. **OK**をクリックして設定を保存します。

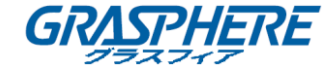

### 結果:

カスタマイズしたプロトコルを追加すると、ドロップダウンリストにプロトコル名 が表示されます。

## 4. カメラの設定

#### 4.1 OSD 設定の構成

目的:

日付/時刻、カメラ名など、カメラの OSD(オンスクリーンディスプレイ)設定を構成できます。

手順:

- 1. カメラ>表示に進みます。
- 2. ドロップダウンリストからカメラを選択します。
- 3. カメラ名で名前を編集します。
- 4. 表示名、表示日、表示週をチェックして、画像上の情報を表示します。
- 5. 日付形式、時刻形式、および表示モードを設定します。

| カメラ                     | > | カメラ                                 | [D1] GJ-デモ機 - |                      |                                                                                                    |                                  |   |
|-------------------------|---|-------------------------------------|---------------|----------------------|----------------------------------------------------------------------------------------------------|----------------------------------|---|
| 表示                      |   | カメラ名                                | GJデモ機         |                      | OSD設定                                                                                                    |                                  |   |
| プライバシーマスク<br>  ビデオバラメータ | 2 | 700 - 21 - 23 000<br>77 (1) (1) (1) |               | <b>日本</b><br>(1)・デモ株 | <ul> <li>カメラ名表示</li> <li>日付表示</li> <li>増日表示</li> <li>日付の表示形式</li> <li>時間表示方式</li> <li>表示方式</li> <li>OSD フォント</li> </ul> | 年-月-日<br>24時間<br>不透明る静止<br>16×16 | • |
|                         |   |                                     |               |                      | 百條調整                                                                                                    |                                  | 3 |
|                         |   |                                     |               |                      | 露光                                                                                                    |                                  | 3 |
|                         |   |                                     |               |                      | 日中/夜間切替                                                                                                    |                                  | 3 |
|                         |   |                                     |               |                      | 背景光                                                                                                    |                                  | 3 |
|                         |   |                                     |               |                      | 百俟従調                                                                                                    |                                  |   |

図 4.1 OSD メニュー設定インターフェイス

- マウスを使用してプレビューウィンドウのテキストフレームをクリックしてドラッ グすると、OSDの位置が調整されます。
- 7. 適用をクリックします。

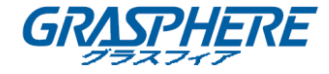

## 4.2 プライバシーマスクの設定

#### 目的:

プライバシーマスクは、画像の一部を隠したり、マスクされた領域で録画したりすることによって個人のプライバシーを保護します。

## 手順:

- 1. カメラ>プライバシーマスクに進みます。
- 2. プライバシーマスクを設定するカメラを選択します。
- 3. 有効をクリックしてこの機能を有効にします。
- 4. マウスを使用してウィンドウにゾーンを描画します。 ゾーンは異なるフレームカラ ーでマークされます。

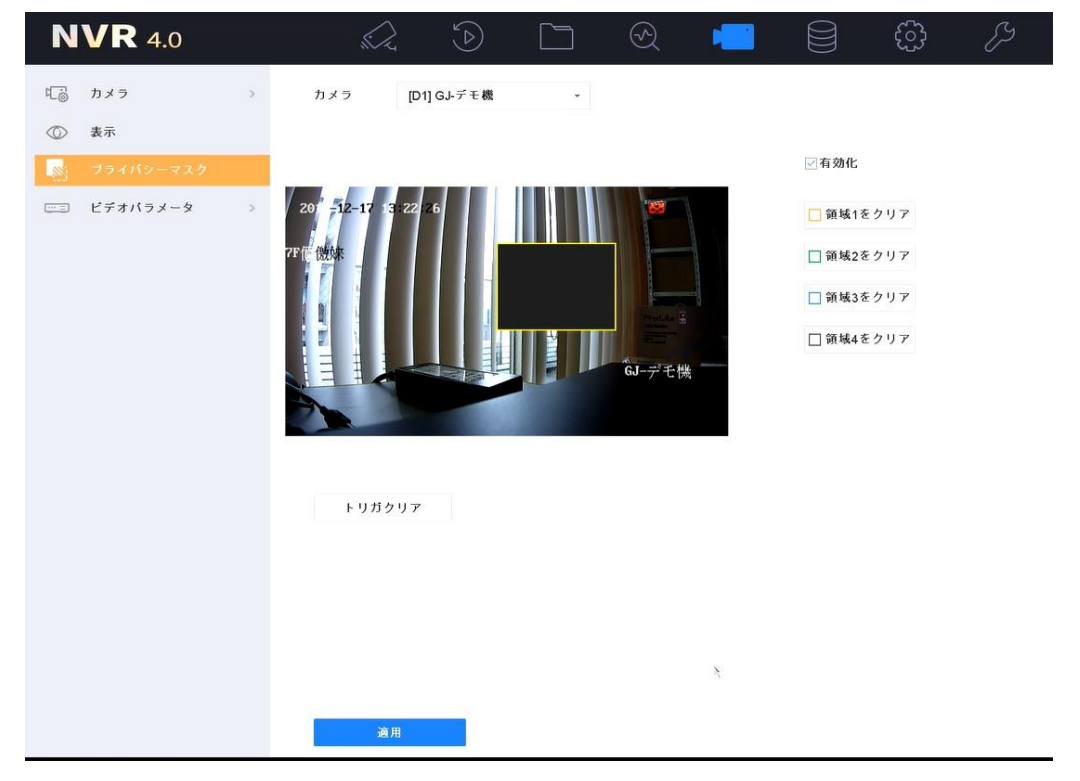

図 4.2 プライバシーマスクの設定インターフェイス

# 1:注意:

最大 4 つのプライバシーマスクゾーンを設定し、各エリアのサイズを調整することがで きます。

## 関連する操作:

ウィンドウの右側にある対応する「領域 1をクリア」、「領域 2をクリア」、「領域 3を クリア」、「領域 4をクリア」アイコンをクリックするか、「トリガクリア」をクリックし てすべてのゾーンをクリアして、ウィンドウ上に設定されたプライバシーマスクゾーン をクリアします。

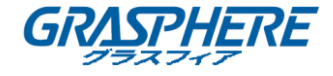

5. 適用をクリックします。

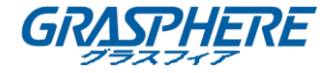

### 4.3 画像パラメータの設定

#### 目的:

ライブビューとレコーディングエフェクトの明るさ、コントラスト、彩度などの画像パ ラメータをカスタマイズできます。

## 手順:

- 1. カメラ>表示>画像調整に進みます。
- 2. ドロップダウンリストからカメラを選択します。
- 3. スライダーを調整するか、上/下矢印をクリックして、明るさ、コントラスト、また は彩度の値を設定します。
- 4. 適用をクリックします。

| 表示         | カメラ名 GJ・デモ機                |                  |          |   |
|------------|----------------------------|------------------|----------|---|
| オライバシーファク  |                            | OSD執定            |          | ~ |
| >>4/12-422 |                            | 百像調整             |          | ~ |
| ビデオバラメータ > |                            | €−F              | <u>ታ</u> |   |
| 1          | 20 =12-12 2 08 2           | 輝度               | 0 100 39 |   |
| 7          | 27 ( <mark>6 ())));</mark> | コントラスト           | 0 100 39 |   |
|            |                            | 彩度               | 0 100 39 |   |
|            |                            | 回転モード有効          | * *      |   |
|            |                            | GJ デモ機<br>ミラーモード | 47 ×     |   |
|            |                            | 露光               |          | > |
|            |                            | 日中/夜間切替          |          | > |
|            |                            | 背景光              |          | > |
|            |                            | 百像強調             |          | > |

## 図4.3 画像調整インターフェイス

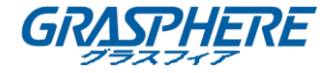

### 4.4 デイ/ナイトスイッチの設定

目的:

周囲の照明条件に応じて、昼間、夜間、またはオートスイッチモードに設定することができます。

手順:

- 1. カメラ>表示>日中/夜間切り替えに進みます。
- 2. ドロップダウンリストからカメラを選択します。
- 昼間、夜間、自動、自動切り替えまたはアラーム入力によるトリガーを設定します。
   自動:イルミネーションに応じてカメラは昼間モードと夜間モードを自動的に切り 替えます。

感度は0~7の範囲であり、感度が高いほどモードスイッチがより簡単にトリガーされます。

切り替え時間は、昼/夜のスイッチ間のインターバル時間を指します。 5 秒から 120 秒まで設定できます。

**自動切り替え**:カメラは、設定した開始時刻と終了時刻に応じて、曜日モードと夜 景モードを切り替えます。

5. 適用をクリックします。

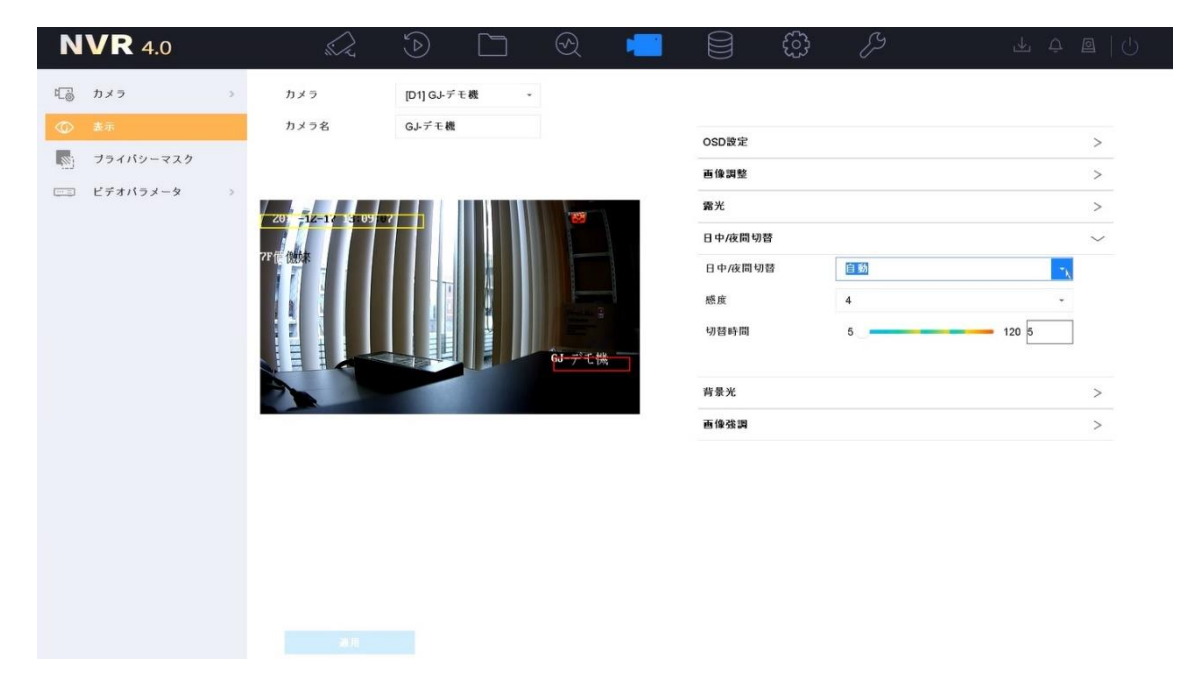

図 4.4 日中/夜間切り替え設定インターフェイス

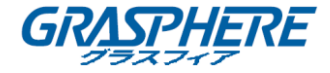

#### 4.5 その他のカメラパラメータの設定

接続されているカメラに対して、露光モード、逆光および画像補正などのカメラパラメ ータが設定できます。 ステップ 1: [**カメラ**] > [**ディスプレイ**]に移動します。

ステップ 2: ドロップダウンリストからカメラを選択します。
ステップ 3: カメラのパラメータを設定します。

- 露光:カメラの露光時間((1/10000~1秒)を設定します。露光の値が大きいほど明るい映像になります。
- 逆光:カメラのワイドダイナミックレンジ(0~100)を設定します。周辺の 光量と対象物の間に大きな明暗差がある場合、WDRの値を設定してください。
- 画像補正:画像のコントラスト補正を最適化します。

ステップ 4: [適用]をクリックして設定を保存します。

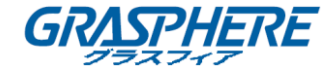

## 5. ライブビュー

ライブビューで各カメラがリアルタイムで取得したビデオ画像を表示します。機器の電源を入れると、自動的にライブビューモードになります。メニュー階層の最上部にもあり、(開いているメニューによって)数回ESCを押すと、ライブビューモードに移動します。

#### 5.1 ライブビューの開始

ステップ 1:システムが起動すると自動的にライブビューインターフェイスが 開きます。メインメニューバー上で をクリックしてもライブビューイン ターフェイスを開くことができます。

ステップ 2: ライブビュー用のウィンドウをクリックして選択します。

ステップ 3∶左側のリストで IP カメラをダブルクリックし、ライブビデオの再 生を開始します。

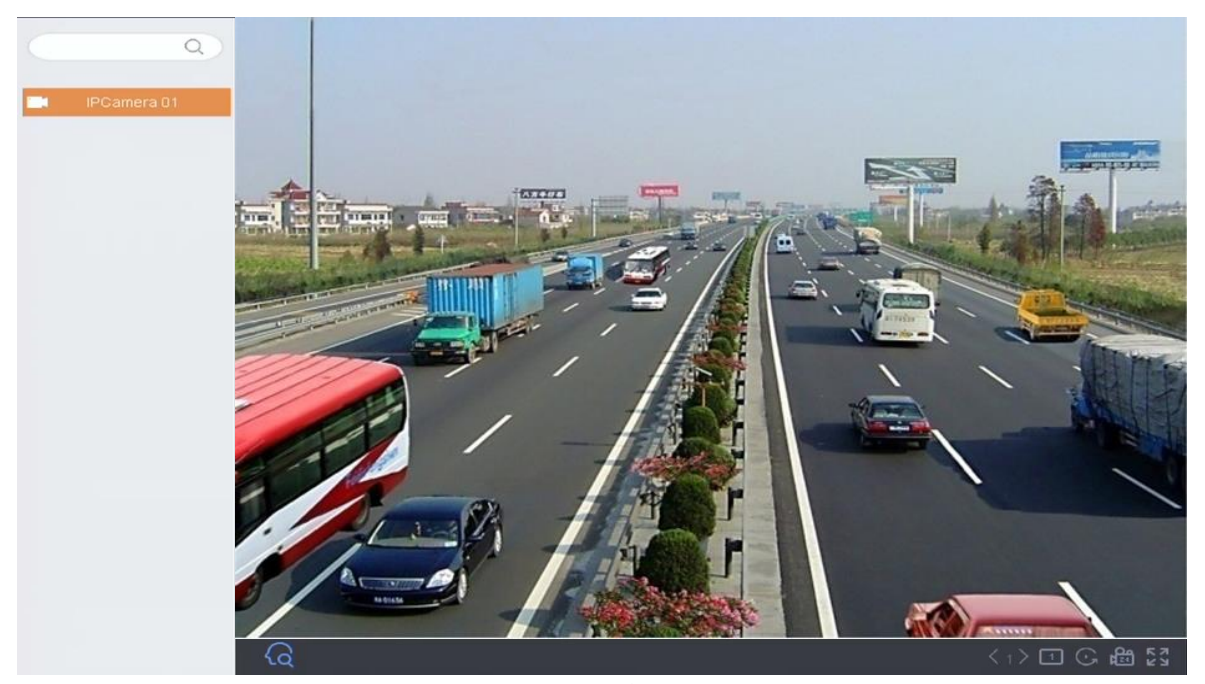

図 0-1 ライブビュー

ステップ 4:ウィンドウの下部にあるツールバーを使って、キャプチャー、インスタント再生、音声のオン/オフ、デジタルズーム、ライブビューストラテジー、情報表示および録画の開始/停止などを行うことができます。

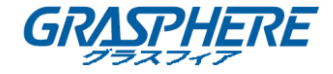

5.1.1 デジタルズーム

デジタルズームは、ライブビューにズームインします。画像内に異なる倍率(1~16倍) でズームすることができます。

ステップ 1: ライブビューモードでツールバーから ・ をクリックすると、デジタ ルズームのインターフェイスが開きます。

ステップ 2:スライドバーを動かすか、マウスホイールをスクロールして、画像をズ ームイン/アウトして種々の倍率(1~16 倍)にすることができます。

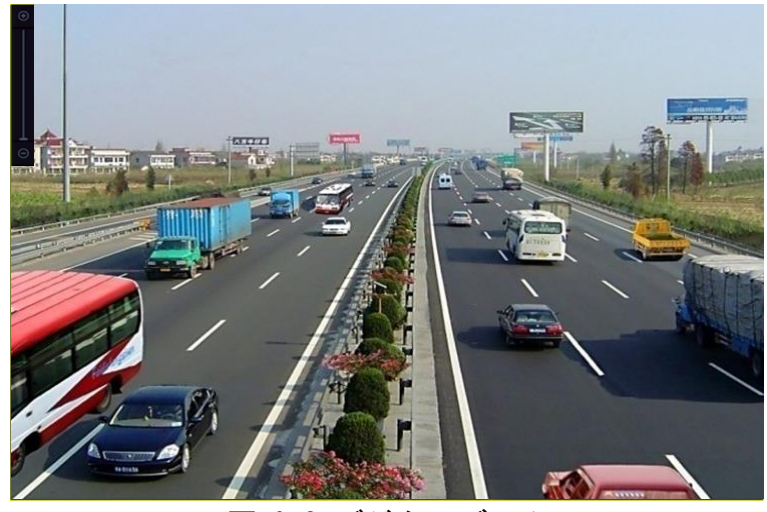

図 0-2 デジタルズーム

5.1.2 魚眼ビュー

このデバイスは、接続された魚眼カメラがライブビューまたは再生モードになってい るときに、魚眼拡張ビュー機能をサポートします。

〕 注記

- 魚眼拡張ビュー機能は GJ-NV7600/NV7700/NV9600-I (/P)シリーズのデバイ スでのみサポートされます。
- 接続されたカメラが魚眼ビューをサポートしている必要があります。

ステップ 2:拡張ビューモードを選択します。

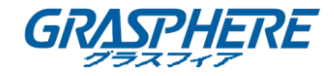

- 180° パノラマ( <sup>280</sup>):ライブビュー映像を 180° のパノラマビューに切り替えま す。
- 360°パノラマ( <sup>260</sup>):ライブビュー映像を 360°のパノラマビューに切り替えま す。

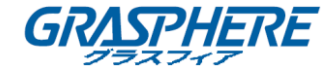

- PTZ 拡張(ご): PTZ ビューは魚眼ビューまたはパノラマビュー上の一部の定義 されたエリアに対するクローズアップビューで、電子的な PTZ 機能をサポートしています。これは e-PTZ とも呼ばれます。
- 放射円拡張(○○):放射円拡張モードでは魚眼カメラの広角ビューが表示されます。このビューモードは、魚の凸面状の目の視界に似ているため「魚眼」と呼ばれています。このレンズは広いエリアの曲面的な画像を生成します。画像の中の物体に対するパースペクティブやアングルは湾曲します。
- 5.1.3 3D ポジショニング

3Dポジショニング(Iシリーズデバイスで対応)はライブ画像の特定のエリアにズームイ ン/アウトを行います。

ステップ 1: ライブビューモードで 🚱 をクリックすると 3D ポジショニング モードに進みます。

ステップ 2:映像のズームイン/アウトを操作します。

● ズームイン

ビデオ画像中の任意の位置でマウスの左ボタンを右下の方向に向けてクリ ックアンドドラッグして四角形の領域を描くと、ズームインを行います。

● ズームアウト

マウスの左ボタンを使って、四角形の領域を左上の方向に向けてドラッグし、 中央方向に移動させるとその四角形の領域にズームアウトされます。

5.1.4 ライブビューストラテジー

ステップ 1:ライブビューモードで をクリックすると全画面モードでのデジ タルズーム操作インターフェイスが開きます。

ステップ 2:ライブビューストラテジーを**リアルタイム、バランス**および**スムーズ**から選択します。

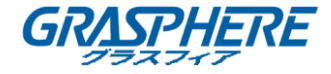

## 5.2 ターゲット検知

ライブビューモードでは、ターゲット検知機能により、人物の動作/顔/車両/人物の 体を直前5秒および直後10秒間、検知することができます。

ステップ 1:ライブビューモードで 60 をクリックするとターゲット検知インタ ーフェイスに進みます。

ステップ 2:アイコンのチェックボックスをチェックして、動体検知(

ステップ 3:過去データ分析())またはリアルタイム分析() 😪)を選択すると 結果が取得できます。

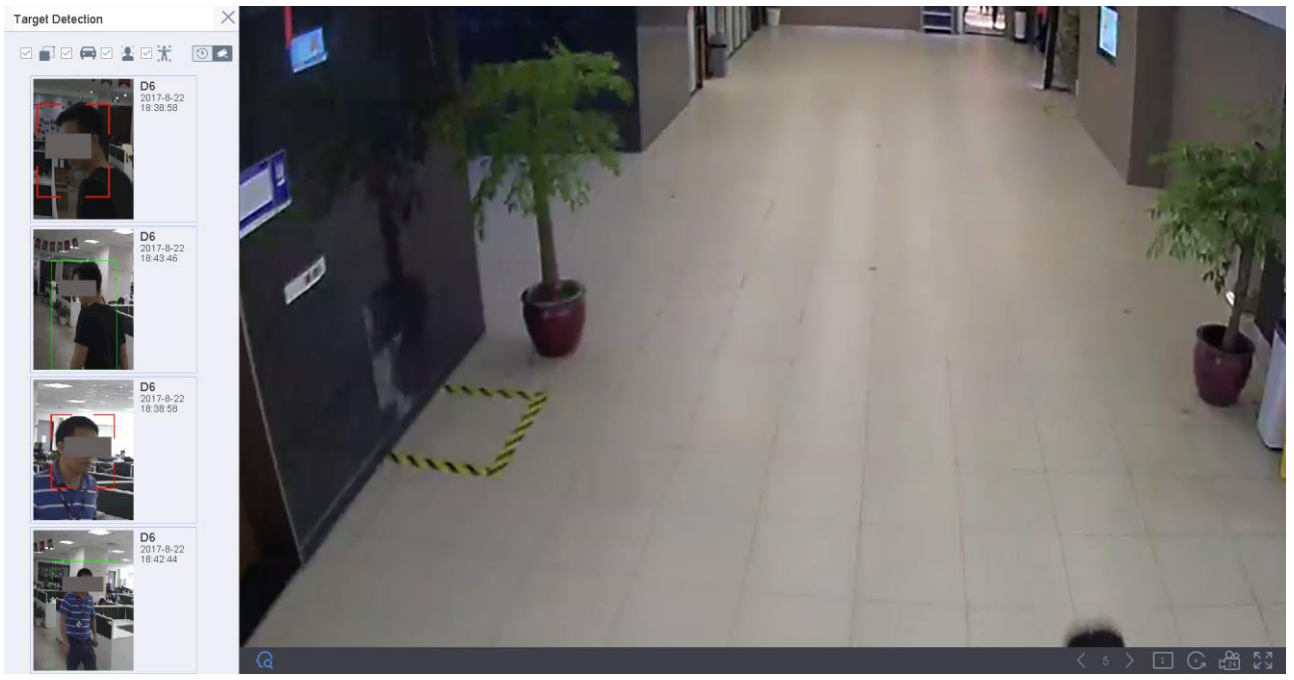

## 図 0-3 ターゲット検知

#### 結果:

リストにスマート解析による検知の結果が表示されます。

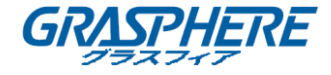

### 5.3 ライブビュー設定

ライブビュー設定はそれぞれのニーズに合わせてカスタマイズできます。出カインター フェイス、表示する画面の滞留時間、音声のミュートや有効化、各チャンネルの画面数 などを設定できます。

ステップ 1:[システム] > [ライブビュー] > [一般]に移動します。

| Video Output Interface | VGA/HDMI     | ~ | Event Output VGA/HDMI                 |  |
|------------------------|--------------|---|---------------------------------------|--|
| Live View Mode         | 2 * 2        | ~ | Full Screen Monitoring Dwell Time 10s |  |
| Dwell Time             | 5s           | • |                                       |  |
| Enable Audio Output    | $\checkmark$ |   |                                       |  |
| Volume                 | 1            | 5 |                                       |  |
| Apply                  |              |   |                                       |  |
| Арру                   |              |   |                                       |  |
|                        |              |   |                                       |  |

図 0-4 ライブビュー — 一般

ステップ 2: ライブビューのパラメータを設定します。

- ビデオ出カインターフェイス:設定するビデオ出力を選択します。
- ライブビューモード: ライブビューのディスプレイモードを選択します。例: 2x2、1x5 等。
- ●滞留時間:ライブビューの自動切替が有効になっている場合の、カメラが切り 替わるまでの滞留時間(単位:秒)です。
- 音声出力を有効化:選択したビデオ出力の音声出力を有効化/無効化します。
- 音量:選択した出力インターフェイスのライブビュー、再生および双方向音声の音量を調整します。
- イベント出力:イベントビデオを表示する出力を選択します。
- **全画面モニター滞留時間**: アラームイベント画面を表示する秒単位での時間 を設定します。

ステップ 3: [OK]をクリックして設定を保存します。

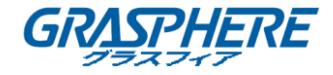

## 5.4 ライブビューレイアウトの設定

## ステップ 1:[システム] > [ライブビュー] > [ビュー設定]に移動します。

| Video Output Inte | erface     | VGA/HDMI | •                       |   |                       |         |           |
|-------------------|------------|----------|-------------------------|---|-----------------------|---------|-----------|
|                   |            | Q        | 1 🛞                     | 2 |                       |         | $\otimes$ |
| Camera No         | Camera Na  | ime      |                         |   |                       |         |           |
| D1                | IPCamera ( | 01       |                         |   |                       |         |           |
| D2                | IPdome     |          | D1                      |   | D2                    |         |           |
|                   |            |          |                         |   | 02                    |         |           |
|                   |            |          |                         |   |                       |         |           |
|                   |            |          |                         |   |                       |         |           |
|                   |            |          |                         |   |                       |         |           |
|                   |            |          | 3                       | 4 |                       |         |           |
|                   |            |          |                         |   |                       |         |           |
|                   |            |          |                         |   |                       |         |           |
|                   |            |          |                         |   | -                     |         |           |
|                   |            |          |                         |   |                       |         |           |
|                   |            |          |                         |   |                       |         |           |
|                   |            |          |                         |   |                       |         |           |
|                   |            |          |                         |   |                       |         |           |
|                   |            |          | 1 🔄 🕀 📑 📰 🌐 25 32 36 64 |   | $\square \square_{X}$ | P: 1/16 | >         |
|                   |            |          |                         |   |                       |         |           |
| Ap                | ply        |          |                         |   |                       |         |           |
|                   |            |          |                         |   |                       |         |           |

## 図 0-5 ライブビュー

ステップ 2: ビデオ出力インターフェイス、例えば HDMI/VGA またはチャンネルゼロ等 を選択します。

ステップ 3:ツールバーから、ウィンドウ分割モードを選択します。

ステップ 4:分割ウィンドウを選択し、リストからカメラをダブルクリックすること でカメラをウィンドウに対して設定します。

テキストフィールドに数字を入力してリストからカメラを素早く検索すること ができます。

间 注記

カメラをクリックしてからライブビューインターフェイスの対象のウィンドウ にドラッグして、カメラ順序を設定することもできます。 関連操作:

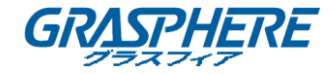

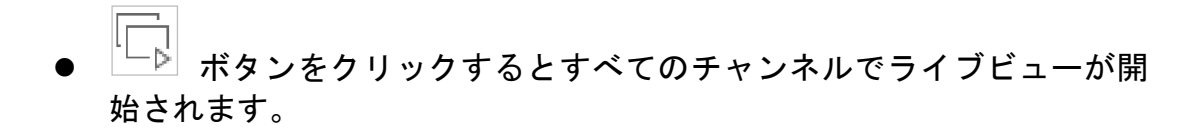

をクリックすると、すべてのライブビューを停止します。

ステップ 5: [適用]をクリックして設定を保存します。

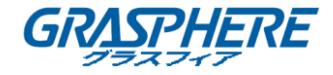

## 5.5 カメラの自動切替設定

- カメラの自動切替を設定して異なる表示モードでの再生を行うことができます。 ステップ 1: [システム] > [ライブビュー] > [一般]に移動します。 ステップ 2:ビデオ出力インターフェイス、ライブビューモードと滞留時間を設定し ます。
- ビデオ出カインターフェイス:ビデオ出力をインターフェイスを選択します。
- ライブビューモード: ライブビューのディスプレイモードを選択します。例: 2x2、1x5 等。
- 帯留時間:自動切替が有効になっている場合の、カメラが切り替わるまでの 滞留時間(単位:秒)です。範囲は5秒から300秒までです。

ステップ 3:[ビュー設定]に移動してビューのレイアウトを設定します。

ステップ 4: [OK]をクリックして設定を保存します。

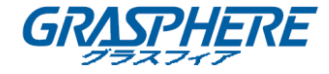

## 5.6 チャンネルゼロエンコーディングの設定

#### 目的:

ウェブブラウザやCMS(クライアント管理システム)ソフトウェアからリアルタイム で多くのチャンネルを遠隔表示する必要がある場合、画質に影響を与えることなく帯 域幅を低減するために、チャンネルゼロエンコーディングを有効にすることができま す。

ステップ 1:[**システム] > [ライブビュー] > [一般]**に移動します。 ステップ 2:ビデオ出カインターフェイスをとして**チャンネルゼロ**を選択します。 ステップ 3:[**システム] > [ライブビュー] > [チャンネルゼロ]**に移動します。 ステップ 4:チェックボックスをチェックしてチャンネルゼロを有効にします。

| Enable Channel-Zero Encoding | $\checkmark$ |   |
|------------------------------|--------------|---|
| Frame Rate                   | Full Frame   | - |
| Max. Bitrate Mode            | General      | - |
| Max. Bitrate(Kbps)           | 1792         | - |
| Ασοίν                        |              |   |
|                              |              |   |

図 0-6 ライブビュー — チャンネルゼロエンコーディング

ステップ 5: フレームレート、最大ビットレートモードおよび最大ビットレートを設 定します。フレームレートおよびビットレートを高く設定するほど、帯域幅に対する 要求条件が高くなります。

ステップ 6:[適用]をクリックし ます。

## 結果:

CMS または Web ブラウザを利用して、すべてのチャンネルを1つの画面に表示させることが できます。

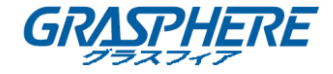

# 6. PTZ コントロール

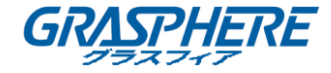

#### 6.1 PTZ コントロールウィザード

#### 始める前に

接続された IP カメラが PTZ 機能をサポートしており、正しく接続されていることを確認 してください。

目的

PTZ コントロールウィザードにしたがうと、基本的な PTZ 操作指示を受けることができます。

ステップ 1:PTZ カメラライブビューのクイック設定ツールバー上の 🏯 をクリック します。以下のような PTZ 操作ウィンドウがポップアップします。

| F                          | PTZ Control Wizard |                                 |  |  |  |
|----------------------------|--------------------|---------------------------------|--|--|--|
| 1. Drag the image to adjus | st PT 2.           | Click in the image to focus a   |  |  |  |
| ↓<br>↓                     |                    |                                 |  |  |  |
| 3. Scroll up/down to zoom  | in/out. 4.         | Click the lower-right corner ic |  |  |  |
| ● † +<br>↓ -               |                    |                                 |  |  |  |
| Do not sh                  | OK.                |                                 |  |  |  |

図 0-1 PTZ コントロールウィザード

ステップ 2: ウィザードにしたがってカメラの PTZ ビュー、焦点およびズームイ ン/アウトを調整します。

ステップ 3:(オプション) 今後このプロンプトを表示しないをチェックすることもできます。

ステップ 4: [OK]をクリックして終了します。

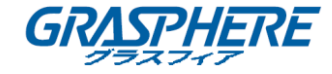

## 6.2 PTZ パラメータの設定

#### 目的

手順に従ってPTZのパラメータを設定します。PTZカメラの操作をする前にPTZパラメータの設定が必要です。

ステップ 1:PTZ カメラライブビューのクイック設定ツールバー上の します。インターフェイスの右側に PTZ コントロールパネルが表示されます。 ステップ 2: [**PTZ パラメータ設定**]をクリックして PTZ パラメータを設定します。

| PTZ Parameter Se  | ttings  | $\rangle$ |
|-------------------|---------|-----------|
| Baud Rate         | 9600    | ~         |
| Data Bit          | 8       | -         |
| Stop Bit          | 1       | -         |
| Parity            | None    | -         |
| Flow Ctrl         | None    | -         |
| PTZ Protocol      | PELCO-C | •         |
| Address           | 0       |           |
| Address range: 0~ | 255     |           |
|                   | ок      | Cancel    |

図 0-2 PTZ パラメータ設定

ステップ 3:PTZ カメラのパラメータを編集します。

□ 注記

全てのパラメータが PTZ カメラパラメータと完全に一致している必要があります。

ステップ 4: [OK] をクリックして設定を保存します。
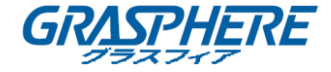

## 6.3 PTZ プリセット、パトロールおよびパターンの設定

### 始める前に:

プリセット、パトロールおよびパターンが PTZ プロトコルで対応していること を確認してください。

6.3.1 プリセットの設定

目的:

手順に従ってイベント発生時に PTZ カメラを向けたいプリセットの場所を設定 します。

ステップ 1:PTZ カメラライブビューのクイック設定ツールバー上の 🎽 をクリック します。

インターフェイスの右側に PTZ コントロールパネルが表示されます。

ステップ 2:PTZコントロールパネルの方向ボタンでカメラをプリセットに設定する場所 まで動かします。ズームやフォーカスの操作もプリセットに記録できます。

ステップ 3: ライブビューの右下隅の 📃 をクリックしてプリセットを設定します。

| 1             | - | Preset 1 | Call | Apply | Cancel |  |
|---------------|---|----------|------|-------|--------|--|
| 図 0-3 プリセット設定 |   |          |      |       |        |  |

ステップ 4: ドロップダウンリストからから、プリセット番号(1~255)を選択します。 ステップ 5:プリセット名をテキストフィールドに入力します。

ステップ 6: [適用]をクリックしてプリセットを保存します。

ステップ 7:さらにプリセットを保存するには、手順2~6を繰り返します。

ステップ 8: (オプション) **[キャンセル**]をクリックして、プリセットのロケーション 情報をキャンセルします。

ステップ 9: (オプション) ライブビューの右下隅の 🔤 をクリックすると、プリセット 設定が表示されます。

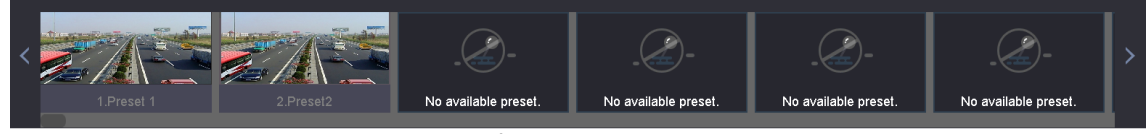

図 0-4 設定済みプリセットの表示

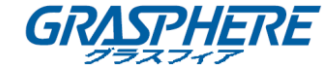

6.3.2 プリセット呼び出し

目的:

この機能で、イベント発生時にカメラを窓などの指定の位置に向けることができます。

ステップ 1:PTZ カメラライブビューのクイック設定ツールバー上の 📥 をクリック します。

ステップ 2:ライブビューの右下隅の 🛄 をクリックします。

ステップ 3: ドロップダウンリストから、プリセット番号を選択します。

ステップ 4:[呼び出し]をクリックするとそれを呼び出すことができます。

| 1                  | 4 | Preset 1 | Call | Apply | Cancel |  |
|--------------------|---|----------|------|-------|--------|--|
| 図 0-5 プリセット呼び出し(1) |   |          |      |       |        |  |

またはライブビューの右下隅の ▲ をクリックし、設定済みプリセットをクリックしても、呼び出すことができます。

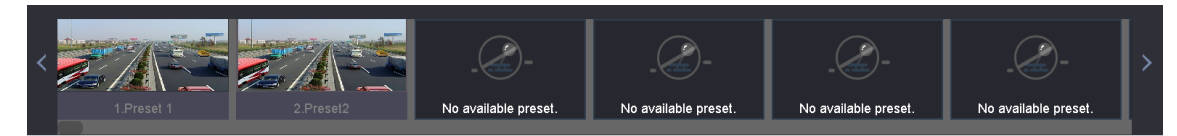

図 0-6 プリセット呼び出し(2)

6.3.3 パトロールの設定

目的:

パトロールを設定してPTZをそれぞれのキーポイントに移動でき、次のキー ポイントに移るまで設定された時間その場所に留まります。キーポイント はプリセットに対応しています。

ステップ 1:PTZ カメラライブビューのクイック設定ツールバー上の 📥 をクリッ クします。

インターフェイスの右側にPTZコントロールパネルが表示されます。

ステップ 2:[**パトロール]**をクリックするとパトロールを設定できます。

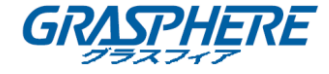

| Aux Function | Patrol | Pattern |  |
|--------------|--------|---------|--|
| Patrol1      |        |         |  |
| 🗱 Set        | 🕑 Call | Stop    |  |

図 0-7 パトロール設定

ステップ 3:テキストフィールドでパトロール番号を選択します。 ステップ 4:[**設定**]をクリックし、パトロール設定インターフェイスに入ります。

| Patrol Settings-Patrol 1 |            |       |          |           |
|--------------------------|------------|-------|----------|-----------|
| +×                       | <b>≜</b> ↓ |       |          |           |
| No                       | Preset     | Speed | Duration | Edit      |
| 1                        | Preset 1   | 1     | 15       | Ľ         |
| 2                        | Preset2    | 1     | 15       | Ľ         |
|                          |            |       |          |           |
|                          |            |       |          |           |
|                          |            |       |          |           |
|                          |            |       |          |           |
|                          |            |       |          |           |
|                          |            |       |          |           |
|                          |            |       |          |           |
|                          |            |       | 0 mmh i  | O and a l |

図 0-8 パトロール設定

ステップ 5: 🛨 をクリックしてパトロールにキーポイントを追加します。

| KeyPoint |          |        |
|----------|----------|--------|
| Preset   | Preset 1 | -      |
| Speed    | 1        | -      |
| Duration | 15       | -      |
|          | Apply    | Cancel |
|          |          |        |

図 0-9 キーポイントの設定

1) キーポイントのパラメータを設定します。

**プリセット**:パトロールのサイクルにおいて PTZ がしたがう順番を決定し ます。

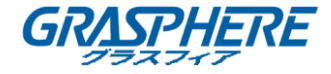

スピード:次のキーポイントに移る PTZ のスピードを定義します。

継続時間:対応するキーポイントに留まる時間間隔を示します。

2) [適用]をクリックしてパトロールにキーポイントを保存します。

ステップ 6:(オプション) 🦉 をクリックして、追加されたキーポイントを編 集します。

| KeyPoint |          |        |  |  |  |
|----------|----------|--------|--|--|--|
| Preset   | Preset 1 | -      |  |  |  |
| Speed    | 1        | -      |  |  |  |
| Duration | 15       |        |  |  |  |
|          | 0 mm ku  | Canad  |  |  |  |
|          | Арріу    | Cancel |  |  |  |

図 0-10 キーポイントの編集

ステップ 7:(オプション) 追加されたキーポイントを選択し、× をクリックすると削除できます。

ステップ 8:(オプション) <sup>1</sup> または <sup>↓</sup> をクリックしてキーポイントの順序 を調整します。

ステップ 9: [適用]をクリックしてパトロールの設定を保存します。

ステップ 10: さらにパトロールを設定するには、手順3~9を繰り返します。

6.3.4 パトロールの呼び出し

目的:

パトロール呼び出しで、事前に定義したパトロールパスに沿って PTZ を動かす ことができます。

ステップ 1:PTZ カメラライブビューのクイック設定ツールバー上の 🎽 をクリック します。

インターフェイスの右側に PTZ コントロールパネルが表示されます。

ステップ 2:PTZ コントロールパネルのパトロールをクリックします。

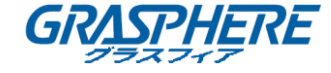

| Aux Function | Patrol | Pattern |  |
|--------------|--------|---------|--|
| Patrol1      |        |         |  |
| 🗱 Set        | 🕑 Call | Stop    |  |

図 0-11 パトロール設定

ステップ 3:テキストフィールドでパトロールを選択します。

ステップ 4: [呼び出し]をクリックするとそれを呼び出すことができます。

ステップ 5:(オプション)[停止]をクリックすると呼び出しが停止します。

6.3.5 パターンの設定

目的:

パターンは PTZ の動きを記録して設定できます。パターンを呼び出して、事前 に定義したパスに沿って PTZ を動かすことができます。

ステップ 1:PTZ カメラライブビューのクイック設定ツールバー上の タレます。

インターフェイスの右側に PTZ コントロールパネルが表示されます。

ステップ 2:**[パターン]**をクリックしてパターンを設定します。

| Aux           | K Function P | atrol | Pattern |
|---------------|--------------|-------|---------|
|               | Pattern1     |       |         |
| Record O Call |              |       | Stop    |
| 71            | 0 10 .8 4    | =л    | . —     |

図 0-12 パターン設定

ステップ 3:テキストフィールドでパターン番号を選択します。 ステップ 4:パターンを設定します。

- 1) [記録]をクリックして記録を開始します。
- 2) コントロールパネルの対応するボタンをクリックして PTZ カメラを移 動させます。
- 3) [停止]をクリックして記録を停止します。

PTZ の動きは、パターンとして記録されます。

ステップ 5: さらにパターンを設定するには、手順 3~4 を繰り返します。

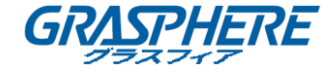

6.3.6 パターンの呼び出し

目的:

手順に従って、事前に定義したパターンに沿って PTZ カメラを動かします。

ステップ 1:PTZ カメラライブビューのクイック設定ツールバー上の 🖾 をクリック します。

インターフェイスの右側に PTZ コントロールパネルが表示されます。 ステップ 2: [**パターン**]をクリックしてパターンを設定します。

| Aux Function Patrol |          | Pattern |
|---------------------|----------|---------|
| Pattern1            |          |         |
| Record              | d 🕞 Call | Stop    |

図 0-13 パターン設定

ステップ 3:テキストフィールドでパターンを選択します。

ステップ 4: [**呼び出し**]をクリックするとそれを呼び出すことができます。

ステップ 5:(オプション)[停止]をクリックすると呼び出しが停止します。

#### 6.3.7 リニアスキャン制限の設定

#### 始める前にこ

接続された IP カメラが PTZ 機能をサポートしており、正しく接続されていることを 確認してください。

目的:

直線スキャンを有効化して事前に定義した範囲で水平方向にスキャンできます。

# 1 注記

この機能は一部のモデルで対応しています。

ステップ 1:PTZ カメラライブビューのクイック設定ツールバー上の 🔎 をクリック します。

インターフェイスの右側に PTZ コントロールパネルが表示されます。

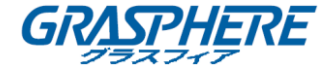

ステップ 2:方向ボタンでカメラの制限を設定する場所をクリックし、**左端制限**か右端 制限ボタンをクリックして、対応する制限にその場所をリンクします。

# 间 注記

スピードドームは左側制限から右端制限にリニアスキャンを開始し、左側制限 から右側制限の角度が180°以下になるように、右側制限の左側に左側制限を設 定する必要があります。

### 6.3.8 リニアスキャン呼出

# □ 注記

この機能を操作する前に、接続済みカメラがリニアスキャンに対応し、プロトコを確認してください。

目的:

手順にしたがって、事前に定義したスキャン範囲でリニアスキャンを呼び出します。

ステップ 1:PTZ カメラライブビューのクイック設定ツールバー上の 🎽 をクリック します。

インターフェイスの右側にPTZコントロールパネルが表示されます。

ステップ 2:[**リニアスキャン]**ボタンをクリックして、リニアスキャンを開始し、[リニ アスキャンボタン]を再度クリックして停止します。

ステップ 3:(オプション) [復元]をクリックすると、定義した左端制限と右端制限をクリアできます。

# 间 注記

設定を有効にするには、カメラを再起動します。

## 6.3.9 ワンタッチ待機

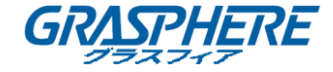

# 1 注記

この機能を操作する前に、接続済みカメラがリニアスキャンに対応し、 HIKVISION プロトコルであることを確認してください。

### 目的

スピードドームの一部のモデルでは、非アクティブの時間帯(待機時間)の後に、事前に定義した待機アクション(スキャン、プリセット、パトロールなど)を自動的に 開始するよう設定できます。

ステップ 1:PTZ カメラライブビューのクイック設定ツールバー上の 🎽 をクリック します。

インターフェイスの右側に PTZ コントロールパネルが表示されます。

ステップ 2∶[待機(クイックパトロール)]、[待機(パトロール 1)]または[待機(プリ セット 1)]をクリックして待機アクションを有効化します。

**クイックパトロール**:ドームが常駐時間後に、事前に定義したプリセット 1<sup>~</sup>32 まで順番にパトロールを開始します。未定義のプリセットはスキップ されます。

**パトロール1**:ドームが常駐時間後に、事前に定義したパトロール1のパス に沿って動作を開始します。

**プリセット1**:待機時間後に、ドームが事前に定義したプリセット1の場所に移動します。

# 🗾 注記

待機時間はスピードドーム設定インターフェイス経由でのみ設定できます。デ フォルトの値は5秒です。

ステップ 3: [待機停止(クイックパトロール)]、[待機停止(パトロール1)]また は[待機停止(プリセット1)]をクリックして待機アクションを無効化します。

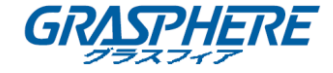

6.4 AUX(補助)機能

### 始める前に

接続された IP カメラが PTZ 機能をサポートしており、正しく接続されていることを確認してください。

### 目的

ライト、ワイパー、3D ポジショニングおよびセンタリングを含む補助機能は、 PTZ コントロールパネル上で操作することができます。

ステップ 1:PTZ カメラライブビューのクイック設定ツールバー上の 📥 をクリッ クします。

インターフェイスの右側に PTZ コントロールパネルが表示されます。

ステップ 2: [補助機能]をクリックします。

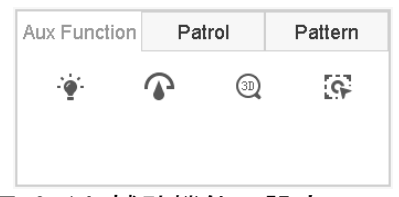

図 0-14 補助機能の設定

ステップ 3∶アイコンをクリックして補助機能を操作します。アイコンについての詳 細は表を参照してください。

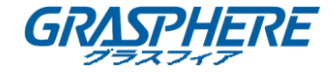

表 0-1 補助機能アイコンの説明

| アイコン | 説明         |
|------|------------|
|      | 照明オン/オフ    |
|      | ワイパーオン/オフ  |
| 30   | 3D ポジショニング |
| 9    | 中央         |

# 表 0-2 補助機能アイコンの説明

| アイコン | 説明         |
|------|------------|
| ·•   | 照明オン/オフ    |
|      | ワイパーオン/オフ  |
| 30   | 3D ポジショニング |
| G    | 中央         |

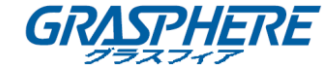

# 7. ストレージ

### 7.1 ストレージデバイス管理

#### 7.1.1 HDD の装着

デバイスを起動する前に、デバイスに HDD を装着して接続してください。装着手順についてはクイックスタートガイドを参照してください。

### 7.1.2 ネットワークディスクの追加

割り当てられた NAS または IP SAN のディスクをデバイスに追加し、ネットワーク HDD として使うこともできます。ネットワークディスクは 8 つまで追加できます。

# NAS の追加

ステップ 1:[**ストレージ] > [ストレージデバイス]**に移動します。

ステップ 2: [追加]をクリックし、カスタム追加インターフェイスを開きます。

- ステップ 3: ドロップダウンリストから、NetHDD を選択します。
- ステップ 4:NAS の種別を選択します。
- ステップ 5:NetHDD の IP アドレスをテキストフィールドに入力します。
- ステップ 6:検索をクリックして利用可能な NAS ディスクを検索します。

| Custom Add       |                   |    |      |       |
|------------------|-------------------|----|------|-------|
| NetHDD           | NetHDD 1          |    | -    |       |
| Туре             | NAS               |    | •    |       |
| NetHDD IP        | 120 . 36 . 2 . 39 |    |      |       |
| NetHDD Directory | /nas/device1/11   |    | S    | earch |
|                  |                   |    |      |       |
|                  |                   |    |      |       |
|                  |                   |    |      |       |
|                  |                   |    |      |       |
|                  |                   |    |      |       |
|                  |                   | ОК | Canc | el    |

図 0-1 NAS の追加

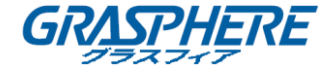

ステップ 7:下に表示されるリストから NAS ディスクを選択するか、または NetHDD デ ィレクトリのテキストフィールドにマニュアルでディレクトリを追加することがで きます。

ステップ 8: [OK] をクリックして NAS ディスクの追加を完了します。

## 結果:

NAS ディスクが正常に追加されると、HDD 情報メニューに戻ります。追加された NetHDD がリストに表示されます。

# IP SAN の追加

ステップ 1:[ストレージ] > [ストレージデバイス]に移動します。 ステップ 2:[追加]をクリックし、カスタム追加インターフェイスを開きます。 ステップ 3:ドロップダウンリストから、NetHDD を選択します。 ステップ 4:IP SAN の種別を選択します。 ステップ 5:NetHDD の IP アドレスをテキストフィールドに入力します。 ステップ 6:[検索]をクリックして利用可能な IP SAN ディスクを検索します。 ステップ 7:下に表示されるリストから IP SAN ディスクを選択します。 ステップ 8:[OK]をクリックして IP SAN ディスクの追加を完了します。

# □ 注記

IP SAN は1つまで追加できます。

### ネットワークビデオレコーダー取扱説明書 (GUI4.0)

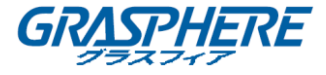

| Custom Add       |                        |    |           |        |
|------------------|------------------------|----|-----------|--------|
| NetHDD           | NetHDD 1               |    | •         |        |
| Туре             | IP SAN                 |    | -         |        |
| NetHDD IP        | 120 . 36 . 2 . 39      |    |           |        |
| NetHDD Directory | iqn.2008-06.storos.1-2 |    | $\otimes$ | Search |
|                  |                        |    |           |        |
|                  |                        |    |           |        |
|                  |                        |    |           |        |
|                  |                        |    |           |        |
|                  |                        |    |           |        |
|                  |                        | ОК | (         | Cancel |

図 0-2 IP SAN ディスクの追加

## 結果:

IP SAN ディスクが正常に追加されると、HDD 情報メニューに戻ります。追加された NetHDD がリストに表示されます。

# 〕 注記

装着した HDD または NetHDD が未初期化状態である場合、選択して[初期化]ボタンをクリックして初期化します。

# 7.1.3 データストレージ用 eSATA の設定

外部 eSATA デバイスがデバイスに接続されている場合、eSATA をデータストレージとし て利用することができます。eSATA はデバイス内で管理することができます。

ステップ 1: [ストレージ] > [詳細]をクリックします。

ステップ 2: [eSATA]のドロップダウンリストから、エクスポートまたは録画/キャプ チャーする eSATA 種別を選択します。

**エクスポート**: eSATAをバックアップとして利用します。

**録画/キャプチャー**: eSATAを録画/キャプチャーに利用します。操作の指示について は以下のステップを参照してください。

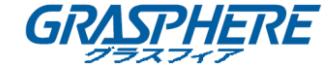

| eSATA | eSATA1         | - |
|-------|----------------|---|
| Usage | Record/Capture | • |

図 0-3 eSATA モードの設定

ステップ 3:eSATA 種別として録画/キャプチャーが選択されている状態で、ストレー ジデバイスインターフェイスに進みます。

ステップ 4:選択した eSATA のプロパティを編集するか、必要に応じてそれを初期化します。

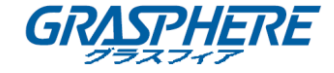

# 7.2 ストレージモード

## 7.2.1 HDD グループの設定

## 目的:

複数の HDD をグループで管理することができます。特定のチャンネルからのビデオを HDD 設定を通じて特定の HDD グループに保存することができます。

ステップ 1: [**ストレージ**] > [**ストレージデバイス**] に移動します。 ステップ 2:チェックボックスをチェックしてグループとして設定する HDD を選択し ます。

| + Ado        | ı Çı  | Init     |        |          |       | Total Capac | ity 1863.03GB | Free Space | 1702.00GB |
|--------------|-------|----------|--------|----------|-------|-------------|---------------|------------|-----------|
|              | Label | Capacity | Status | Property | Туре  | Free Space  | Group         | Edit       | Delete    |
| $\checkmark$ | 5     | 931.52GB | Normal | R/W      | Local | 871.00GB    | 2             | Ľ          | ×         |
|              | 7     | 931.52GB | Normal | R/W      | Local | 831.00GB    | 1             | Ľ          | ×         |
|              |       |          |        |          |       |             |               |            |           |
|              |       |          |        |          |       |             |               |            |           |
|              |       |          |        |          |       |             |               |            |           |
|              |       |          |        |          |       |             |               |            |           |
|              |       |          |        |          |       |             |               |            |           |

図 0-4 ストレージデバイス

ステップ 3: C をクリックしてローカル HDD 設定インターフェイスを開きます。

| Local HDD Settir | gs                              |           |
|------------------|---------------------------------|-----------|
| HDD No.          | 5                               |           |
| HDD Property     | ● R/W ○ Read-only               | ⊖Redundan |
| Group            | ○1 ●2 ○3 ○4 ○5 ○6 ○             | 7 08      |
|                  | <b>○9 ○10 ○11 ○12 ○13 ○14 ○</b> | ○15 ○16   |
| HDD Capacity     | 931.52GB                        |           |
|                  | c                               | OK Cancel |

図 0-5 ローカル HDD の設定

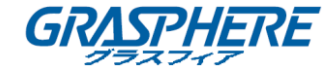

ステップ 4:現在の HDD のグループ番号を選択します。 ステップ 5:**0K** をクリックします。

# 〕 注記

HDD グループ番号が変更された場合 HDD にカメラを再グループしてください。 ステップ 6: [ストレージ] > [ストレージモード]に移動します。 ステップ 7: [グループ]タブのチェックボックスをチェックします。 ステップ 8: リストからグループ番号を選択します。 ステップ 9: チェックボックスをチェックして HDD グループへの録画/キャプチャー を行う IP カメラ(複数可)を選択します。

| Mode                | O Quota       | Group                    |   |
|---------------------|---------------|--------------------------|---|
| Record on HDD Group | 2             |                          | • |
| □IP Camera ☑D1      | □D2 ✓D3       | ☑ D4 ☑ D5 ☑ D6 ☑ D7 ☑ D8 |   |
|                     | □D10 ⊻D11     | ✓D12 □D13 □D14 □D15 □D16 |   |
| □D1                 | 7 🗌 D18 🗌 D19 | D20 D21 D22 D23 D24      |   |
| D2                  | 5 🗌 D26 🗌 D27 | D28 D29 D30 D31 D32      |   |
| □D3                 | 3 🗌 D34 🗌 D35 | D36 D37 D38 D39 D40      |   |
| D4                  | 1 🗌 D42 🗌 D43 | D44 D45 D46 D47 D48      |   |
| D4                  | 9 🗌 D50 🗌 D51 | D52 D53 D54 D55 D56      |   |
|                     |               |                          |   |
| Apply               |               |                          |   |
|                     |               |                          |   |

図 0-6 ストレージモード — HDD グループ

ステップ 10:[適用]をクリックし ます。

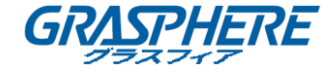

# 〕 注記

デバイスを再起動して新しいストレージモード設定を有効化してください。

7.2.2 HDD クォータの設定

目的:

各カメラについて、録画されるファイルのストレージやキャプチャーされた画 像について割り当てられるクォータを設定することができます。

ステップ 1: **[ストレージ] 〉 [ストレージモード]**に移動します。

ステップ 2: **[クォータ]**タブのチェックボックスをチェックします。

ステップ 3∶クォータを設定するカメラを選択します。

ステップ 4:[最大録画容量(GB)]と[最大画像容量(GB)]のテキストフィールドにスト レージ容量を入力してください。

| Mode                       | Quota  Group     |
|----------------------------|------------------|
| Camera                     | [D1] IPCamera 01 |
| Used Record Capacity       | 18.00GB          |
| Used Picture Capacity      | 2048.00MB        |
| HDD Capacity (GB)          | 1863             |
| Max. Record Capacity (GB)  | 1500             |
| Max. Picture Capacity (GB) | 50 🛞             |
| A Free Quota Space 313     | GB               |
|                            |                  |
|                            |                  |
|                            |                  |
|                            |                  |
| Copy to                    | Apply            |
|                            |                  |

図 0-7 ストレージモード — HDD クォータ

ステップ 5: (オプション) 必要に応じて[コピー先]をクリックし、クォータ設定を現 在のカメラから他のカメラにコピーすることができます。

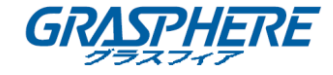

ステップ 6: [適用] ボタンをクリックして設定を適用します。

# 间 注記

クォータの容量が0に設定された場合、すべてのカメラが HDD の全容量を使用 して録画とキャプチャーを行います。

# 1 注記

デバイスを再起動して新しいストレージモード設定を有効化してください。

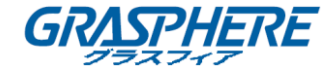

### 7.3 録画パラメータ

#### 7.3.1 メインストリーム

メインストリームはハードディスクドライブに録画されるデータに影響する主なストリームで、録画品質と画像のサイズを直接規定します。

サブストリームと比較して、メインストリームはより高い解像度とフレームレートを 使用した高品質のビデオを提供することができます。

フレームレート (FPS - フレーム/秒): 1秒間に何フレーム分の画像取得を行うかを表します。フレームレートが高くなると画質が向上するので、ビデオストリーム中に動きがある場合には有利です。

**解像度**:画像の解像度はデジタルイメージがどの程度詳しい情報を保持できる かを表す数値です。解像度が高いほど、詳細のレベルは上がります。解像度は列 のピクセル数(幅)と行のピクセル数(高さ)で表されます。例: 1024×768。

**ビットレート**:ビットレート(kbit/s または Mbit/s)はしばしば速度と呼ばれる こともありますが、実際には単位時間ごとの距離ではなく、単位時間ごとのビッ ト数で規定されるものです。

H. 264+モードを有効化:H. 264+モードを有効化するとより低いビットレートで も高いビデオ画質を確保できます。帯域幅の条件を効果的に低減し、HDD ストレ ージの容量を節約できます。

# □□ 注記

解像度、フレームレート、ビットレートの設定を高くすると、ビデオ画質が上昇 しますが、インターネット帯域幅と、ハードディスクドライブ上のストレージ容 量の使用量が増加します。

#### 7.3.2 サブストリーム

サブストリームはメインストリームと並行して動作する第二のコーデックです。録画 品質をさほど劣化させることなく、送信に要するインターネットの帯域幅を低減させ ることができます。

サブストリームは多くの場合、スマートフォンアプリケーションでライブビデオを表示する際にのみ利用されます。インターネット速度に制限のあるユーザはこの設定を 利用するようお勧めします。

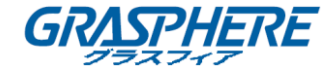

#### 7.3.3 画像

ここで画像とは連続録画またはイベント録画種別の際のライブ画像のキャプチャーのことを指します。

**画質**: 画像の品質で、低、中または高に設定できます。 画質が高いほどより多く のストレージを必要とします。

間隔:ライブ画像キャプチャーの間隔です。

#### 7.3.4 ANR

ANR (自動ネットワーク補充)機能は、ネットワーク切断時には、IP カメラが録画 ファイルをローカルストレージに保存し、ネットワーク復旧時にファイルを自 動的にデバイスにアップロードするようにできる機能です。

ANR(自動ネットワーク補充)機能は、Web ブラウザ経由で有効化できます ([設 定] > [ストレージ] > [スケジュール設定] > [詳細])。

### 7.3.5 詳細録画設定

ステップ 1:[ストレージ] > [スケジュール設定] > [録画スケジュール/キャプ チャースケジュール]に移動します。

ステップ 2:**[有効化]** チェックボックスをチェックしてスケジュール録画を有 効化します。

ステップ 3: [詳細]をクリックして、録画パラメータを設定します。

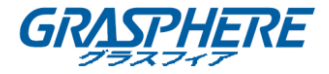

| Advanced Parameters      |             |        |  |  |  |  |  |  |
|--------------------------|-------------|--------|--|--|--|--|--|--|
|                          |             |        |  |  |  |  |  |  |
| Record Audio:            |             |        |  |  |  |  |  |  |
| Pre-Record:              | 5s          | -      |  |  |  |  |  |  |
| Post-Record:             | 5s          | •      |  |  |  |  |  |  |
| Stream Type:             | Main Stream | -      |  |  |  |  |  |  |
| Expired Time (day): 5    |             |        |  |  |  |  |  |  |
| Redundant Record/Capture |             |        |  |  |  |  |  |  |
|                          | ок          | Cancel |  |  |  |  |  |  |
| 図 0                      | -8 詳細録画     | 設定     |  |  |  |  |  |  |

音声録音:チェックボックスを選択して音声録音を有効化/無効化します。

**事前録画**:スケジュールされた時間やイベントの前に録画する時間です。例えば、10:00 にアラームが録画を起動する場合、事前録画時間を5 秒に設定していると、カメラが 9:59:55 に録画を開始します。

**事後録画**:スケジュールされた時間やイベントの後に録画する時間です。例えば、11:00 に録画起動アラームが終了する場合、事後録画時間を5秒に設定していると、11:00:05 まで録画します。

**有効期限**:有効期限とは、録画ファイルが HDD に保管される期間を示します。 期限に到達すると、そのファイルは削除されます。有効期限を 0 に設定する と、ファイルは削除されません。ファイルの実際の保管時間は、HDD の容量で 決定すべきです。

**冗長録画/キャプチャー**:冗長録画またはキャプチャーを有効にすると、冗長 HDD に録画やキャプチャー画像を保存します。7.12 冗長録画とキャプチャー の設定の章を参照してください。

**ストリーム種別** : 録画にメインストリームとサブストリームを選択できます。 サブストリームを選択すると、同じストレージ容量で、より長く録画できま す。

ステップ 4: [OK]をクリックして設定を保存します。

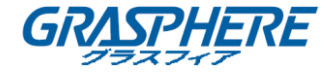

### 7.4 録画スケジュールの設定

録画スケジュールを設定すると、設定したスケジュールに沿ってカメラが自動的に録 画を開始/停止します。

始める前に

ビデオファイル、画像、ログファイルなどを保存する前に、HDD がデバイスにインス トールされているかネットワークディスクが追加されていることを確認してください。

インストール手順についてはクイックスタートガイドを参照してください。

ネットワーク HDD の接続については 0 章 7.1.2 **ネットワークディスクの追加**を参照 してください。

ステップ 1:[ストレージ] > [録画スケジュール] に移動します。

ステップ 2:カメラを選択してください。

ステップ 3: [スケジュールを有効化] をチェックしてください。

ステップ 4: [録画種別] を選択します。録画種別は、連続、動体検知、アラーム、動 体検知 | アラーム、動体検知 & アラーム、イベントのいずれかに設定できます。

各種の録画種別が設定できます。

連続:スケジュール録画。

イベント:全てのイベント起動アラームで起動した録画。

**動体**:動体検知で起動した録画。

アラーム:アラームで起動した録画。

M/A:動体検知やアラームで起動した録画。

M&A:動体検知とアラームで起動した録画。

**POS**: POS とアラームでトリガーされた録画。

ステップ 5:日を選択し、時間バーの上でクリックアンドドラッグし、録画スケジュ ールを設定します。

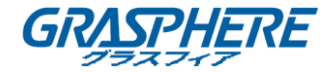

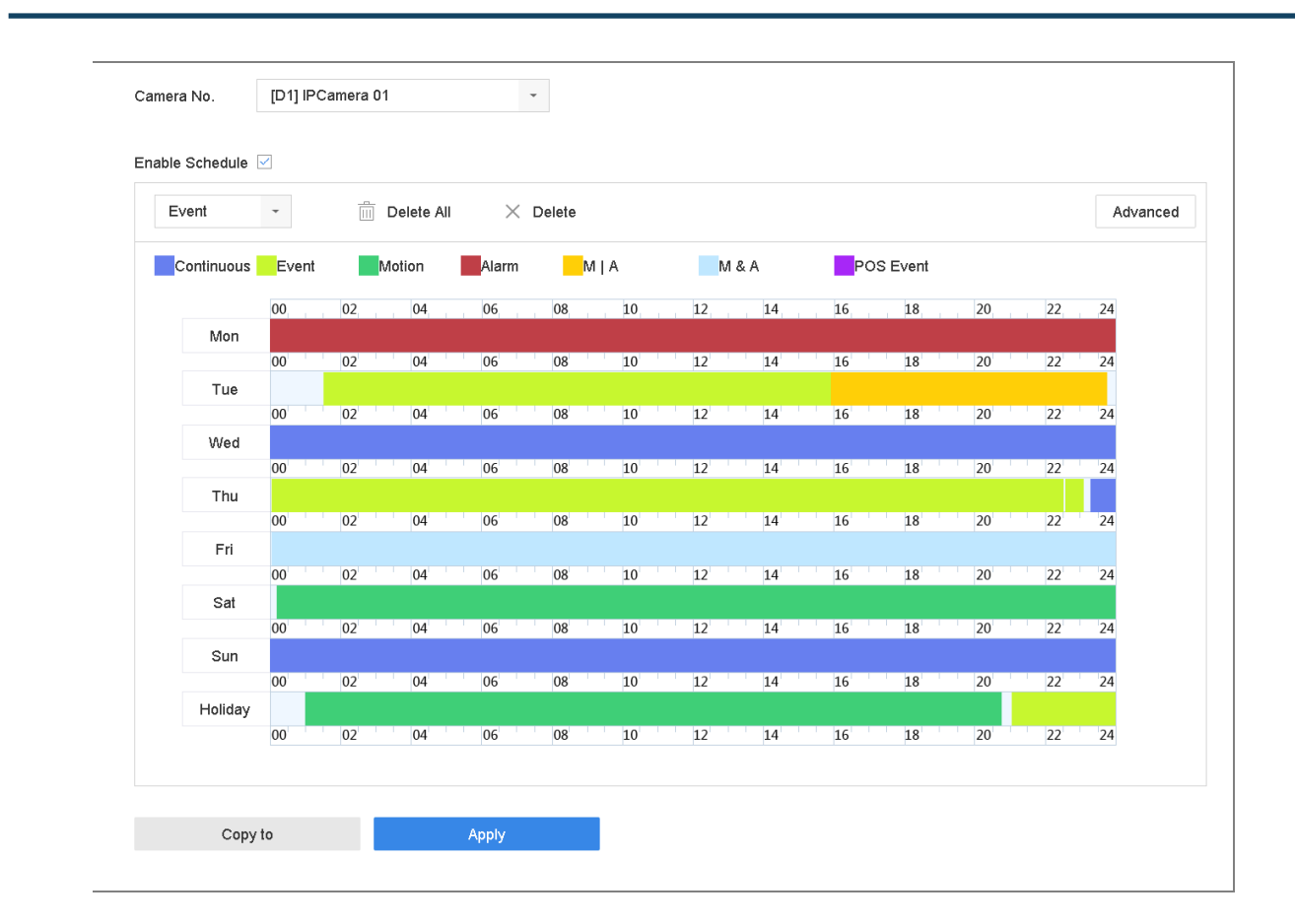

図 0-9 録画スケジュール

上記の手順を繰り返して週内の他の曜日の録画やキャプチャーをスケジュー ルします。

# 间 注記

工場出荷時には、デバイスには終日連続録画が設定されています。 ステップ 6:(オプション) ある特定の日のスケジュール設定を週の他の日や休 日にコピーすることができます。

1) リング タブをクリックします。

- 2) 同じスケジュール設定をコピーしたい他の日(複数可)を選択します。
- 3) **[OK]**をクリックします。

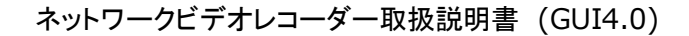

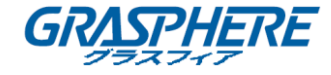

| Copy to    |          |      | Sel    |
|------------|----------|------|--------|
| 1          | 2        | 3    |        |
| 4          | 5        | ☑ 6  |        |
| 7          | 🗹 Holida | ay   |        |
|            |          |      |        |
|            |          |      |        |
|            | 0        | Ж    | Cancel |
| 3 0-10 他の日 | ヨにスク     | -ジュ- | -ルをコヒ  |

ステップ 7: **[適用]**をクリックして設定を保存します。

□ 注記

動体、アラーム、M | A (動体またはアラーム)、M & A (動体およびアラーム) およびイベントによる録画およびキャプチャーのトリガーを有効化するには、 動体検知設定、アラーム入力設定も設定する必要があります。詳細については、 011. イベントおよびアラーム設定および 012. VCA イベントアラームを参照し てください。

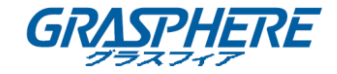

# 7.5 連続録画の設定

ステップ 1:[**カメラ**] > [エンコーディングパラメータ] > [録画パラメータ]に 移動します。

ステップ 2:カメラに連続メインストリーム/サブストリーム録画パラメータを 設定します。

ステップ 3: [ストレージ] > [録画スケジュール] に移動します。

ステップ 4:録画種別として[連続]を選択します。

ステップ 5:連続録画のスケジュールを設定します。詳細については 0 章 7.4 録画ス ケジュールの設定を参照してください。

| continuous  | •     |    | Delete All | $\times$ | Delete |     |    |     |    |          |    |   |      | Advan |
|-------------|-------|----|------------|----------|--------|-----|----|-----|----|----------|----|---|------|-------|
| Continuous  | Event | N  | Notion     | Alarm    | N      | I A | N  | 1&A | P  | OS Event |    |   |      |       |
|             | 00    | 02 | 04         | 06       | 08     | 10  | 12 | 14  | 16 | 18       | 20 | 2 | 2 2  | 4     |
| Mon         |       |    |            |          |        |     |    |     |    |          |    |   |      |       |
|             | 00    | 02 | 04         | 06       | 08     | 10  | 12 | 14  | 16 | 18       | 20 | 2 | 2 2  | 4     |
| Tue         |       |    |            | 0.6      | 0.0    |     | 10 |     |    | 10       |    |   |      |       |
| 1. A. A. A. | 00    | 02 | 04         | 06       | 08     | 10  | 12 | 14  | 16 | 18       | 20 | 4 | 2 2  | 4     |
| vved        | 00    | 02 | 04         | 06       | 08     | 10  | 12 | 14  | 16 | 10       | 20 |   | 2 2  |       |
| Thu         | 00    | 02 | 04         | 00       | 08     | 10  | 12 | 14  | 10 | 10       | 20 | 2 | .2 2 | 4     |
| mu          | 00    | 02 | 04         | 06       | 08     | 10  | 12 | 14  | 16 | 18       | 20 | 2 | 2 2  | 4     |
| Fri         |       |    |            |          |        |     |    |     |    |          |    |   |      |       |
|             | 00    | 02 | 04         | 06       | 08     | 10  | 12 | 14  | 16 | 18       | 20 | 2 | 2 2  | 4     |
| Sat         |       |    |            |          |        |     |    |     |    |          |    |   |      |       |
|             | 00    | 02 | 04         | 06       | 08     | 10  | 12 | 14  | 16 | 18       | 20 | 2 | 2 2  | 4     |
| Sun         |       |    |            |          |        |     |    |     |    |          |    |   |      |       |
|             | 00    | 02 | 04         | 06       | 08     | 10  | 12 | 14  | 16 | 18       | 20 | 2 | 2 2  | .4    |
|             |       |    |            |          |        |     |    |     |    |          |    |   |      |       |
|             |       |    |            |          |        |     |    |     |    |          |    |   |      |       |

図 0-11 録画スケジュール

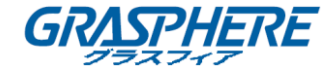

### 7.6 動体検知トリガー録画の設定

動体検知イベントによる録画のトリガーを設定することができます。

ステップ 1: [**システム**] > [イベント] > [ノーマルイベント] > [動体検知]に 移動します。

ステップ 2:動体検知を設定し、動体イベントが発生した際にトリガーされるチャンネル(複数可)を選択します。詳細については 0章 11.3 動体検知アラームの設定を参照してください。

ステップ 3: [**カメラ**] > [エンコーディングパラメータ] > [録画パラメータ]に 移動します。

ステップ 4:カメラにイベントメインストリーム/サブストリーム録画パラメー タを設定します。

ステップ 5:[ストレージ] > [録画スケジュール] に移動します。

ステップ 6:録画種別として[動体]を選択します。

ステップ 7:動体検知トリガー録画のスケジュールを設定します。詳細については 0 章 7.4 録画スケジュールの設定を参照してください。

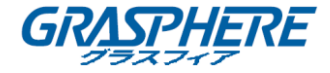

### 7.7 イベントトリガー録画の設定

動体検知、動体検知およびアラーム、顔検出、車両検知、ライン横断検知などに よってトリガーされる録画を設定することができます。

ステップ 1:[システム] > [イベント]に移動します。

ステップ 2:イベント検知を設定し、イベントが発生した際にトリガーされるチャン ネル(複数可)を選択します。詳細については、011. イベントおよびアラーム設定お よび 012. VCA イベントアラームを参照してください。

ステップ 3:[**カメラ] > [エンコーディングパラメータ] > [録画パラメータ]**に移動 します。

ステップ 4:カメラにイベントメインストリーム/サブストリーム録画パラメータを 設定します。

ステップ 5:[ストレージ] > [録画スケジュール] に移動します。

ステップ 6:録画種別として[イベント]を選択します。

ステップ 7:イベントトリガー録画のスケジュールを設定します。詳細については 0 章 7.4 録画スケジュールの設定を参照してください。

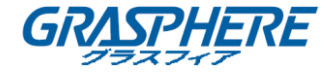

### 7.8 アラームトリガー録画の設定

動体検知、顔検出、車両検知、ライン横断検知などによってトリガーされる録画 を設定することができます。

ステップ 1:[**システム**] > [イベント] > [ノーマルイベント] > [アラーム入力]に 移動します。

ステップ 2:アラーム入力を設定し、アラームが発生した際にトリガーされるチャン ネル(複数可)を選択します。

詳細については、011. イベントおよびアラーム設定および 012. VCA イベント アラームを参照してください。

ステップ 3: [**カメラ**] > [**エンコーディングパラメータ**] > [**録画パラメータ**]に移動 します。

ステップ 4:カメラにイベントメインストリーム/サブストリーム録画パラメータを 設定します。

ステップ 5: [ストレージ] > [録画スケジュール] に移動します。

ステップ 6:録画種別として[アラーム]を選択します。

ステップ 7:アラームトリガー録画のスケジュールを設定します。詳細については 0 章 7.4 録画スケジュールの設定を参照してください。

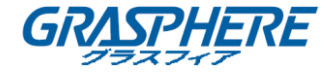

### 7.9 POS イベントトリガー録画の設定

接続された POS イベント、たとえばトランザクションなどをトリガーとする録 画の設定ができます。

ステップ 1: [システム] > [POS 設定]に移動します。

ステップ 2:POS を設定し、[イベントリンク]で POS イベントが発生した際にトリガ ーされるチャンネル(複数可)を選択します。

詳細については013. スマート解析を参照してください。

ステップ 3:[**カメラ] > [エンコーディングパラメータ] > [録画パラメータ]**に移動 します。

ステップ 4:カメラにイベントメインストリーム/サブストリーム録画パラメータを 設定します。

ステップ 5:[ストレージ] > [録画スケジュール] に移動します。

ステップ 6:録画種別として[POS イベント]を選択します。

ステップ 7:POS イベントトリガー録画のスケジュールを設定します。詳細について は

0章7.4 録画スケジュールの設定を参照してください。

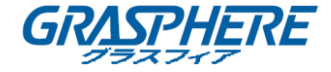

### 7.10 画像キャプチャー設定

ここで画像とは連続録画またはイベント録画種別の際のライブ画像のキャプチ ャーのことを指します。

ステップ 1: [**カメラ**] > [エンコーディングパラメータ] > [キャプチャー]に移動し ます。

ステップ 2:画像のパラメータを設定します。

- 解像度:キャプチャー画像の解像度を設定します。
- 画質: 画質を低、中または高に設定します。画質が高いほどより多くのストレージを必要とします。
- ●間隔: ライブ画像キャプチャーの間隔です。

ステップ 3:[**ストレージ**] > [キャプチャースケジュール] に移動します。 ステップ 4:画像キャプチャーを設定するカメラを選択します。

| Notion & Alar |       | Īī     | Delet. | ×     | Del | ete |              |    |       |    |   |    |     |    |     |    |     |    |    |
|---------------|-------|--------|--------|-------|-----|-----|--------------|----|-------|----|---|----|-----|----|-----|----|-----|----|----|
|               |       |        |        | _     |     |     |              |    |       |    |   |    |     |    |     |    |     |    |    |
| Conti E       | Event | Motion | n      | Alarm | -   | AIN |              | N  | 1 & A |    |   |    |     |    |     |    |     |    |    |
|               | 00    | 02     | 04     | Ļ.,   | 06  | 08  | 1            | .0 | 12    | 1  | 1 | 16 |     | 18 |     | 20 |     | 22 | 24 |
| Mon           |       |        |        |       |     |     |              |    |       |    |   |    |     |    |     |    |     |    |    |
|               | 00    | 02     | 04     | 1     | 06  | 08  | 1            | .0 | 12    | 14 | 1 | 16 | 1.1 | 18 | 1.1 | 20 | 1.1 | 22 | 24 |
| Tue           |       |        |        |       |     |     |              |    |       |    |   |    |     |    |     |    |     |    |    |
|               | 00    | 02     | 04     |       | 06  | 08  | 1            | .0 | 12    | 14 | 1 | 16 |     | 18 |     | 20 |     | 22 | 24 |
| Wed           |       |        |        |       |     |     |              |    |       |    |   |    |     |    |     |    |     |    |    |
|               | 00    | 02     | 04     |       | 06  | 08  | 1            | .0 | 12    | 1  | 1 | 16 |     | 18 |     | 20 |     | 22 | 24 |
| Thu           | 00    | 02     | 04     |       | 00  | 0.9 |              | 0  | 12    | 1  | 4 | 10 |     | 10 |     | 20 |     | 22 | 24 |
| Eri           | 00    | 02     | 04     |       | 06  | 08  | -            | .0 | 12    | 1  | ÷ | 10 |     | 10 |     | 20 |     | 22 | 24 |
| FII           | 00    | 02     | 04     |       | 06  | 08  | 1            | 0  | 12    | 1. | 1 | 16 |     | 18 |     | 20 |     | 22 | 24 |
| Sat           | 00    | 02     |        |       | 00  | 00  | -            | .0 | 12    | 1  |   | 10 |     | 10 |     | 20 |     | 22 | 21 |
|               | 00    | 02     | 04     |       | 06  | 08  | ' ' <b>1</b> | 0  | 12    | 14 | 1 | 16 |     | 18 |     | 20 |     | 22 | 24 |
| Sun           |       |        |        |       |     |     |              |    |       |    |   |    |     |    |     |    |     |    |    |
|               | 00    | 02     | 04     |       | 06  | 08  | ' ' 1        | 0  | 12    | 14 | 1 | 16 |     | 18 |     | 20 |     | 22 | 24 |
| Holiday       |       |        |        |       |     |     |              |    |       |    |   |    |     |    |     |    |     |    |    |
|               | 00    | 02     | 04     |       | 06  | 08  | 1            | .0 | 12    | 14 | 1 | 16 |     | 18 |     | 20 |     | 22 | 24 |

図 0-12 画像キャプチャースケジュール設定

ステップ 5:画像キャプチャーのスケジュールを設定します。詳細については 0 章 7.4 録画スケジュールの設定を参照してください。

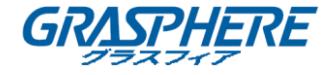

# 7.11 休日録画とキャプチャーの設定

## 目的:

手順にしたがって、その年の休日の録画やキャプチャーを設定します。休日には録画 とキャプチャーの個別プランが必要になる場合があります。 ステップ 1: [システム] > [休日設定]に移動します。

ステップ 2:休日の項目をリストから選択し、 🖉 をクリックします。

ステップ 3: [有効化] をチェックして休日を設定します。

| Edit       |              |       |   |    |        |
|------------|--------------|-------|---|----|--------|
| Enable     | $\checkmark$ |       |   |    |        |
| Holiday N  | Holiday1     |       |   |    |        |
| Mode       | By Month     |       |   |    | •      |
| Start Date | Jan          |       | • | 1  | •      |
| End Date   | Feb          |       | • | 8  | •      |
|            |              |       |   |    |        |
|            |              |       |   |    |        |
|            |              |       |   |    |        |
|            |              |       |   |    |        |
|            |              |       |   |    |        |
|            |              | Apply |   | ОК | Cancel |

図 0-13 休日設定の編集

- 1) 休日の名前を編集します。
- 2) モードを日指定、週指定または月指定のいずれかから選択します。
- 3) 休日の開始と終了の日付を設定します。
- 4) **OK** をクリックします。

ステップ 4:休日録画のスケジュールを設定します。詳細については 0章 7.4 録画ス ケジュールの設定を参照してください。

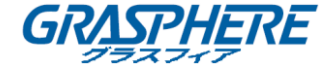

## 7.12 冗長録画とキャプチャーの設定

目的:

冗長録画とキャプチャーを有効化すると、読み書き Ýの HDD 内だけでなく冗長 HDD 内 にも録画ファイルとキャプチャー画像を保存でき、データの安全性と信頼性が向上し ます。

1 注記

HDD プロパティを冗長に設定する前に、ストレージモードをグループに設定する 必要があります。詳細は 0章 7.2.1 HDD グループの設定を参照してください。 追加で1台以上の読み取り/書き込み状態の HDD が必要です。

ステップ 1:[ストレージ] > [ストレージデバイス] に移動します。

ステップ 2:リストから HDD を選択し、 🕜 をクリックしてローカル HDD 設定インタ ーフェイスに進みます。

ステップ 3:HDD プロパティを冗長に設定します。

| Local HDD Settin | gs                    |                           |                  |        |
|------------------|-----------------------|---------------------------|------------------|--------|
| HDD No.          | 5                     |                           |                  |        |
| HDD Property     | ⊂RW                   | ⊖ Read-only               | Redundan.        |        |
| Group            | ○1 ●2 ○3<br>○9 ○10 ○1 | ○4 ○5 ○6<br>1 ○12 ○13 ○14 | ○7 ○8<br>○15 ○16 |        |
| HDD Capacity     | 931.52GB              |                           |                  |        |
|                  |                       |                           | ОК               | Cancel |

図 0-14 HDD プロパティ — 冗長

ステップ 4:[ストレージ] > [スケジュール設定] > [録画スケジュール/キャプチャ ースケジュール]に移動します。

ステップ 5: **[詳細]**をクリックして、録画パラメータを設定します。

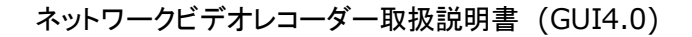

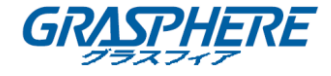

| Advanced Parameters      |             |        |  |  |  |  |  |  |
|--------------------------|-------------|--------|--|--|--|--|--|--|
| Record Audio:            |             |        |  |  |  |  |  |  |
| Pre-Record:              | 5s          | -      |  |  |  |  |  |  |
| Post-Record:             | 5s          | -      |  |  |  |  |  |  |
| Stream Type:             | Main Stream | •      |  |  |  |  |  |  |
| Expired Time (da         | y): 5       |        |  |  |  |  |  |  |
| Redundant Record/Capture |             |        |  |  |  |  |  |  |
|                          | ОК          | Cancel |  |  |  |  |  |  |

図 0-15 録画パラメータ

ステップ 6: **冗長録画/キャプチャー**のチェックボックスを選択します。

ステップ 7: [OK]をクリックして設定を保存します。

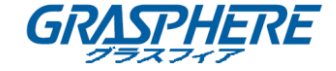

# 8. ディスクアレイ

## 目的:

ディスクアレイは、1台の論理ユニットに、複数の物理ディスクドライブのコン ポーネントを組み合わせたデータストレージ仮想化技術です。アレイは複数の HDD にわたってデータを保存し、1台のディスクが故障してもデータを復元でき るような冗長性を提供します。データは、どのレベルの冗長性およびパフォーマ ンスが必要かによって、「RAID レベル」という複数ある方法の1つでドライブに 分配されます。

# 间 注記

アレイは GJ-NV9600-I シリーズの機器においてのみサポートされています。

### 8.1 ディスクアレイの作成

目的:

デバイスはソフトウェアによって実現されているディスクアレイをサポートしています。必要に応じて RAID 機能を有効化することができます。アレイ作成の方法は2つ提供されています。1つはワンタッチ設定、もう1つはマニュアル設定です。以下のフローチャートはアレイの作成プロセスを示すものです。

## 8.1.1 RAID 有効

目的:

ディスクアレイ機能を有効にするには以下の手順を実行します。 ステップ 1: [ストレージ] > [詳細]に移動します。

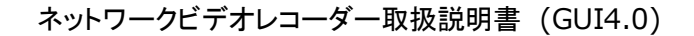

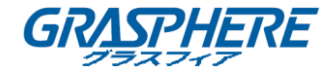

|      | Recording Schedule | Overwrite                     |                  |  |
|------|--------------------|-------------------------------|------------------|--|
| , EL | Storage Device     | eSATA                         | eSATA1 ~         |  |
|      | Raid Setup >       | Usage                         | Record/Capture ~ |  |
| B    | Storage Mode       | Enable HDD Sleeping           |                  |  |
| ٩    |                    | Enable RAID                   |                  |  |
|      |                    | Use the enterprise-class HDD. |                  |  |
|      |                    |                               |                  |  |
|      |                    |                               |                  |  |
|      |                    |                               |                  |  |
|      |                    |                               |                  |  |
|      |                    | Apply                         |                  |  |

図 0-1 詳細

ステップ 2: [RAID を有効化] をチェックします。

ステップ 3:[適用]をクリックし ます。

ステップ 4: デバイスを再起動して設定を有効にしてください。

8.1.2 ワンタッチ設定

目的:

ワンタッチ設定で、素早くディスクアレイを作成することができます。デフォルトでは、ワンタッチ設定で作成されるアレイタイプはRAID5です。

始める前に:

- RAID 機能を有効化します。詳細は 0章 8.1.1 RAID 有効を参照してください。
- 少なくとも3台の HDD をインストールしてください。10台以上 HDD がインストールされている場合、2つのアレイが作成されます。HDD の信頼性と安定した動作を維持するために、同じモデルと容量を持ったエンタープライズレベルの HDD を利用することを推奨します。

ステップ 1: [ストレージ] > [RAID 設定] > [物理ディスク] に移動します。

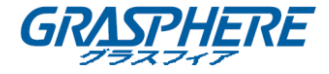

|          | Recording Schedule | $+$ One-louch Config $ \subolimits{C}$ Create |                |        |            |                    |           |      |
|----------|--------------------|-----------------------------------------------|----------------|--------|------------|--------------------|-----------|------|
| <u>.</u> | Storage Device     | No.                                           | Capacity Array | Туре   | Status     | Model              | Hot Spare | Task |
| 88       | Raid Setup 🗸       | □1                                            | 1863.02GB      | Normal | Functional | ST2000VX000-1CU164 |           | None |
|          |                    | 2                                             | 2794.52GB      | Normal | Functional | ST3000VX000-9YW166 |           | None |
|          | Physical Disk      | 5                                             | 1863.02GB      | Normal | Functional | ST2000VX000-1CU164 | Z         | None |
|          | Array              | 9                                             | 2794.52GB      | Normal | Functional | ST3000VX000-1CU166 |           | None |
|          | Firmware           | <b>1</b> 0                                    | 1863.02GB      | Normal | Functional | ST2000VX000-1CU164 | ß         | None |

図 0-2 物理ディスク

ステップ 2:[**ワンタッチ設定**]をクリックします。

ステップ 3:[**アレイ名**]テキストフィールドでアレイの名前を編集し、[OK]をクリックしてアレイ構成を開始します。

# □ 注記

4 台以上の HDD をインストールしている場合、アレイ再構成のためのホットスペ アディスクが作成されます。

ステップ 4:アレイ作成が完了するとメッセージボックスがポップアップしま すので、[OK]をクリックしてください。

ステップ 5:必要に応じて、デバイスが作成されたアレイを自動的に初期化しま す。[ストレージ] > [RAID 設定] > [アレイ] から、作成されたアレイの情報が 表示できます。

8.1.3 マニュアル設定

目的:

RAID 0、RAID 1、RAID 5、RAID 6、および RAID 10 のアレイを手動で作成します。

ステップ 1: [**ストレージ**] > [RAID 設定] > [物理ディスク] に移動します。 ステップ 2: [作成]をクリックします。
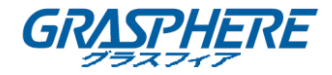

ネットワークビデオレコーダー取扱説明書 (GUI4.0)

| Create Array          |            |         |    |    |             |        |
|-----------------------|------------|---------|----|----|-------------|--------|
| Array Name            |            |         |    |    |             |        |
| RAID Level            | RAID 8     | 5       |    |    |             | •      |
| Initialization Type   | Initializ  | e (Fast | l) |    |             | *      |
| Physical Disk         | <b>1</b>   | 2       | 5  | 9  | <b>□</b> 10 |        |
| Array Capacity (Estim | ated): 0Gl | в       |    | ок | C           | Cancel |

図 0-3 アレイの作成

ステップ 3:アレイの名前を入力します。

ステップ 4:必要に応じ、[RAID レベル]を RAID 0、RAID 1、RAID 5、RAID 6 または RAID 10 から選択します。

ステップ 5:アレイを構成する物理ディスクを選択します。

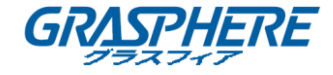

表 0-1 HDD の必要数

| RAID レベル | HDD の必要数       |
|----------|----------------|
| RAID O   | 少なくとも2台の HDD。  |
| RAID 1   | 少なくとも2台の HDD。  |
| RAID 5   | 少なくとも3台のHDD。   |
| RAID 6   | 少なくとも4台の HDD。  |
| RAID 10  | HDDの数は4~16の偶数。 |

ステップ 6∶**0K** をクリックします。

ステップ 7:必要に応じて、デバイスが作成されたアレイを自動的に初期化します。 [ストレージ] > [RAID 設定] > [アレイ] から、作成されたアレイの情報が表示でき ます。

| 1::: | Recording Schedule |    |         |            |               |       |            |        |         |        |                                |
|------|--------------------|----|---------|------------|---------------|-------|------------|--------|---------|--------|--------------------------------|
| Д.   | Storage Device     | No | Name    | Free Space | Physical Disk | Hot S | Status     | Level  | Rebuild | Delete | Task                           |
|      | Raid Setup         | 1  | Array01 | 3725/3725G | 1 5 10        |       | Functional | RAID 5 | Ľ       | ×      | Initialize (Fast)(Running) 43% |
|      | Physical Disk      |    |         |            |               |       |            |        |         |        |                                |
|      | Аггау              |    |         |            |               |       |            |        |         |        |                                |
|      | Firmware           |    |         |            |               |       |            |        |         |        |                                |

図 0-4 アレイリスト

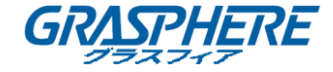

### 8.2 アレイの再構築

## 目的:

アレイの動作ステータスには動作中、縮退、オフラインがあります。高いセキュ リティとアレイ内で保存されたデータの信頼性を確保するため、その状態に応 じ、すみやかに適切なアレイのメンテナンスを実行する必要があります。

- 動作中:アレイ内にディスクの損失は発生していません。
- オフライン: 失われたディスクの数が制限を超えています。
- 縮退:アレイ内で障害を起こした HDD があると、アレイは縮退状態になりま す。アレイの再構成によって「動作中」に回復させる必要があります。

#### 8.2.1 ホットスペアディスクの構成

## 目的:

ホットスペアディスクはディスクアレイの自動再構築に必要です。

ステップ 1: [ストレージ] > [RAID 設定] > [物理ディスク] に移動します。

| No.      | Capacity Array    | Туре   | Status     | Model              | Hot Spare | Task |
|----------|-------------------|--------|------------|--------------------|-----------|------|
| 1        | 1863.02GB Array01 | Array  | Functional | ST2000VX000-1CU164 |           | None |
| □2       | 2794.52GB         | Normal | Functional | ST3000VX000-9YW166 | Ľ         | None |
| 5        | 1863.02GB Array01 | Array  | Functional | ST2000VX000-1CU164 | -         | None |
| <b>9</b> | 2794.52GB         | Normal | Functional | ST3000VX000-1CU166 | Ľ         | None |
| 10       | 1863.02GB Array01 | Array  | Functional | ST2000VX000-1CU164 | -         | None |

## 図 0-5 物理ディスク

ステップ 2:利用可能なディスクの 🦾 をクリックし、ホットスペアディスクと して設定します。

8.2.2 アレイの自動再構築

目的:

このデバイスは、ホットスペアディスクを使用して縮退したアレイを自動的に 再構築することができます。

始める前に:

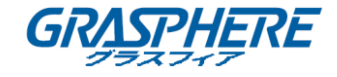

ホットスペアディスクを作成します。詳細は 0章 8.2.1 ホットスペアディス クの構成を参照してください。

ステップ 1:このデバイスはホットスペアディスクを使用して縮退したアレイを自動 的に再構築します。[**ストレージ**] > [RAID 設定] > [アレイ]に移動し、再構築の進 行状況を確認します。

| :::      | Recording Schedule |   |         |            |               |           |          |        |         |        |                     |
|----------|--------------------|---|---------|------------|---------------|-----------|----------|--------|---------|--------|---------------------|
| <u> </u> | Storage Device     |   | Name    | Free Space | Physical Disk | Hot Spare | Status   | Level  | Rebuild | Delete | Task                |
|          | Raid Setup         | 1 | Array01 | 3725/3725G | 2 5 10        |           | Degraded | RAID 5 |         | ×      | Rebuild(Running) 0% |
|          | Physical Disk      |   |         |            |               |           |          |        |         |        |                     |
|          |                    |   |         |            |               |           |          |        |         |        |                     |
|          | Firmware           |   |         |            |               |           |          |        |         |        |                     |

図 0-6 アレイリスト

### 8.2.3 アレイの手動再構築

目的:

ホットスペアディスクが設定されていない場合には、縮退したアレイは手動で 再構築します。

始める前に:

アレイの再構築には、最低でも 1 つの物理ディスクが利用可能でなければいけません。

ステップ 1: [ストレージ] > [RAID 設定] > [アレイ]に移動します。

|   | Recording Schedule |   |     |         |            |               |           |          |        |         |        |                     |
|---|--------------------|---|-----|---------|------------|---------------|-----------|----------|--------|---------|--------|---------------------|
| 8 | Storage Device     |   | No. | Name    | Free Space | Physical Disk | Hot Spare | Status   | Level  | Rebuild | Delete | Task                |
|   | Raid Setup         | / | 1   | Array01 | 3725/3725G | 2 5 10        |           | Degraded | RAID 5 |         | ×      | Rebuild(Running) 0% |
|   | Physical Disk      |   |     |         |            |               |           |          |        |         |        |                     |
|   | ,                  |   |     |         |            |               |           |          |        |         |        |                     |
|   |                    |   |     |         |            |               |           |          |        |         |        |                     |
|   | Firmware           |   |     |         |            |               |           |          |        |         |        |                     |

### 図 0-7 アレイリスト

ステップ 2:縮退したアレイの をクリックします。

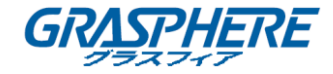

ネットワークビデオレコーダー取扱説明書 (GUI4.0)

| Rebuild Array |            |
|---------------|------------|
| Array Name    | Array01    |
| RAID Level    | RAID 5     |
| Array Disk    | 5 10       |
| Physical Disk | <b>2 9</b> |
|               |            |
|               |            |
|               |            |
|               |            |
|               | OK Cancel  |

図 0-8 アレイの再構築

ステップ 3:利用可能な物理ディスクを選択します。

ステップ 4:**0K** をクリックします。

ステップ 5:「再構築中に物理ディスクを除去しないでください。」 というメッ セージボックスがポップアップしたら、[OK]をクリックします。

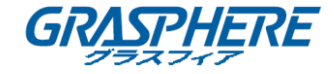

## 8.3 アレイの削除

# 1 注記

アレイを削除すると、保存されていたすべてのデータが消去されます。 ステップ 1: [**ストレージ**] > [RAID 設定] > [アレイ]に移動します。

|   | Recording Schedule |   |     |         |            |               |           |          |        |         |        |      |
|---|--------------------|---|-----|---------|------------|---------------|-----------|----------|--------|---------|--------|------|
| 8 | Storage Device     |   | No. | Name    | Free Space | Physical Disk | Hot Spare | Status   | Level  | Rebuild | Delete | Task |
|   | Raid Setup         | ~ | 1   | Array01 | 3725/3725G | 5 10          |           | Degraded | RAID 5 | Ľ       | ×      | None |
|   | Physical Disk      |   |     |         |            |               |           |          |        |         |        |      |
|   |                    |   |     |         |            |               |           |          |        |         |        |      |
|   | Firmware           |   |     |         |            |               |           |          |        |         |        |      |

図 0-9 アレイリスト

ステップ 2:削除するアレイの × をクリックします。

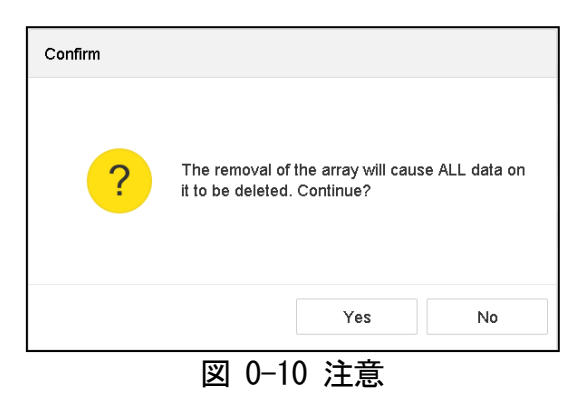

ステップ 3:ポップアップメッセージボックスで[はい]をクリックします。

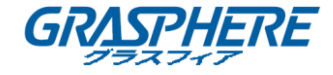

8.4 ファームウェアのチェックと編集

### 目的:

ファームウェアの情報を表示して、ファームウェアインターフェイス上のバックグラウンドタスクの速度を設定することができます。

ステップ 1:[ストレージ] > [RAID 設定] > [ファームウェア]に移動します。

| ::: | Recording Schedule | Version               | 1.1.0.0003       |
|-----|--------------------|-----------------------|------------------|
| E.  | Storage Device     | Physical Disk Count   | 16               |
|     | Raid Setup         | Array Count           | 16               |
|     | Physical Disk      | Virtual Disk Count    | 0                |
|     | Array              | RAID Level            | 0 1 5 6 10       |
|     |                    | Hot Spare Type        | Global Hot Spare |
|     | Storage Mode       | Support Rebuild       | Yes              |
| (@) | Advanced           | Background Task Speed | Medium Speed ~   |

図 0-11 ファームウェア

ステップ 2:必要に応じて、バックグラウンドタスクの速度を設定します。 ステップ 3:[適用]をクリックし ます。

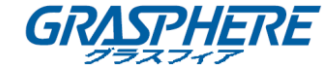

# 9. ファイル管理

9.1 すべてのファイルの検索とエクスポート

9.1.1 ファイルを検索

目的

ビデオや画像を検索する詳細な条件を指定します。

ステップ 1∶**[ファイル管理]** > **[すべてのファイル]**に移動します。

ステップ 2:メニューバーの[**詳細検索**]をクリックして、日時、カメラ、イベント種 別などを含む、詳細な条件を指定します。

| All Files     | nportant File |              |      | Today            | • | All    | Video | Picture | Advanced |
|---------------|---------------|--------------|------|------------------|---|--------|-------|---------|----------|
| Time          | Today -       |              |      |                  |   |        |       |         |          |
| Camera        | [All] Camera  |              |      | •                |   |        |       |         |          |
| Тад           |               | File Status  | None | Ŧ                |   |        |       |         |          |
| Event Type    | None -        |              |      |                  |   |        |       |         |          |
| Tops Color    | None -        | Gender       | None | •                |   |        |       |         |          |
| Glasses       | None -        | Age          | None | •                |   |        |       |         |          |
| Backpack      | None -        | Bicycle      | None | •                |   |        |       |         |          |
| Parent Brand  | None -        | Plate No     |      |                  |   |        |       |         |          |
| Vehicle Color | None -        | Vehicle Mode | None | -                |   |        |       |         |          |
| Area/Country  | None ~        |              |      |                  |   |        |       |         |          |
|               |               |              |      |                  |   |        |       |         |          |
|               |               |              |      |                  |   |        |       |         |          |
|               |               |              |      | Empty Conditions |   | Search |       | ŝ       | Save     |

図 0-1 詳細検索

ステップ 3: [検索]をクリックして結果を表示します。一致したファイルは、サ ムネイルまたはリストとして表示されます。

ステップ 4:メニューバーから[**ターゲット画像**]または[**ソース画像**]を選択す ると関連する画像だけが表示されます。[ビデオ]または[画像]を選択して、ファ イル種別を指定します。

● **ターゲット画像**:車両のクローズアップ画像の検索結果が表示されます。

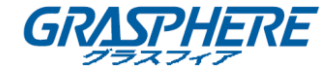

- **ソース画像**:カメラによってキャプチャーされたオリジナル画像の検索結果が 表示されます。
- **グループ**:選択した項目によって検索結果をソートします。

## 9.1.2 ファイルをエクスポート

## 目的

USBデバイス(USBフラッシュドライブ、USB HDD、USBの光学式ディスクドライブ)SATA 光学式ディスクドライブまたはeSATA HDDを使用して、バックアップの目的でファイルを エクスポートします。

ステップ 1:エクスポートする車両ファイルを検索します。詳細については 09.1.1 ファイルを検索を参照してください。

ステップ 2:ファイルをクリックして[エクスポート]をクリックします。

| Path Settings |                 |        |                    | $\times$   |
|---------------|-----------------|--------|--------------------|------------|
| Device Name U | SB Flash Disk ′ | I-1    | * *                | •          |
| Name          | Size            | Туре   | Edit Date          | Delete     |
| 🗢 mobil       |                 | Folder | 25-08-2017 16:24:4 | 42 ×       |
| 🗢 printscr    |                 | Folder | 25-08-2017 16:24:4 | 42 ×       |
| 🗎 1-guo       | 6075.06KB       | File   | 25-08-2017 20:32:1 | 14 ×       |
| 🗎 2-guo       | 6075.06KB       | File   | 25-08-2017 21:08:  | 56 ×       |
| 🗎 51-gu       | 6075.06KB       | File   | 25-08-2017 21:17:5 | 52 ×       |
| 🗎 52-gu       | 6075.06KB       | File   | 25-08-2017 21:18:0 | )4 ×       |
| 🗎 53-gu       | 6075.06KB       | File   | 25-08-2017 21:18:1 | 18 ×       |
| 🗎 54-gu       | 6075.06KB       | File   | 25-08-2017 21:18:2 | 28 ×       |
| + New Folder  | Format          |        | Free Spa           | ce 14.33GB |
| Backup type   | MP4             |        |                    |            |
|               |                 |        | ОК                 | Cancel     |

図 0-2 ファイルのエクスポート

ステップ 3: [OK] をクリックしてバックアップデバイスに画像をエクスポート します。

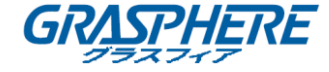

## 9.2 人物の画像の検索とエクスポート

## 9.2.1 人物画像の検索

## 目的

人物の画像を検索する詳細な条件を指定します。

## 始める前に

人間の画像を検索してエクスポートしたいカメラについて、人体検知機能を設定して ください。

ステップ 1:[ファイル管理] > [人物外見ファイル]に移動します。

ステップ 2:メニューバーの[**詳細検索**]をクリックして、時間、カメラ、人物の外見 などを含む、詳細な条件を指定します。

| Target Picture | ource Picture |         |      | Today            | - | All    | Video | Picture | Q Advanced |
|----------------|---------------|---------|------|------------------|---|--------|-------|---------|------------|
| Time           | Today ~       |         |      |                  |   |        |       |         |            |
| Camera         | [All] Camera  |         |      | •                |   |        |       |         |            |
| Tops Color     | None -        | Gender  | None | •                |   |        |       |         |            |
| Glasses        | None -        | Age     | None | Ŧ                |   |        |       |         |            |
| Backpack       | None -        | Bicycle | None | v                |   |        |       |         |            |
|                |               |         |      |                  |   |        |       |         |            |
|                |               |         |      |                  |   |        |       |         |            |
|                |               |         | E    | Empty Conditions |   | Search |       | ŝ       | Save       |
|                |               |         |      |                  |   |        |       |         |            |

図 0-3 詳細検索

ステップ 3: [検索]をクリックして結果を表示します。一致したファイルは、サ ムネイルまたはリストとして表示されます。

ステップ 4:メニューバーから[**ターゲット画像**]または[ソース画像]を選択す ると関連する画像だけが表示されます。[ビデオ]または[画像]を選択して、ファ イル種別を指定します。

- ターゲット画像:人物のクローズアップ画像の検索結果が表示されます。
- ソース画像:カメラによってキャプチャーされたオリジナル画像の検索結果 が表示されます。
- **グループ**:選択した項目によって検索結果をソートします。

9.2.2 人物画像のエクスポート

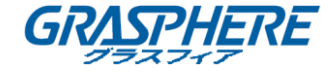

## 目的

USBデバイス(USBフラッシュドライブ、USB HDD、USBの光学式ディスクドライブ)SATA 光学式ディスクドライブまたはeSATA HDDを使用して、バックアップの目的でファイルを エクスポートします。

ステップ 1:エクスポートする人物ファイルを検索します。詳細については 09.2.1 **人物画像の検索**を参照してください。

ステップ 2:ファイルをクリックして[エクスポート]をクリックします。

| Path Settings |                 |        |                    | $\times$  |
|---------------|-----------------|--------|--------------------|-----------|
| Device Name U | SB Flash Disk ′ | I-1    | ÷ * *              | •         |
| Name          | Size            | Туре   | Edit Date          | Delete    |
| 🗅 mobil       |                 | Folder | 25-08-2017 16:24:4 | 2 ×       |
| 🗅 printscr    |                 | Folder | 25-08-2017 16:24:4 | 2 ×       |
| 🗎 1-guo       | 6075.06KB       | File   | 25-08-2017 20:32:1 | 4 ×       |
| 📄 2-guo       | 6075.06KB       | File   | 25-08-2017 21:08:5 | 6 ×       |
| 🗎 51-gu       | 6075.06KB       | File   | 25-08-2017 21:17:5 | 2 ×       |
| 🗎 52-gu       | 6075.06KB       | File   | 25-08-2017 21:18:0 | 4 ×       |
| 🗎 53-gu       | 6075.06KB       | File   | 25-08-2017 21:18:1 | 8 ×       |
| 🗎 54-gu       | 6075.06KB       | File   | 25-08-2017 21:18:2 | 8 ×       |
| 🕂 New Folder  | 谢 Format        |        | Free Spac          | e 14.33GB |
| Backup type   | MP4             |        |                    |           |
|               |                 |        | ОК                 | Cancel    |

図 0-4 ファイルのエクスポート

ステップ 3: **[OK]**をクリックしてバックアップデバイスに画像をエクスポートします。

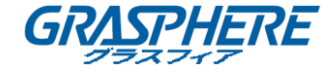

## 9.3 車両ファイルの検索とエクスポート

#### 9.3.1 車両画像の検索

目的

車両画像を検索する詳細な条件を指定します。

始める前に

車両画像を検索してエクスポートしたいカメラについて、車両検知機能を設定してく ださい。

ステップ 1:[ファイル管理] > [車両ファイル]に移動します。

ステップ 2:メニューバーの[**詳細検索**]をクリックして、時間、カメラ、車両の外見 などを含む、詳細な条件を指定します。

| Target Picture | Source Picture | License Pl |              |      | Today            | - | All Vide | o Picture | Q Advanced |
|----------------|----------------|------------|--------------|------|------------------|---|----------|-----------|------------|
| Time           | Today          | -          |              |      |                  |   |          |           |            |
| Camera         | [All] Camera   |            |              |      | -                |   |          |           |            |
| Parent Brand   | None           | -          | Plate No     |      |                  |   |          |           |            |
| Vehicle Color  | None           | •          | Vehicle Mode | None | •                |   |          |           |            |
| Area/Country   | None           | •          |              |      |                  |   |          |           |            |
|                |                |            |              |      |                  |   |          |           |            |
|                |                |            |              |      | Empty Conditions |   | Search   |           | Save       |

図 0-5 詳細検索

ステップ 3: [検索]をクリックして結果を表示します。一致したファイルは、サ ムネイルまたはリストとして表示されます。

ステップ 4:メニューバーから[**ターゲット画像]**または[**ソース画像]**を選択す ると関連する画像だけが表示されます。[ビデオ]または[画像]を選択して、ファ イル種別を指定します。

- ターゲット画像:車両のクローズアップ画像の検索結果が表示されます。
- ソース画像:カメラによってキャプチャーされたオリジナル画像の検索結果 が表示されます。
- **グループ**:選択した項目によって検索結果をソートします。

## 9.3.2 車両画像のエクスポート

目的

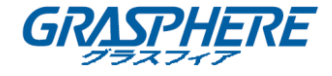

USBデバイス (USBフラッシュドライブ、USB HDD、USBの光学式ディスクドライブ) SATA 光学式ディスクドライブまたはeSATA HDDを使用して、バックアップの目的でファイルを エクスポートします。

ステップ 1:エクスポートする車両ファイルを検索します。詳細については 09.3.1 **車両画像の検索**を参照してください。

| Path Settings |                 |        |                    | $\times$   |
|---------------|-----------------|--------|--------------------|------------|
| Device Name U | SB Flash Disk ′ | I-1    | ÷                  | •          |
| Name          | Size            | Туре   | Edit Date          | Delete     |
| 🗢 mobil       |                 | Folder | 25-08-2017 16:24:4 | 2 ×        |
| 🗢 printscr    |                 | Folder | 25-08-2017 16:24:4 | 2 ×        |
| 🗎 1-guo       | 6075.06KB       | File   | 25-08-2017 20:32:1 | 4 ×        |
| 📄 2-guo       | 6075.06KB       | File   | 25-08-2017 21:08:5 | 6 ×        |
| 🗎 51-gu       | 6075.06KB       | File   | 25-08-2017 21:17:5 | 2 ×        |
| 📄 52-gu       | 6075.06KB       | File   | 25-08-2017 21:18:0 | 4 ×        |
| 🗎 53-gu       | 6075.06KB       | File   | 25-08-2017 21:18:1 | 8 ×        |
| 🗎 54-gu       | 6075.06KB       | File   | 25-08-2017 21:18:2 | 8 ×        |
| + New Folder  | 谢 Format        |        | Free Spac          | ce 14.33GB |
| Backup type   | MP4             |        |                    |            |
|               |                 |        | ОК                 | Cancel     |

ステップ 2:ファイルをクリックして[エクスポート]をクリックします。

図 0-6 ファイルのエクスポート

[OK]をクリックしてバックアップデバイスに画像をエクスポートします。

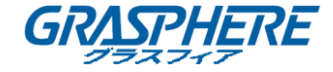

## 9.4 検索履歴の操作

### 9.4.1 検索条件の保存

目的:

今後の参考または迅速な検索のために、検索条件を保存することができます。

ステップ 1:[ファイル管理] > [すべてのファイル/人物外見ファイル/車両フ ァイル]に移動します。

ステップ 2:メニューバーの[詳細検索]をクリックして検索条件を設定します。 ステップ 3:[保存]をクリックします。

ステップ 4:テキストフィールドに名前を入力し[完了]をクリックします。保存 された検索条件は、検索履歴のリストに表示されます。

#### 9.4.2 検索履歴の呼び出し

目的:

検索履歴を呼び出してファイルをすばやく検索することができます。

ステップ 1:[ファイル管理] > [すべてのファイル/人物外見ファイル/車両ファイル]に移動します。

ステップ 2:作成した検索条件をクリックしてファイルをすばやく検索します。

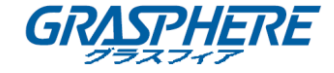

# 10. 再生

## 10.1 ビデオファイルの再生

10.1.1 インスタント再生

インスタント再生はデバイスが録画したビデオの直近 5 分間の再生を行うことがで きます。録画が見つからない場合、直前 5 分間の録画がありません。

ステップ 1:選択したカメラのライブビューウィンドウで、カーソルをウィンドウの 一番下に移動し、ツールバーにアクセスします。

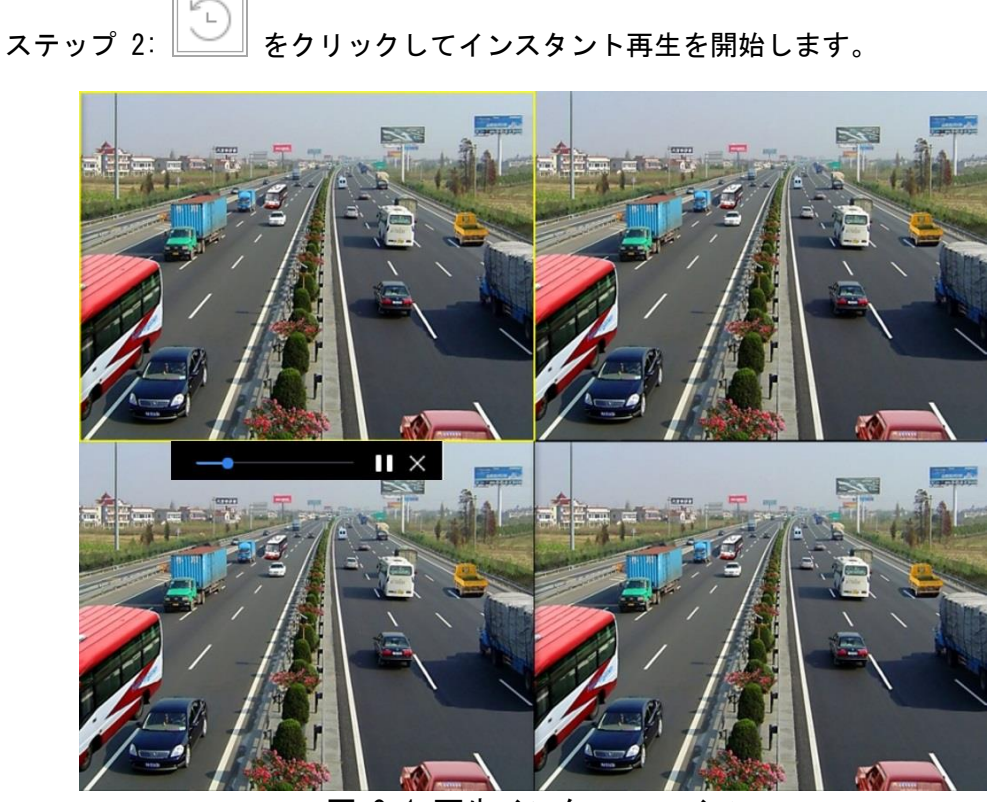

図 0-1 再生インターフェイス

### 10.1.2 ビデオ再生

ステップ 1: **[再生]**に移動します。 ステップ 2:カメラリストのカメラを選択します。 ステップ 3:カレンダーで日付を選択します。

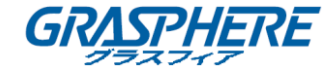

ステップ 4:ツールバー上の再生ボタンをクリックしてビデオの再生を開始し ます。

ステップ 5:再生インターフェイスの下部にあるツールバーを使用して、再生の 操作を実行したり、一連の操作を行ったりできます。0章 10.2 再生操作を参照 してください。

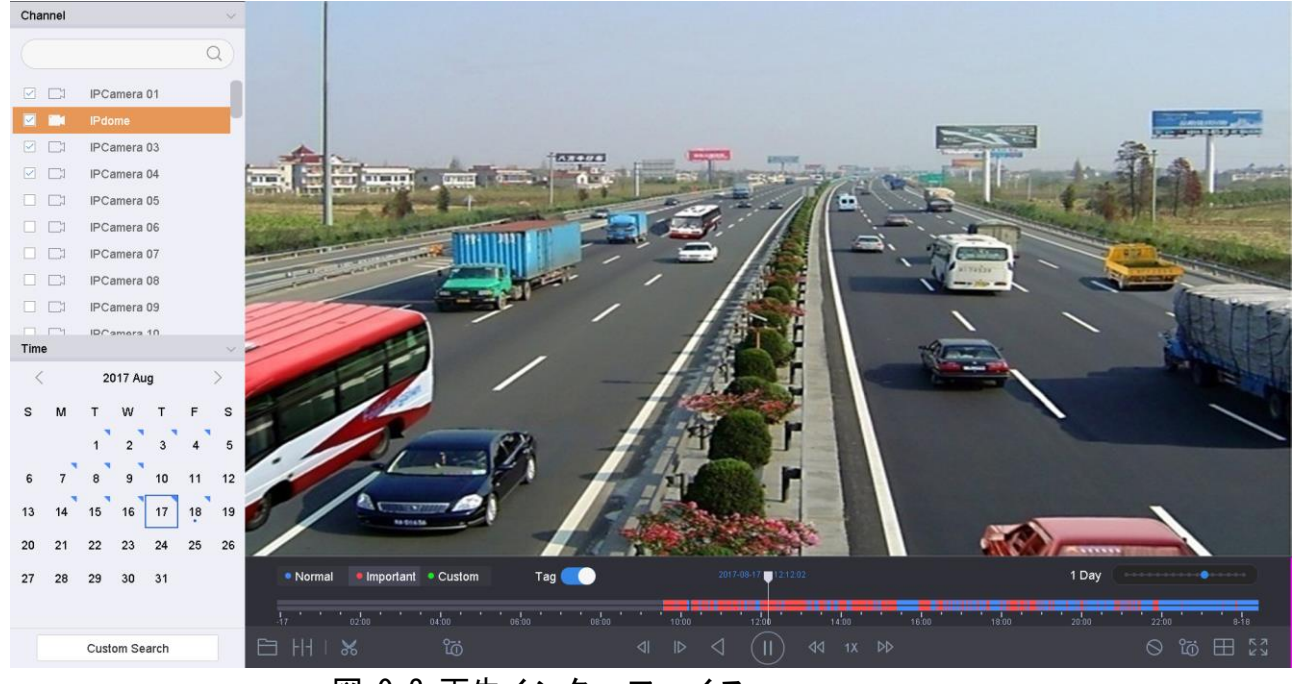

図 0-2 再生インターフェイス

|   | Normal | Important | <ul> <li>Custom</li> </ul> | Tag 🦲       | 2017-08-17 12:12:02   | 1 Day             | •••••      |
|---|--------|-----------|----------------------------|-------------|-----------------------|-------------------|------------|
|   |        | 02:00     | 04:00                      | 06:00 08:00 |                       | 16:00 18:00 20:00 | 22:00 8-18 |
| B |        | Ж         | ē                          |             | ⊲I IÞ ⊲I (I) ⊲⊲ 1x ▷▷ |                   | 0 ७ ⊞ №3   |
|   |        |           |                            | 図 0-        | 3 再生のツールバー            |                   |            |

ステップ 6:チャンネルをクリックして複数チャンネルの同時再生が実行できます。

# 间 注記

256 倍の再生スピードに対応しています。

## 10.1.3 タグファイルの再生

目的:

ビデオタグで、再生中の特定の時間位置の人物と場所のような関連情報を記録できます。 ビデオタグを使用してビデオファイルの検索と時間位置の特定ができます。

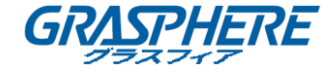

タグで再生する前に:

## タグファイルの管理

ステップ 1: [再生]に移動します。

ステップ 2:ビデオファイル(複数可)を検索して再生します。

ステップ 3: 🙋 をクリックしてタグを追加します。

ステップ 4:タグ情報を編集します。

# □ 注記

1つのビデオファイルに最大 64 個のタグを追加できます。

## タグファイルの再生

ステップ 1: [再生]に移動します。

ステップ 2: [**タグ**]ボタンをクリックします。

ステップ 3: 左下の[**カスタム検索**]をクリックして検索条件のインターフェイ スを開きます。

ステップ 4:右上隅の[スマート検索]をクリックします。

ステップ 5:時間と、タグキーワードを含むタグファイルの検索条件を入力しま す。

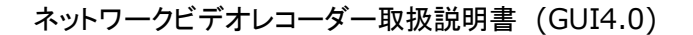

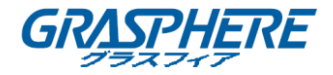

| Time          | Custom | - | 2017-08-01 00:00 | :00 🗮 2017- | 08-22 23:59:59 |  |
|---------------|--------|---|------------------|-------------|----------------|--|
| Tag           | А      |   | File Status      | None        | -              |  |
| Event Type    | None   | • |                  |             |                |  |
| Tops Color    | None   | • | Gender           | None        | -              |  |
| Glasses       | None   | • | Age              | None        | -              |  |
| Backpack      | None   | • | Bicycle          | None        | -              |  |
| Parent Brand  | None   | * | Plate No         |             |                |  |
| Vehicle Color | None   | * | Vehicle Mode     | None        | •              |  |
| Area/Country  | None   | • |                  |             |                |  |
|               |        |   |                  |             |                |  |
|               |        |   |                  |             |                |  |
|               |        |   |                  | Empty Co    | nditions       |  |

図 0-4 タグ検索

ステップ 6: [検索]をクリックします。

| ▼ D2 08-08-2017 09:34:43 ~ 08-08                                    | 3-2017 10:07:34                                                   |                                                                   |                                                                  | 8 file(s).                                                                 |
|---------------------------------------------------------------------|-------------------------------------------------------------------|-------------------------------------------------------------------|------------------------------------------------------------------|----------------------------------------------------------------------------|
| 08-08-2017 Tue 09:34:39<br>IMune<br>D2 08-08-2017 09:34:38~08-08    | 06-08-2017 The 09:34:39<br>IPdone<br>D2 08-08-2017 09:34:38~08-08 | 08-08-2017 Tue 09:31:41<br>IPdowe<br>D2 08-08-2017 09:34:41~08-08 | 06-06-2017 The 09:34:41<br>IMone<br>D2 08-08-2017 09:34:41~08-08 | 08-08-2017 Tue 10:07:19<br>Forme<br>IPdowe<br>D2 08-08-2017 10:07:18~08-08 |
| 00-00-2017 Tue: 10:07:19<br>If dune<br>D2 08-08-2017 10:07:18~08-08 | 66-68-2017 Tue 10:07:31                                           | 08-08-2017 Tue 10:07:31                                           |                                                                  |                                                                            |

図 0-5 検索されたタグファイル

ステップ 7:検索結果インターフェイスでタグファイルを選択してクリックすると、 ビデオの再生を開始できます。

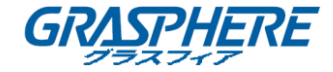

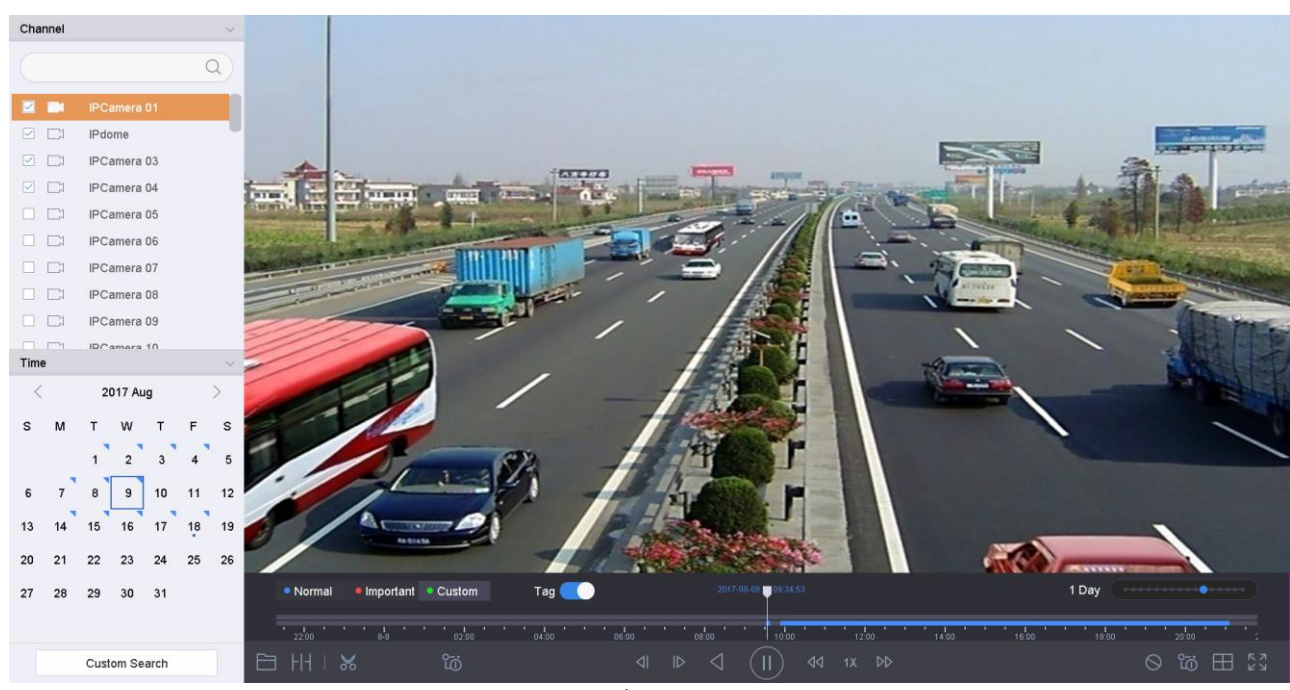

## 図 0-6 タグ再生

## 10.1.4 スマート検索からの再生

目的

スマート再生モードでは、デバイスは、動体、ライン横断、または侵入検知情報を含 むビデオを分析して、緑色のマークを付けてから、通常の速度で再生します。動体が ないビデオは、16 倍の速度で再生されます。

スマート再生のルールとエリアは設定可能です。

ステップ 1: [再生]に移動します。

ステップ 2:チャンネルや時間にもとづいてビデオファイルの再生を開始します。

ステップ 3:再生中のウィンドウの下部にあるツールバーから、動体/ライン横断/侵 入アイコンをクリックして検索を行います。

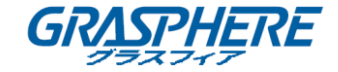

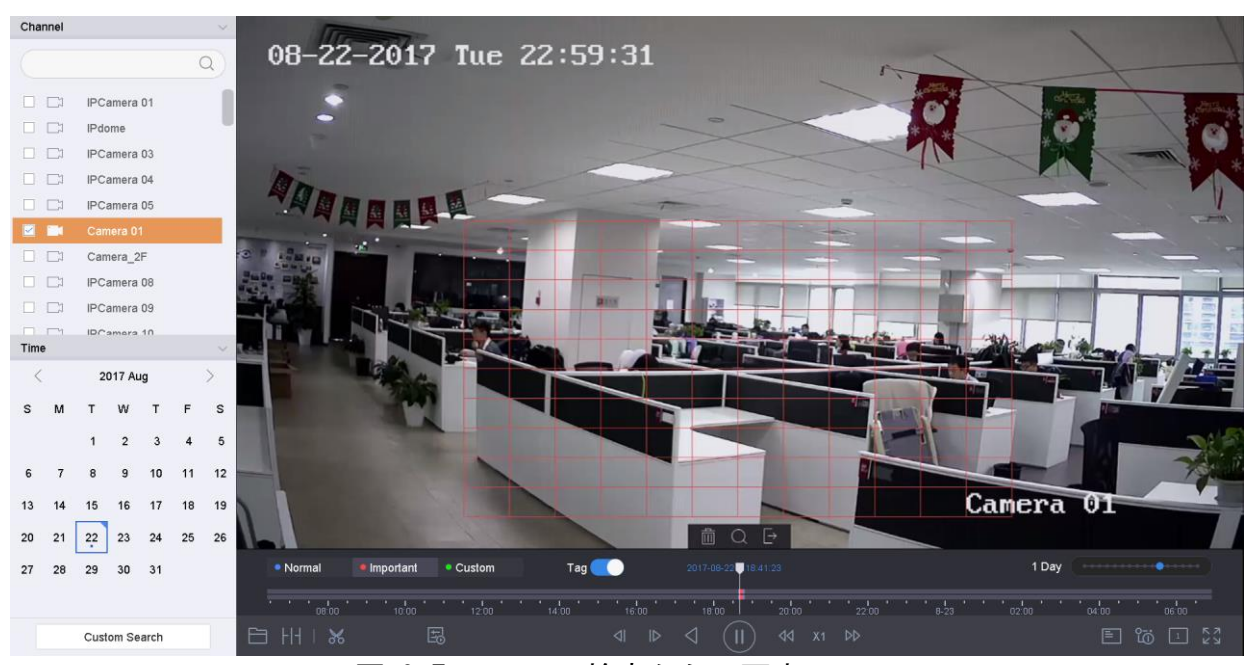

図 0-7 スマート検索からの再生

ステップ 4:録画をトリガーしたライン横断検知、進入検知および動体検知イベ ントのスマート検索を行うためのルールと範囲を設定します。

- ライン横断検知:
  - 5) アイコンをクリックします。
- 6) 画像上でクリックして線の始点と終点を指定します。

## ● 侵入検知

- 7) 💴 アイコンをクリックします。
- 8) 侵入検知のための四角形範囲を設定する4点を指定します。1つの範囲だけ指定 できます。
- 動体検知
- 9) アイコンをクリックします。
- 10) 画像の上でマウスを押したまま、検知領域を手動で指定します。
- 11)検索 \_\_\_\_\_ をクリックして合致するビデオを検索して再生を開始します。

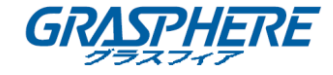

10.1.5 イベントファイルの再生

目的

イベント種別(例:アラーム入力、動体検知、ライン横断検知、顔検出、車両検知)によっ て検索した1つまたは複数のチャンネル上のビデオファイルを再生します。

ステップ 1: [再生]に移動します。

ステップ 2:左下の[**カスタム検索**]をクリックして検索条件のインターフェイスを開きます。

ステップ 3:右上隅の[スマート検索]をクリックします。

ステップ 4:時間、イベント種別、ファイル状態、人物の外見(顔検出、人物検出など 向け)、車両情報(車両検知イベント向け)などの検索条件を入力します。

|               |                     |   |                     |              |                 |        | All    | Video | Picture | Q Advanced |
|---------------|---------------------|---|---------------------|--------------|-----------------|--------|--------|-------|---------|------------|
| Time          | Custom              | - | 2017-08-08 00:00:00 |              | 2017-08-22 23   | :59:59 |        |       |         |            |
| Тад           |                     |   | File Status         | lone         |                 | •      |        |       |         |            |
| Event Type    | Face (Face Capture) | • |                     |              |                 |        |        |       |         |            |
| Tops Color    | Yellow              | * | Gender              | lale         |                 | •      |        |       |         |            |
| Glasses       | All                 | • | Age N               | /liddle-life |                 | •      |        |       |         |            |
| Backpack      | With Baggage        | • | Bicycle             | Vith Bicycle |                 | •      |        |       |         |            |
| Parent Brand  | ALL                 | - | Plate No            |              |                 |        |        |       |         |            |
| Vehicle Color | White               | • | Vehicle Mode        | lone         |                 | •      |        |       |         |            |
| Area/Country  | None                | - |                     |              |                 |        |        |       |         |            |
|               |                     |   |                     |              |                 |        |        |       |         |            |
|               |                     |   |                     |              |                 |        |        |       |         |            |
|               |                     |   |                     | E            | mpty Conditions |        | Search |       |         | Save       |

ステップ 5: [検索]をクリックします。

ステップ 6:検索結果インターフェイス上で、イベントのビデオファイル/画像ファイ ルを選択し、クリックしてビデオを再生するか、ダブルクリックして、画像の再生を 開始します。

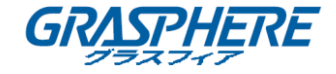

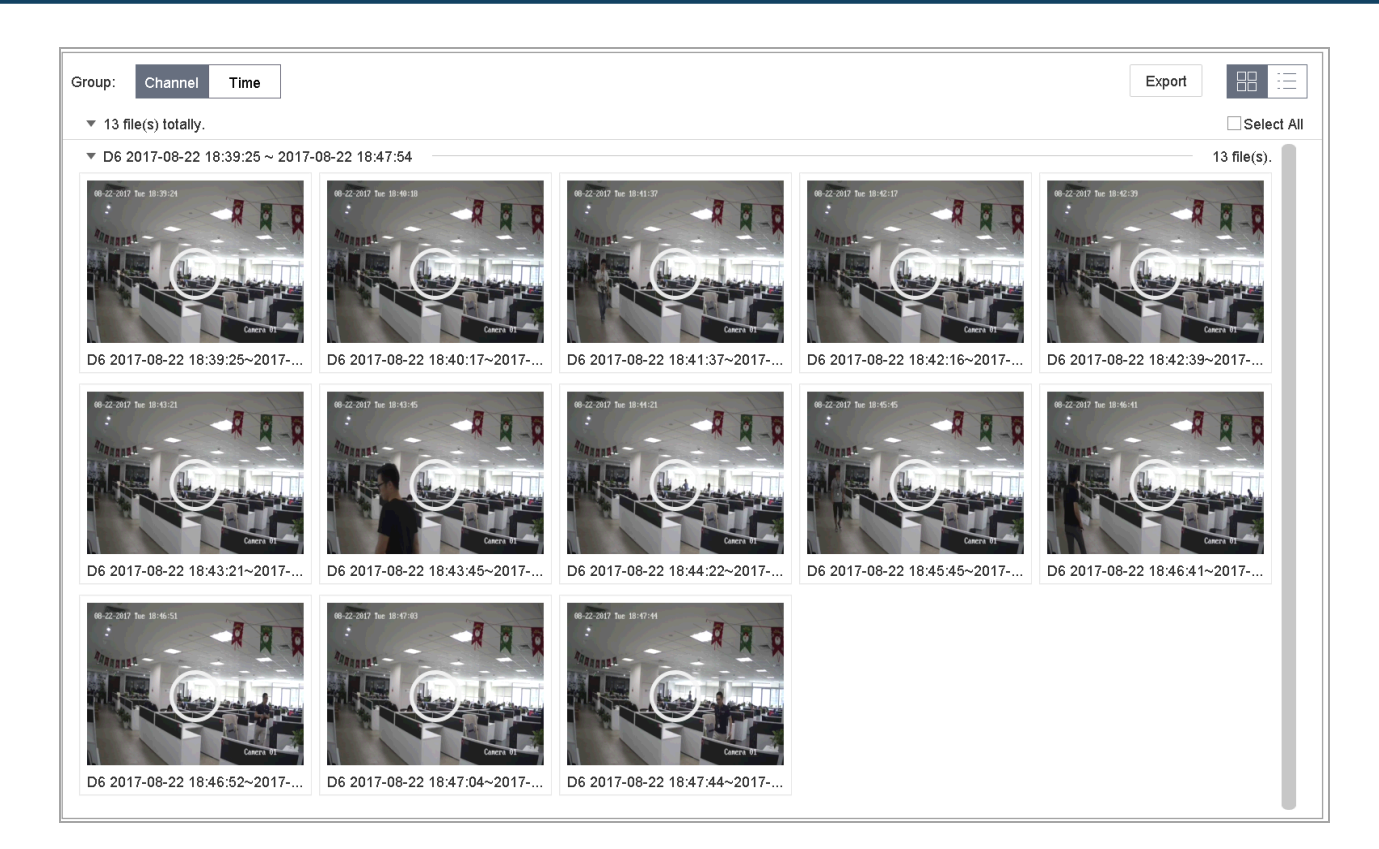

図 0-8 イベントファイル

ステップ 7: 🔄 か 🕩 ボタンをクリックして前や次のイベントを選択できます。

# □ 注記

- イベントとアラームの設定の詳細については、011. イベントおよびアラ ーム設定と012. VCA イベントアラームを参照してください。
- イベントトリガー録画/キャプチャーの詳細については 0章7.7 イベン トトリガー録画の設定を参照してください。

## 10.1.6 サブ期間での再生

目的:

ビデオファイルを画面上で同時に複数のサブ期間で再生できます。

ステップ 1: [再生]に移動します。

ステップ 2:ページの左上にあるドロップダウンリストで**サブ期間**を選択して、サブ 期間再生インターフェイスを開きます。

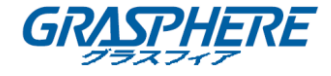

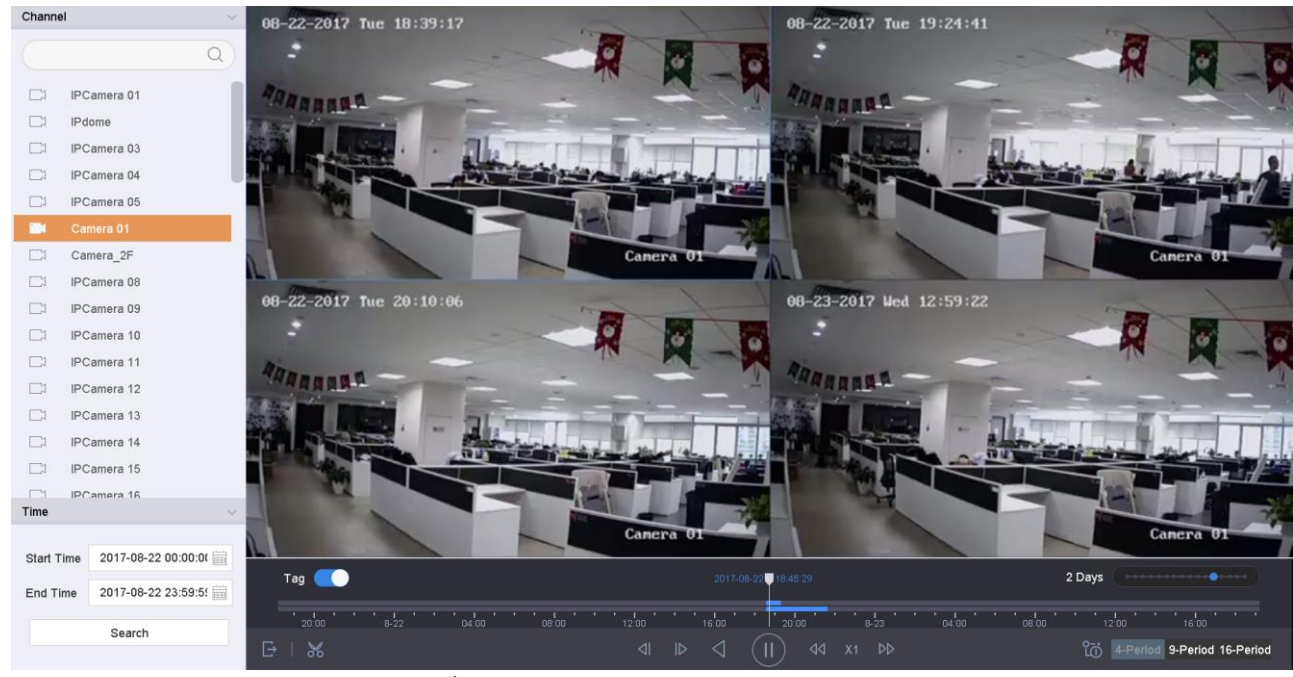

ステップ 3:日付を選択してビデオファイルの再生を開始します。ドロップダウンリ ストから分割画面数を選択します。最大 16 個の画面を設定可能です。

図 0-9 サブ期間再生のインターフェイス

# 间 注記

分割画面の定義した数によって、選択した日付のビデオファイルを再生用に平 均分割できます。例えば、16:00<sup>~</sup>22:00 のビデオファイルがある場合、6 画面の 表示モードを選択でき、各画面で 1 時間のビデオファイルを同時に再生できま す。

## 10.1.7 ログファイルからの再生

目的:

システムログ検索後にチャンネルと関連付けられた録画ファイルを再生します。

ステップ 1:[メンテナンス] > [ログ情報]に移動します。

ステップ 2: [ログ検索]タブをクリックしてシステムログでの再生を開きます。

ステップ 3:検索する時間と種別を設定して[検索]をクリックします。

ネットワークビデオレコーダー取扱説明書 (GUI4.0)

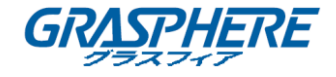

|          |          | A.I.            |                         |                  |           |        |         |    |          |
|----------|----------|-----------------|-------------------------|------------------|-----------|--------|---------|----|----------|
| or T     | уре      | All             | *                       |                  |           |        |         |    |          |
| or       | Search   | Result          |                         |                  |           |        |         |    | Export A |
|          | No       | Major Type      | Time                    | Minor Type       | Parameter | Play   | Details |    |          |
| •        | 103      | Alarm           | 18-08-2017 07:07:31     | Motion Detection | N/A       |        | (!)     |    |          |
| •        | 104      | Alarm           | 18-08-2017 07:07:43     | Motion Detection | N/A       |        | ()      |    |          |
| •        | 105      | Alarm           | 18-08-2017 07:16:27     | Motion Detection | N/A       |        | (!)     |    |          |
| •        | 106      | Alarm           | 18-08-2017 07:16:37     | Motion Detection | N/A       |        | ()      |    |          |
| •        | 107      | 🖳 Inform        | 18-08-2017 07:17:19     | System Running   | N/A       | -      | ()      |    |          |
| •        | 108      | 🖳 Inform        | 18-08-2017 07:17:19     | System Running   | N/A       | -      | ()      |    |          |
| •        | 109      | 🖳 Inform        | 18-08-2017 07:18:00     | HDD S.M.A.R.T.   | N/A       | -      | ()      |    |          |
| 2        | 110      | 🖳 Inform        | 18-08-2017 07:18:00     | HDD S.M.A.R.T.   | N/A       | -      | ()      |    |          |
| 2        | 111      | 🖳 Inform        | 18-08-2017 07:27:20     | System Running   | N/A       | -      | ()      |    |          |
| •        | Total: 1 | 151 P: 2/12     |                         |                  | K         | < > >  |         | Go |          |
| •        |          |                 |                         |                  |           | Export | Back    | :  |          |
| <u>~</u> | Sudden   | Change of Sound | Intensity Alarm Started |                  |           |        |         |    |          |
|          | Sudden   | Change of Sound | Intensity Alarm Stopped |                  |           |        |         |    |          |

# 図 0-10 システムログ検索インターフェイス

ステップ 4:ビデオファイル付きのログを選択し、 をクリックしてログファイルの再生を開始します。

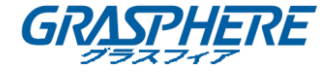

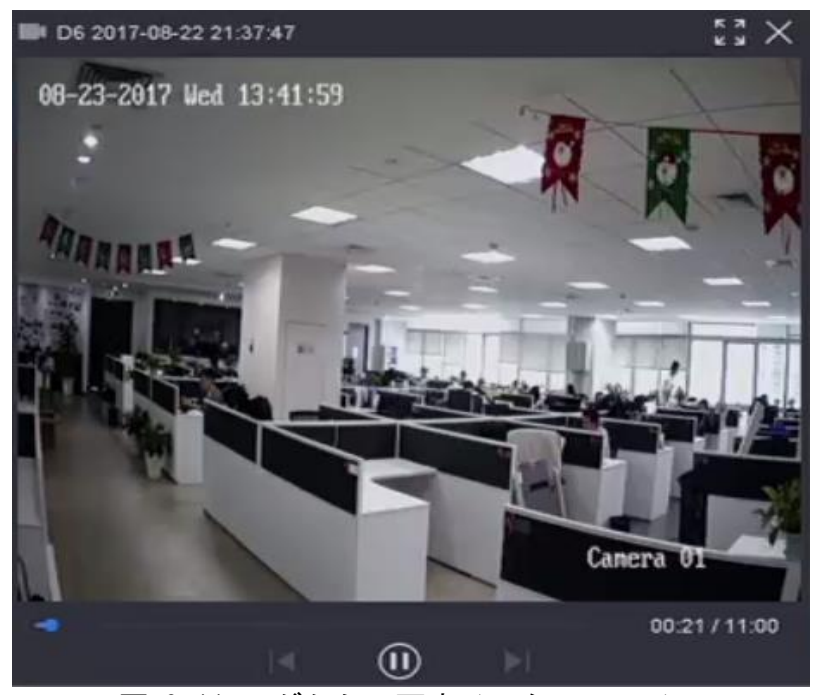

図 0-11 ログからの再生インターフェイス

10.1.8 外部ファイルの再生

目的:

外付けストレージデバイスからファイルを再生することができます。

始める前に

ビデオファイルの入ったストレージデバイスをお使いのデバイスに接続します。 ステップ 1: **[再生]**に移動します。

ステップ 2: 左下隅にある 
アイコンをクリックします。

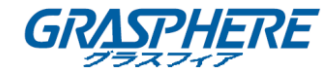

ステップ 3: ボタンを選択してクリックまたはダブルクリックしてファイルを再生します。

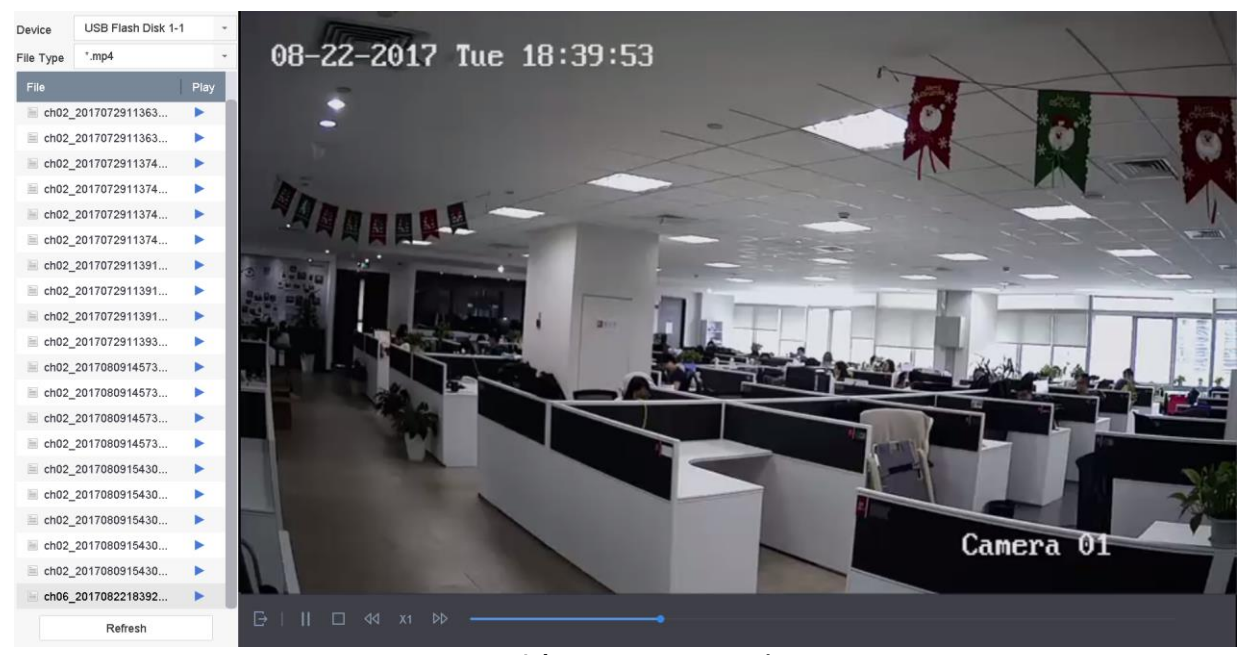

図 0-12 外部ファイルの再生

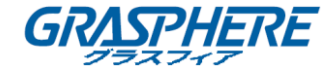

## 10.2 再生操作

10.2.1 ノーマル/重要/カスタムビデオ
 再生中は、ビデオの再生するために、次の3つのモードを選択することができます。

 ノーマル: 連続録画によるビデオファイルです。
 重要:イベントおよびアラームトリガーの録画によるビデオファイルです。

 カスタム: カスタム条件によって検索されたビデオファイルです。

#### 10.2.2 重要/カスタムモードでの再生ストラテジー設定

目的:

重要、またはカスタムビデオの再生モードにしている場合は、再生速度を通常のビデオと重要/カスタムビデオで個別に設定したり、通常のビデオをスキップしたりする ことができます。

- [通常のビデオを再生しない]をチェックした場合、デバイスは、通常のビデオをスキップして、重要な(イベント)ビデオおよびカスタム(検索されたビデオ)のみを通常の速度(x1)で再生します。
- [通常のビデオを再生しない]をチェックしない場合、通常のビデオと重要/カスタムビデオの再生速度を個別に設定できます。速度範囲は X1 から XMAX までです。

□ 注記

速度はシングルチャンネル再生モードでしか設定できません。

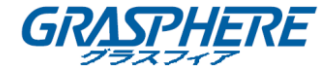

| Play Strategy                 |                 |        |
|-------------------------------|-----------------|--------|
| Do not Play Normal Videos     |                 |        |
| Normal Video                  | • • • • • • • • | X16    |
| Play Speed of Important/Custo | • • • • • •     | X1     |
| You can only set the speed in | ОК              | Cancel |
|                               |                 |        |

図 0-13 再生ストラテジー

10.2.3 ビデオクリップの編集

再生中にビデオクリップを取得したり、クリップをエキスポートすることができます。

ビデオ再生モードでは、 と をクリックして、ビデオクリップの操作を開始します。

- ビデオクリッピングの開始時間と終了時間を設定します。
- ビデオクリップをローカルストレージデバイスにエクスポートします。
- 10.2.4 メインストリームとサブストリームの切り替え

再生中にメインストリームとサブストリームを切り替えることができます。

ジインストリームでビデオを再生します。
 ジョンストリームでビデオを再生します。

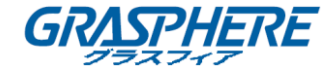

〕 注記

メインストリームとサブストリームのパラメータのエンコーディングパラメー タは、[**ストレージ] > [エンコーディングパラメータ**]で設定することができま す。

## 10.2.5 サムネイルビュー

再生インターフェイス上でサムネイル表示を利用すると、タイムバー上で必要なビデ オファイルを簡単に検索することができます。

ビデオ再生モードでは、マウスのタイムバーを移動すると、ビデオファイルのプレビ ューのサムネイルを取得してできます。

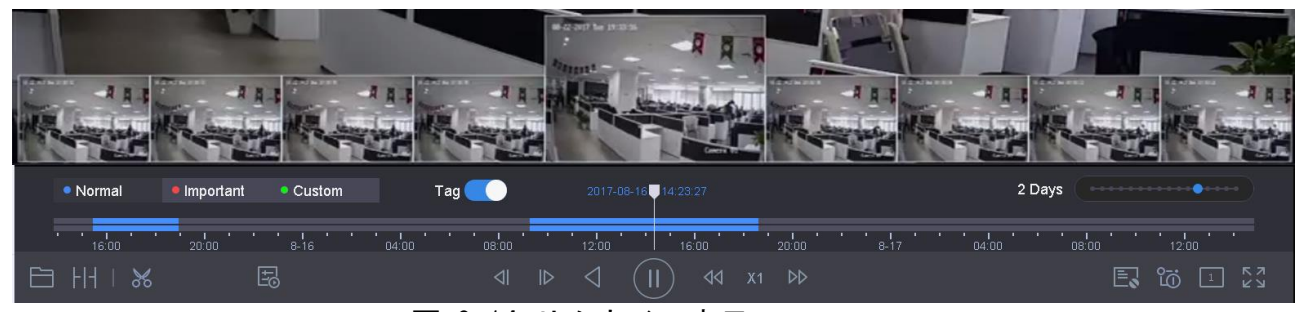

図 0-14 サムネイル表示

必要なサムネイルを選択してダブルクリックすると全画面再生を開始できます。

# □ 注記

サムネイル表示は1×シングルカメラ再生モードでのみサポートされています。

## 10.2.6 魚眼ビュー

ビデオの再生中に魚眼拡張ビューに入ることができます。

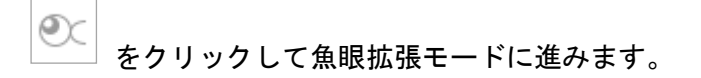

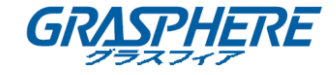

- 180°パノラマ(<sup>180</sup>):ライブビュー映像を 180°のパノラマビューに切り替えます。
- 360°パノラマ(<sup>200</sup>):ライブビュー映像を 360°のパノラマビューに切り替えま す。
- PTZ 拡張(): PTZ ビューは魚眼ビューまたはパノラマビュー上の一部の定義 されたエリアに対するクローズアップビューで、電子的な PTZ 機能をサポートし ています。これは e-PTZ とも呼ばれます。
- か射円拡張():放射円拡張モードでは魚眼カメラの広角ビューが表示されます。このビューモードは、魚の凸面状の目の視界に似ているため「魚眼」と呼ばれています。このレンズは広いエリアの曲面的な画像を生成します。画像の中の物体に対するパースペクティブやアングルは湾曲します。
- 10.2.7 高速ビュー
  - タイムバー上でマウスをドラッグすることでビデオファイルの高速ビューを表示させることができます。
- ビデオ再生モードで、再生時間のバー上でマウスでドラッグすることでビデオ ファイルを高速ビューを操作できます。
- 任意の時間ポイントでマウスを話すと、全画面再生モードに入ります。

🕕 注記

高速表示は1×シングルカメラ再生モードでのみサポートされています。

10.2.8 デジタルズーム

ビデオ再生モードでツールバーから<sup>(</sup>) をクリックすると、デジタルズーム のインターフェイスが開きます。

スライドバーを動かしたり、マウスホイールをスクロールして、画像をズームイン/アウトして異なる倍率(1~16 倍)にすることができます。

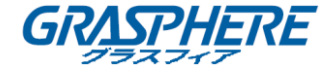

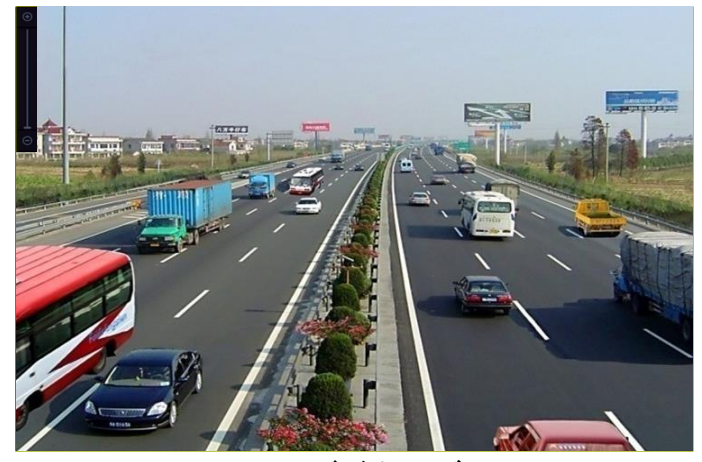

図 0-15 デジタルズーム

10.2.9 POS 情報オーバーレイ

ビデオ再生モードで をクリックすると、再生されるビデオの上に POS トラン ザクション情報をオーバーレイできます。

□ 注記

再生速度は2Xより速い場合、ビデオのPOS情報のオーバーレイ表示はできません。

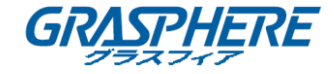

# 11. イベントおよびアラーム設定

11.1 監視スケジュールの設定

ステップ 1: [監視スケジュール] タブを選択します。

ステップ 2:週の中の一日を選択し、時間帯を設定します。最大 8 件の時間帯 を各曜日に設定できます。

# □ 注記

時間帯を繰り返したり重複させたりすることはできません。

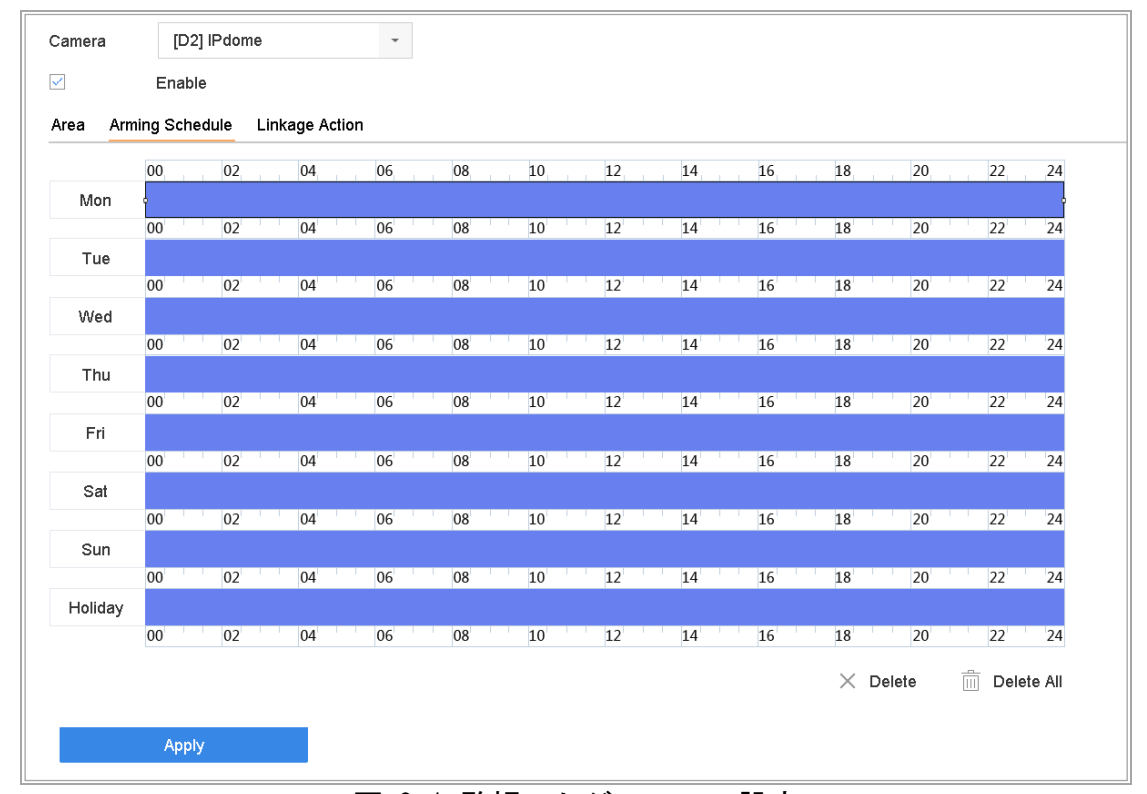

図 0-1 監視スケジュールの設定

ステップ 3:(オプション) 現在の日の監視スケジュールと同じものを他の曜日 または休日にコピーしたい場合、 アイコンをクリックして、監視スケジュ ール設定をコピーします。

ステップ 4: [適用]をクリックして設定を保存します。

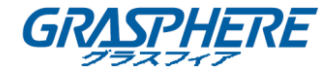

## 11.2 アラームリンクアクションの設定

ステップ 1:[**リンクアクション**]をクリックしてアラームリンクアクションを 設定します。

| ✓ Normal Linkage               | ✓ Trigger Alarm Output             | Trigger Channel               |                 |
|--------------------------------|------------------------------------|-------------------------------|-----------------|
| ✓ Full Screen Monitoring       | ✓Local->1                          |                               |                 |
| Audible Warning                | ✓Local->2                          | ⊡D2                           |                 |
| ☑ Notify Surveillance Center   | ✓Local->3                          |                               |                 |
| Send Email                     | ⊡Local->4                          |                               |                 |
|                                | <b>☑</b> 10.15.2.250:8000->1       |                               |                 |
| lotice: please confirm the eve | ent output in "Live View" settings | menu is the same with the rea | l event output. |

## 図 0-2 リンクアクションの設定

ステップ 2∶通常のリンクアクション、アラーム出力トリガーおよび録画チャン ネルトリガーを選択します。

● 全画面モニタリング

アラームがトリガーされると、アラームを発するチャンネルからのビデオ画像をロー カルモニターに全画面で表示します。

複数チャンネルで同時にアラームが起動した場合、全画面画像が 10 秒間隔(デフォ ルトの滞留時間)で切り替わります。[システム] > [ライブビュー] > [全画面モニ ター滞留時間]で異なる滞留時間を設定できます。

自動切替はアラームが停止すると終了し、ライブビューインターフェイスに戻ります。

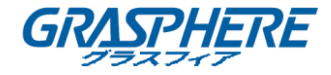

# □ 注記

[トリガーチャンネル]設定で全画面モニタリングをトリガーしたいチャンネル を選択する必要があります。

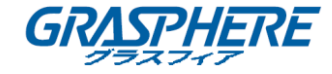

### ● 音声警報

アラームが検知された際に、ビープ音が鳴ります。

## ● 監視センター通報

イベント発生時に異常やアラーム信号を遠隔アラームホストに送信します。アラームホストはリモートクライアントをインストールした PC を指します。

间 注記

遠隔アラームホストが設定されている場合、アラーム信号は自動的に検知モードで送 信されます。アラームホスト設定については 0章 14.7 ポートの設定を参照してくだ さい。

● Eメール送信

アラーム検知時にアラーム情報付きのEメールをユーザに送信します。 Eメール設定の詳細は 0章 14.6 Eメールの設定を参照してください。 ステップ 3:チェックボックスをチェックし、アラームがトリガーされた際のアラー ム出力を選択します。

# 🕕 注記

イベント発生時にアラーム出力をトリガーする場合、0章 11.6.3 **アラーム出力の設** 定 を参照してアラーム出力パラメータを設定してください。 ステップ 4: トリガーチャンネルをクリックして、動体アラームトリガー時に録画/キ ャプチャーを開始するか全画面モニターにしたいチャンネル1つ以上を選択します。

间 注記

この機能を利用する場合、録画スケジュールを設定する必要があります。録画スケジュールの設定については、0章 7.4 録画スケジュールの設定を参照してください。

ステップ 5: [適用]をクリックして設定を保存します。

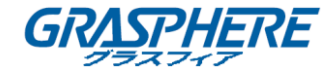

## 11.3 動体検知アラームの設定

動体検知を使用すると、デバイスは監視エリア内で移動する物体を検知し、ア ラームをトリガーします。

ステップ 1:[**システム]** > [イベント] > [ノーマルイベント] > [動体検知]に移動 します。

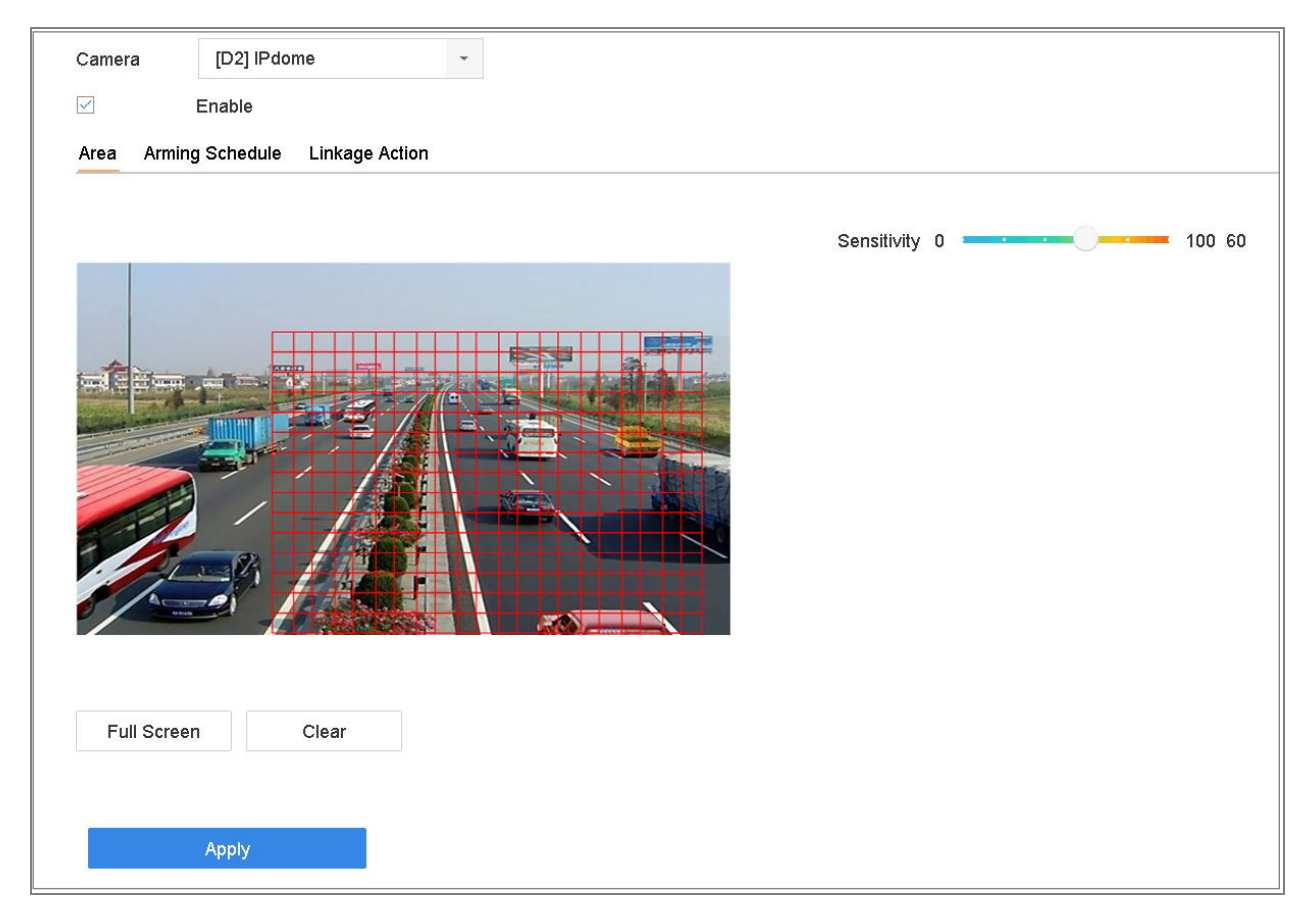

図 0-3 動体検知の設定

ステップ 2:カメラを選択して動体検知を設定します。

ステップ 3: [有効化] をチェックします。

ステップ 4:動体検知エリアを設定します。

- 全画面: クリックすると、画像の全画面を動体検知に設定します。
- カスタムエリア:プレビュー画面上でマウスでクリックアンドドラッグして動体検知エリア(複数可)をカスタム指定します。

[**クリア**]をクリックすると現在の動体検知領域の設定を消去して、再度 指定することができます。
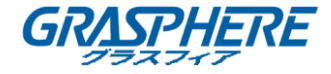

ステップ 5:感度(0-100)を設定します。感度は動作に対してどれだけ敏感にアラーム をトリガーするかを定義します。値が高くなるほどより敏感に動体検知がトリガーさ れるようになります。

ステップ 6:監視スケジュールを設定します。0 章 11.1 監視スケジュールの設定を参照してください。

ステップ 7: リンクアクションを設定します。0 章 11.2 アラームリンクアクションの設定を

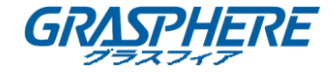

### 11.4 ビデオ損失アラームの設定

### 目的:

ビデオ損失検知はチャンネルのビデオ損失を検知し、アラーム反応アクションを実行 します。

ステップ 1:[**システム]** > **[イベント]** > **[ノーマルイベント]** > **[ビデオ損失]**に移動します。

|           | Ena   | ble |      |      |    |     |    |     |    |     |    |   |    |     |    |     |    |   |          |     |      |   |         |       |       |
|-----------|-------|-----|------|------|----|-----|----|-----|----|-----|----|---|----|-----|----|-----|----|---|----------|-----|------|---|---------|-------|-------|
| rming Sch | edule | Lin | kage | Acti | on |     |    |     |    |     |    |   |    |     |    |     |    |   |          |     |      |   |         |       |       |
|           | 00    | 1   | 02   | 1 1  | 04 | 1 1 | 06 | 1 1 | 08 | 1 1 | 10 | 1 | 12 |     | 14 |     | 16 | 1 | 18       | 1 1 | 20   |   | 22      | 2     | 24    |
| Mon       |       |     |      |      |    |     |    |     |    |     |    |   |    |     |    |     |    |   |          |     |      |   |         |       |       |
|           | 00    |     | 02   | 1 1  | 04 | 1 1 | 06 | 1 1 | 08 | 1 1 | 10 | 1 | 12 |     | 14 | 1 1 | 16 |   | 18       |     | 20   |   | 22      | 2     | 24    |
| Tue       |       |     |      |      |    |     |    |     |    |     |    |   |    |     |    |     |    |   |          |     |      |   |         |       |       |
|           | 00    |     | 02   | 1 1  | 04 | 1 1 | 06 |     | 08 |     | 10 |   | 12 |     | 14 |     | 16 |   | 18       |     | 20   |   | 22      | 2     | 24    |
| Wed       |       |     |      |      |    |     |    |     |    |     |    |   |    |     |    |     |    |   |          |     |      |   |         |       |       |
|           | 00    |     | 02   | 1 1  | 04 | 1 1 | 06 | 1 1 | 08 |     | 10 |   | 12 |     | 14 |     | 16 |   | 18       |     | 20   |   | 22      | 2     | 24    |
| Thu       |       |     |      |      |    |     |    |     |    |     |    |   |    |     |    |     |    |   |          |     |      |   |         |       |       |
|           | 00    |     | 02   | 1 1  | 04 | 1 1 | 06 |     | 08 |     | 10 |   | 12 |     | 14 |     | 16 |   | 18       |     | 20   |   | 22      | 2     | 24    |
| Fri       |       |     |      |      |    |     |    |     |    |     |    |   |    |     |    |     |    |   |          |     |      |   |         |       |       |
|           | 00    |     | 02   | 1 1  | 04 | 1 1 | 06 |     | 08 |     | 10 | 1 | 12 | 1 1 | 14 |     | 16 |   | 18       | 1 1 | 20   |   | 22      | 2     | 24    |
| Sat       |       |     |      | 1 1  |    |     |    |     |    |     |    | 1 |    |     |    |     |    |   |          |     |      |   |         |       |       |
|           | 00    |     | 02   |      | 04 | 1 1 | 06 |     | 08 | 1 1 | 10 | 1 | 12 |     | 14 |     | 16 |   | 18       | 1 1 | 20   |   | 22      | 2     | 24    |
| Sun       |       |     |      |      |    |     |    |     |    |     |    |   |    |     |    |     |    |   |          |     |      |   |         |       |       |
|           | 00    |     | 02   |      | 04 |     | 06 |     | 08 |     | 10 | 1 | 12 |     | 14 |     | 16 |   | 18       | 1 1 | 20   |   | 22      | 2     | 24    |
| Holiday   |       |     |      | 1 1  |    |     |    |     |    |     |    |   |    |     |    |     |    |   |          | 1   |      |   |         |       |       |
|           | 00    |     | 02   |      | 04 |     | 06 |     | 08 |     | 10 |   | 12 |     | 14 |     | 16 |   | 18       |     | 20   |   | 22      | 2     | 24    |
|           |       |     |      |      |    |     |    |     |    |     |    |   |    |     |    |     |    |   | $\times$ | De  | lete | [ | <u></u> | )elet | e All |
|           |       |     |      |      |    |     |    |     |    |     |    |   |    |     |    |     |    |   |          |     |      |   |         |       |       |

図 0-4 ビデオ損失検知の設定

ステップ 2:カメラを選択してビデオ損失検知を設定します。

ステップ 3:[有効化]をチェックします。

ステップ 4:監視スケジュールを設定します。0 章 11.1 監視スケジュールの設 定を参照してください。

ステップ 5: リンクアクションを設定します。0 章 11.2 アラームリンクアクションの設定を参照してください。

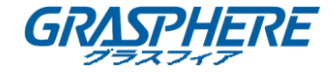

### 11.5 ビデオ干渉アラームの設定

#### 目的:

ビデオ干渉検知はカメラのレンズが遮蔽された場合、アラームを起動して、アラーム 反応アクションを実行します。

ステップ 1:[**システム]** > **[イベント]** > **[ノーマルイベント]** > **[ビデオ干渉]**に移 動します。

ステップ 2:カメラを選択してビデオ干渉検知を設定します。

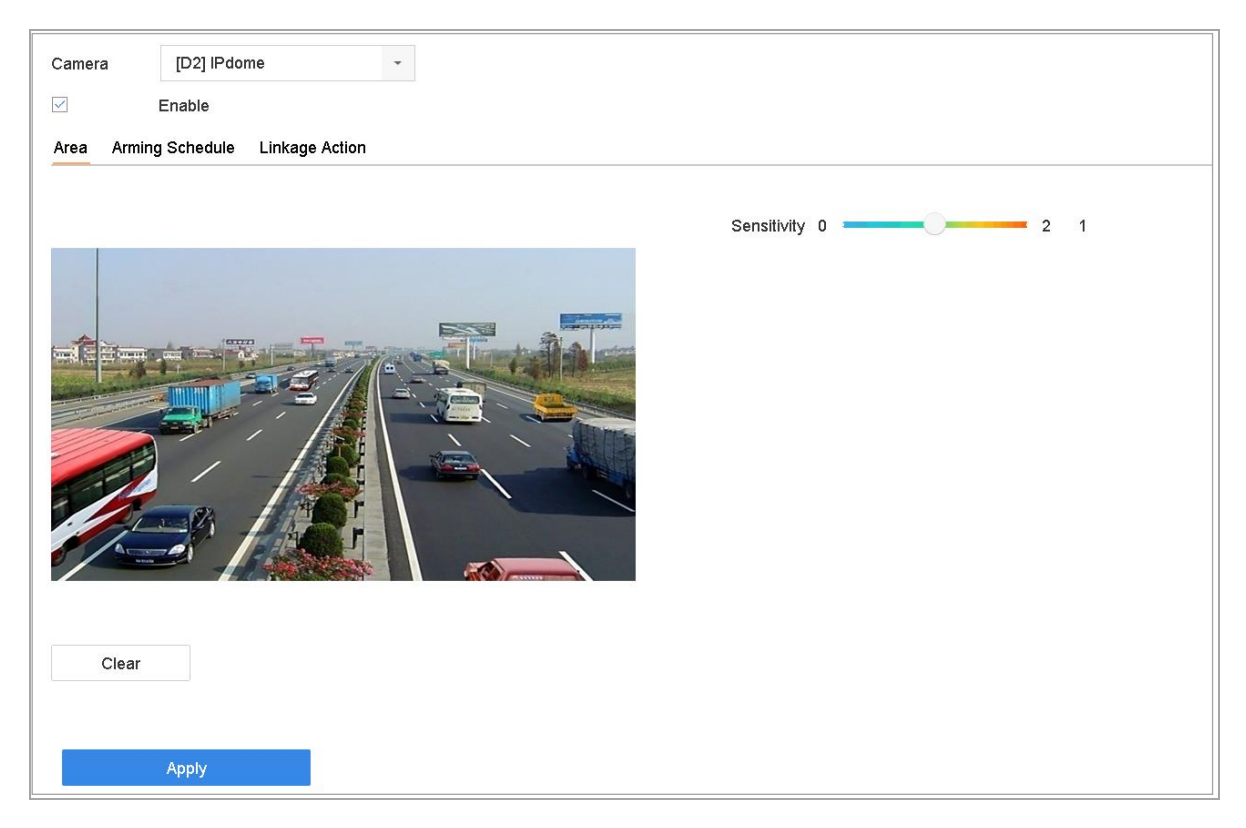

図 0-5 ビデオ干渉検知の設定

ステップ 3:[有効化]をチェックします。

ステップ 4:ビデオ干渉エリアを設定します。プレビュー画面上でマウスでクリ ックアンドドラッグしてビデオ干渉エリア(複数可)をカスタム指定します。

[**クリア**]をクリックすると現在の領域の設定を消去して、再度指定することができます。

ステップ 5:感度レベル(0-2)を設定します。3段階で設定可能です。感度は動作 に対してどれだけ敏感にアラームをトリガーするかを定義します。値が高くな るほどより敏感にビデオ干渉検知がトリガーされるようになります。

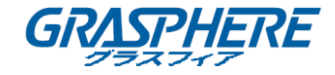

ステップ 6:監視スケジュールを設定します。0章11.1 監視スケジュールの設 定を参照してください。

ステップ 7: リンクアクションを設定します。0 章 11.2 アラームリンクアクションの設定を参照してください。

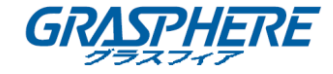

11.6 センサアラームの設定

目的:

外部センサアラームの処理アクションを設定します。

11.6.1 アラーム入力の設定

ステップ 1:[**システム] > [イベント] > [ノーマルイベント] > [アラーム入 力**]に移動します。

ステップ 2:アラーム入力の項目をリストから選択し、 🖾 をクリックします。

| dit             |              |              |              |     |                  |       |
|-----------------|--------------|--------------|--------------|-----|------------------|-------|
| Alarm Input No. | Local<-1     | •            | Туре         | N.0 | •                |       |
| larm Name       | A            |              |              |     |                  |       |
| Settings        | Nonuse       | Input        | One-Key Dis  |     |                  |       |
| Normal          | Linkage      |              |              |     |                  |       |
| Full Sch        | een Monitori | Aud          | ible Warning | Not | ify Surveillance |       |
| ✓ Trigger       | Alarm Output | <b>√</b> Sen | d Email      |     |                  |       |
|                 |              |              |              |     |                  |       |
|                 |              |              |              |     |                  |       |
|                 |              |              |              |     |                  |       |
|                 |              |              |              |     |                  |       |
|                 |              |              |              |     |                  |       |
|                 |              |              |              |     |                  |       |
|                 |              |              |              |     |                  |       |
|                 |              |              |              |     | Copy to          | Apply |

図 0-6 アラーム入力

ステップ 3:アラーム入力種別を N.C または N.O から選択します。

ステップ 4:アラーム名を編集します。

ステップ 5: [入力]のラジオボタンをオンにします。

ステップ 6:監視スケジュールを設定します。0 章 11.1 監視スケジュールの設 定を参照してください。

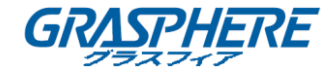

ステップ 7:リンクアクションを設定します。0 章 11.2 アラームリンクアクションの設定を参照してください。

11.6.2 1キー監視解除の設定

1キー監視解除はデバイスのアラーム入力1 を1 キー操作で解除することができます。

ステップ 1:[**システム] > [イベント] > [ノーマルイベント] > [アラーム入力]**に 移動します。

ステップ 2:アラーム入力1の項目をリストから選択し、

ステップ 3:アラーム入力種別を N.C または N.O から選択します。

ステップ 4:アラーム名を編集します。

ステップ 5:[1 キー監視解除を有効化]のラジオボタンをチェックします。

| dit             |               |       |      |                |     |                    |      |  |
|-----------------|---------------|-------|------|----------------|-----|--------------------|------|--|
| Alarm Input No. | Local<-1      |       | •    | Туре           | N.O |                    | -    |  |
| Alarm Name      | A             |       |      |                |     |                    |      |  |
| Settings        | Nonuse        | Input |      | • One-Key Dis  |     |                    |      |  |
|                 | Deles as      |       |      |                |     |                    |      |  |
| ✓ Normal        | Linkage       |       |      |                |     |                    |      |  |
| Full Sci        | reen Monitori |       | Μ Aι | udible Warning |     | ✓ Notify Surveille | ance |  |
| ✓ Trigger       | Alarm Output  |       | S    | end Email      |     |                    |      |  |
|                 |               |       |      |                |     |                    |      |  |
|                 |               |       |      |                |     |                    |      |  |
|                 |               |       |      |                |     |                    |      |  |
|                 |               |       |      |                |     |                    |      |  |
|                 |               |       |      |                |     |                    |      |  |
|                 |               |       |      |                |     |                    |      |  |
|                 |               |       |      |                |     |                    |      |  |
|                 |               |       |      |                |     |                    |      |  |

#### 図 0-7 1 キー監視解除解除

ステップ 6:ローカルアラーム入力 1 で解除したいアラームリンクアクション(複数 可)を選択します。

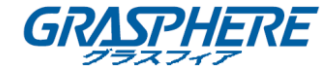

# 〕 注記

アラーム入力1(ローカル<-1)はで1キー監視解除を有効化すると、他のアラーム入力設定は設定できません。

ステップ 7: [適用]をクリックして設定を保存します。

#### 11.6.3 アラーム出力の設定

アラーム起動時にアラーム出力を起動します。

ステップ 1:[**システム] > [イベント] > [ノーマルイベント] > [アラーム出 カ**]に移動します。

ステップ 2:アラーム出力の項目をリストから選択し、 🔟 をクリックします。

ステップ 3:アラーム名を編集します。

ステップ 4:滞留時間(アラーム持続時間)を5秒から600秒までの間で選択するか、 [**手動クリア**]を選択します。

[手動でクリア]: アラームが発生した場合は、アラームを手動でクリアする必要があります。詳細な手順については 0章 11.9 アラーム出力の手動起動およびクリアを参照してください。

ステップ 5:監視スケジュールを設定します。0 章 11.1 監視スケジュールの設定を参照してください。

ネットワークビデオレコーダー取扱説明書 (GUI4.0)

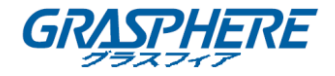

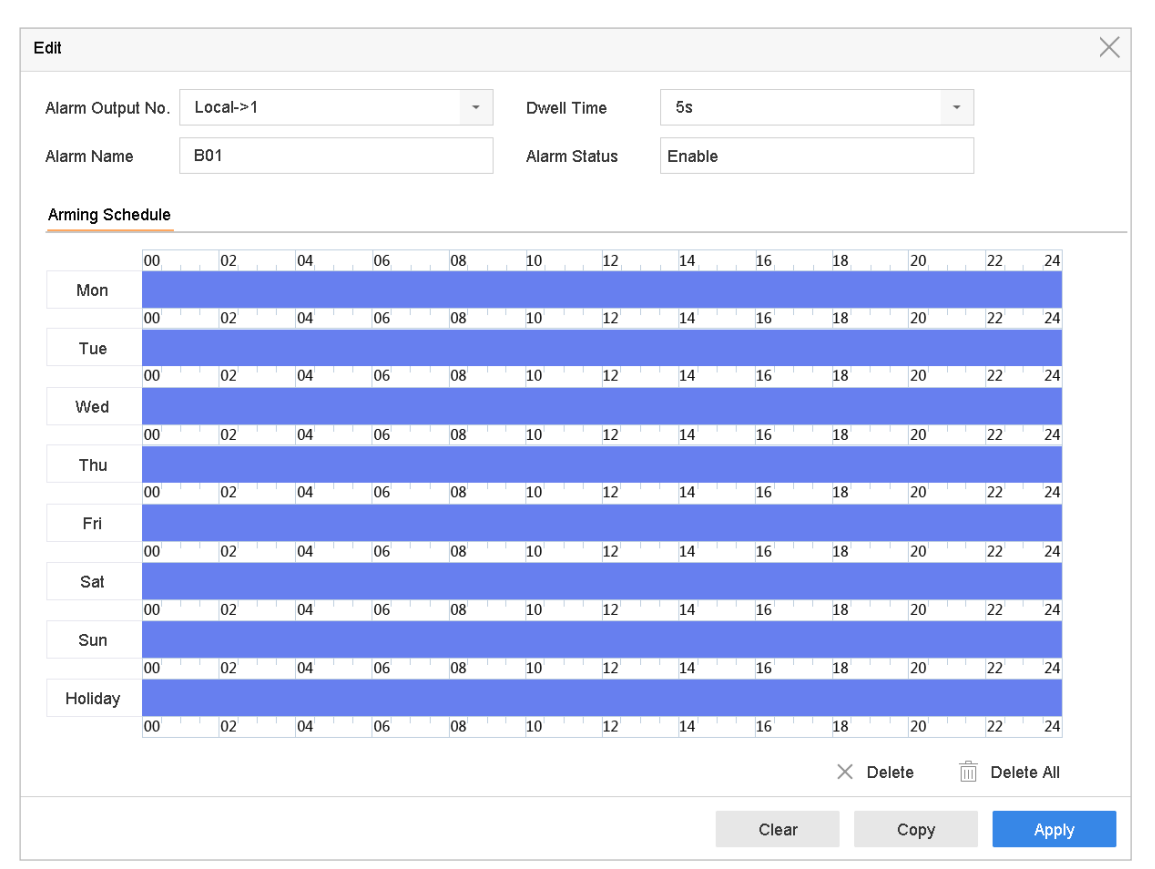

図 0-8 アラーム出力

ステップ 6: (オプション) [コピー]をクリックすると、同じ設定を他のアラーム 出力(複数可)にコピーできます。

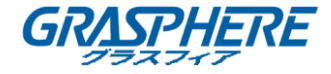

### 11.7 異常アラームの設定

異常イベントを設定して、ライブビューウィンドウ上でイベントのヒントを確認したり、 アラーム出力やリンクアクションをトリガーすることができます。

ステップ 1:[**システム] > [イベント] > [ノーマルイベント] > [異常]**に移動 します。

ステップ 2: (オプション) ライブビューウィンドウ内でのイベントのヒントを 表示したい場合は、イベントのヒントを有効化にします。

- 12) [イベントヒントを有効化]のチェックボックスをチェックします。
- 13) をクリックしてイベントのヒントを表示させる異常の種別(複数可)を選択します。

| Event Hint Settings    |    |        |
|------------------------|----|--------|
| All                    |    |        |
| HDD Full               |    |        |
|                        |    |        |
| ✓Network Disconnected  |    |        |
| ⊡IP Conflicted         |    |        |
| ⊡lllegal Login         |    |        |
| ⊡Video Signal Loss     |    |        |
| ⊡Alarm Input Triggered |    |        |
| ⊡Video Tamper Detected |    |        |
| —                      |    |        |
|                        | ок | Cancel |

図 0-9 イベントヒントの設定

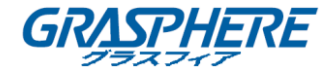

ステップ 3: ドロップダウンリストから異常種別を選択してリンクアクションを設定します。

| ✓ Normal Linkage             | □ Trigger Alarm Output       |
|------------------------------|------------------------------|
| ☑ Notify Surveillance Center | Local->2 Local->3 □ local->3 |
| Send Email                   | 10.15.2.250:8000->1          |
|                              |                              |
|                              |                              |
|                              |                              |

## 図 0-10 異常処理

ステップ 4:通常のリンクとアラーム出力トリガーを設定します。0章 11.8 ア ラームリンクアクションの設定を参照してください。

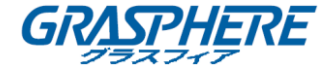

#### 11.8 アラームリンクアクションの設定

目的:

イベントヒント表示、全画面モニター、サウンド警告(ブザー)、監視センターへの通 知、アラーム出力の起動、Eメール送信を含むアラームや異常が発生した際に、アラ ームリンクアクションが起動します。

- 11.8.1 全画面モニタリングの自動切替設定
  - アラームがトリガーされると、アラームを発するチャンネルからのビデオ画像をロー カルモニターに全画面で表示します。アラームが複数のチャンネルで同時にトリガー される場合、自動切替滞留時間を設定する必要があります。
- ステップ 1: [システム] > [ビュー] > [一般]に移動します。
- ステップ 2:イベント出力と滞留時間を設定します。
- イベント出力:イベントビデオを表示する出力を選択します。
- ●全画面モニター滞留時間:アラームイベント画面を表示する秒単位での時間を設定します。複数チャンネルで同時にアラームが起動した場合、全画面画像が10秒間隔(デフォルトの滞留時間)で切り替わります。

ステップ 3:アラーム検知(例: 動体検知、ビデオ干渉、顔検出等)の[**リンクア クション**]インターフェイスに移動します。

ステップ 4: [全画面モニタリング]アラームリンクアクションを選択します。

ステップ 5:[**トリガーチャンネル**]設定で全画面モニタリングを行うチャンネ ル(複数可)を選択してください。

# 〕 注記

自動切替はアラームが停止すると終了し、ライブビューインターフェイスに戻ります。

#### 11.8.2 音声警報の設定

音声警報を使用すると、システムがアラームを検知した場合にビープ音を鳴らします。 ステップ 1: [システム] > [ビュー] > [一般]に移動します。

ステップ 2:音声出力を有効にし、音量を設定します。

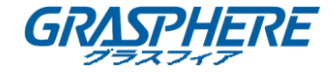

ステップ 3:アラーム検知(例: 動体検知、ビデオ干渉、顔検出等)の[リンクア クション]インターフェイスに移動します。

ステップ 4: [音声警報] アラームリンクアクションを選択します。

#### 11.8.3 監視センター通報

デバイスがイベント発生時に異常やアラーム信号を遠隔アラームホストに送信しま す。アラームホストとはクライアントソフトウェア(例: iVMS-4200、iVMS-5200)がイ ンストールされた PC のことを指します。

ステップ 1: **[システム]** 〉 **[ネットワーク]** 〉 **[詳細]** 〉 **[その他の設定**]に移 動します。

ステップ 2:アラームホスト IP とアラームホストポートを設定します。

ステップ 3:アラーム検知(例: 動体検知、ビデオ干渉、顔検出等)の[**リンクア クション**]インターフェイスに移動します。

ステップ 4: [監視センター通報]を選択します。

#### 11.8.4 Eメールリンクの設定

システムはアラーム検知するとアラーム情報付きの E メールをユーザに送信します。 E メール設定の詳細は 0 章 14.6 E メールの設定 を参照してください。

ステップ 1: [システム] > [ネットワーク] > [TCP/IP] に移動します。

ステップ 2:E メール設定を行います。

ステップ 3:アラーム検知(例: 動体検知、ビデオ干渉、顔検出等)の[**リンクア クション**]インターフェイスに移動します。

ステップ 4: [Eメール送信アラームリンクアクション]を選択します。

11.8.5 アラーム出力のトリガー

アラーム入力、ドウタ検知、ビデオ干渉検知、顔検出、ライン横断検知およびその他 のすべてのイベントによってアラーム出力をトリガーすることができます。 ステップ 1:アラーム入力またはイベント検知(例:動体検知、顔検出、ライン横断検

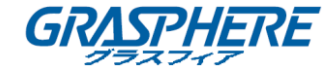

知、進入検知等)の**[リンクアクション]**インターフェイスに移動します。 ステップ 2:[**アラーム出力のトリガー**]タブを選択します。 ステップ 3:トリガーされるアラーム出力(複数可)を選択します。 ステップ 4:[**システム] > [イベント] > [ノーマルイベント] > [アラーム出力]**に 移動します。

ステップ 5:アラーム出力の項目をリストから選択します。

# 〕 注記

アラーム出力設定の詳細については 0章11.6.3 アラーム出力の設定を参照してください。

### 11.8.6 PTZ リンクの設定

システムはアラームイベントまたは VCA 検知イベントが発生すると PTZ アクション (例: プリセット/パトロール/パターンの呼び出し)をトリガーします。

□ 注記

PTZ や接続されたスピードドームが PTZ リンケージに対応しているか確認して ください。

ステップ 1:アラーム入力または VCA 検知(例: 顔検出、ライン横断検知、検知等)の [リンクアクション]インターフェイスに移動します。

ステップ 2: [PTZ リンク]を選択します。

ステップ 3:カメラを選択して PTZ アクションを設定します。

ステップ 4:アラームイベント発生時に呼び出すプリセット/パトロール/パターンの 番号を選択します。

| PTZ Linkage  |                  |   |
|--------------|------------------|---|
| PTZ Linkage  | [D1] IPCamera 01 | • |
| Preset No.   | 5                | • |
| OPatrol No.  | 1                | - |
| OPattern No. | 1                | v |
|              |                  |   |

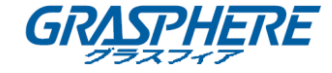

# 図 0-11 PTZ リンク

# 1 注記

PTZ 種別はリンクアクション1回ごとに1種類だけ設定できます。

#### 11.9 アラーム出力の手動起動およびクリア

目的:

センサアラームの手動での起動やクリアが可能です。[**手動クリア**]がアラーム 出力の滞留時間のドロップダウンリストで選択されている場合、アラームは[**ク リア**]ボタンをクリックすることによってしかアラームを消去できません。

ステップ 1:[**システム**] > [イベント] > [ノーマルイベント] > [アラーム出力]に 移動します。

ステップ 2:起動またはクリアしたいアラーム出力を選択します。

ステップ 3:**起動/クリア**ボタンをクリックしてアラーム出力を起動またはクリアします。

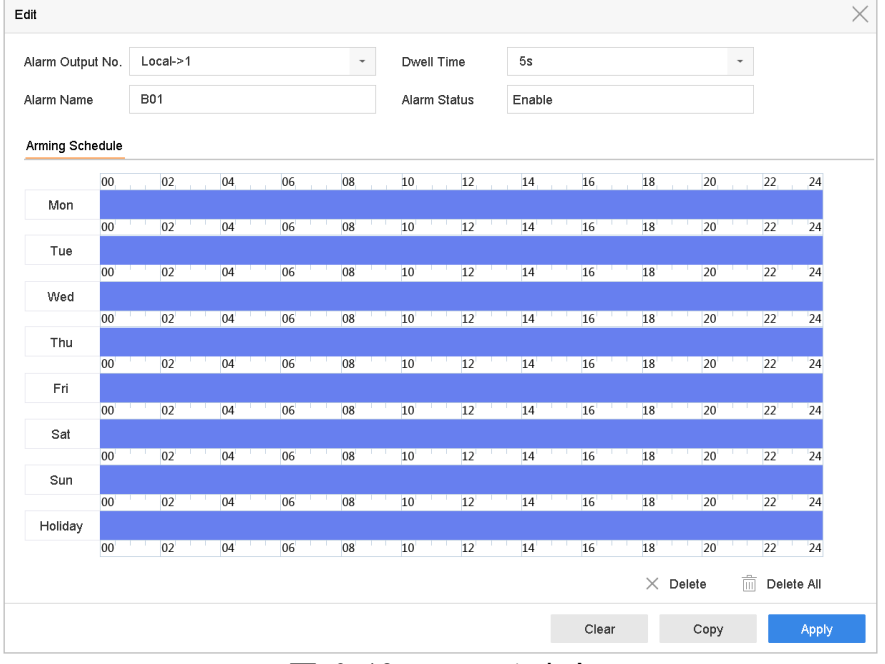

図 0-12 アラーム出力

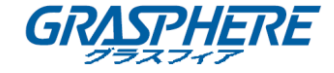

# 12. VCA イベントアラーム

デバイスは接続された IP カメラから送られる VCA 検知の受信をサポートしてい ます。まず IP カメラの設定インターフェイスから VCA 検知を設定して有効化し てください。

# 🗾 注記

- VCA 検知は、接続される IP カメラサポートされていなければいけません。
- VCA 検知の詳細な説明についてはネットワークカメラのユーザーマニュ アルを参照してくだ。

#### 12.1 顔検出

目的:

顔検出は監視シーンの中に現れる顔を検出します。人間の顔が検出されるとリ ンクアクションがトリガーされます。

ステップ 1: [システム] > [イベント] > [スマートイベント]に移動します。

ステップ 2: 顔検出をクリックします。

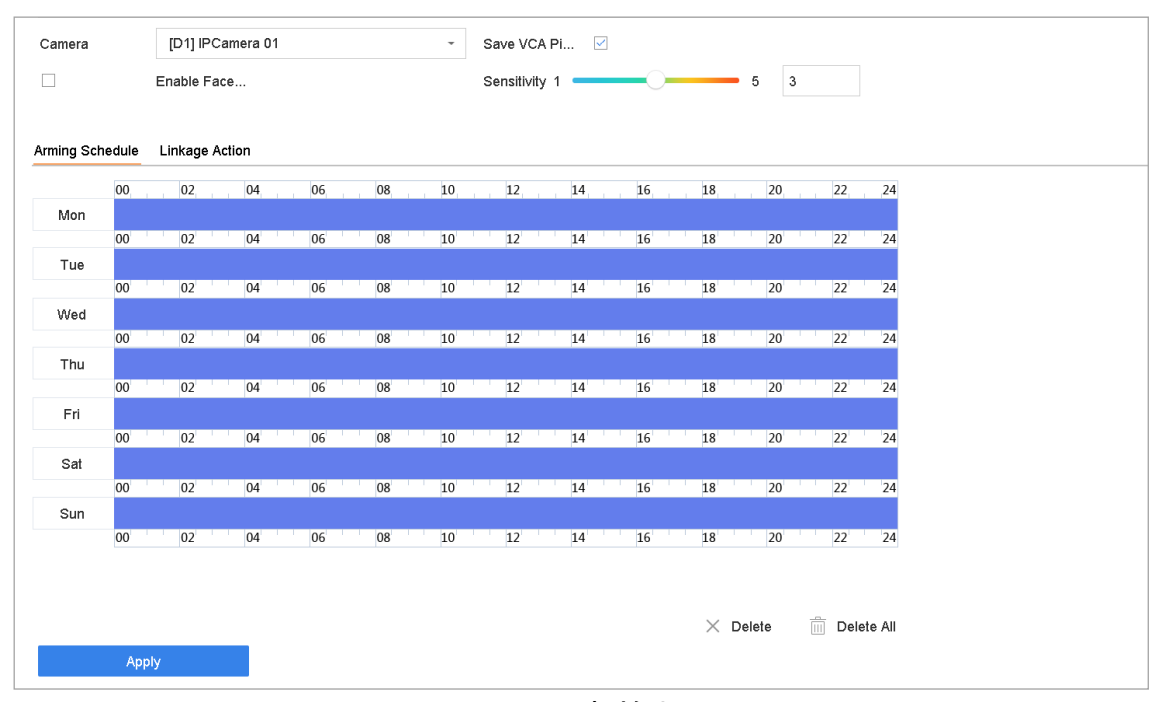

図 0-1 顔検出

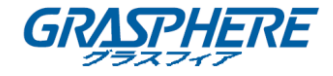

ステップ 3:設定するカメラを選択してください。

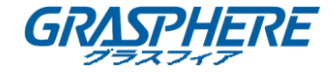

ステップ 4: [顔検出を有効化] をチェックします。

ステップ 5:オプションとして[VCA 画像を保存]をチェックして、顔検出のキャ プチャー画像を保存できます。

ステップ 6: **感度**スライダーをクリックアンドドラッグして、検知感度を設定します。感度範囲: [1-5]。値が高ければ、顔を検出しやすくなります。

ステップ 7:監視スケジュールを設定します。0章11.1 監視スケジュールの設定を参照してください。

ステップ 8: リンクアクションを設定します。0 章 11.2 アラームリンクアクションの設定を参照してください。

ステップ 9:[適用]をクリックし ます。

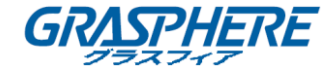

#### 12.2 車両検知

#### 目的:

車両検知は、道路通行監視に使用できます。車両検知では、通過した車両を検知 でき、そのナンバープレートの画像をキャプチャーできます。アラーム信号を送 信して監視センターに通知でき、キャプチャー画像を FTP サーバーにアップロ ードできます。

ステップ 1:[**システム] > [イベント] > [スマートイベント]**に移動します。 ステップ 2:[**車両]**をクリックします。

| Camera        | [D1] IPCamera 01 - Save VCA Pl                                                 |
|---------------|--------------------------------------------------------------------------------|
|               | Enable Vehicle Detection                                                       |
| Area Settings | Arming Schedule Linkage Action Picture Overlay Content Blacklist and Whitelist |
| 11            | Lane Num                                                                       |
| /             | 1                                                                              |
|               |                                                                                |
|               |                                                                                |
|               |                                                                                |
| 7             |                                                                                |
|               |                                                                                |
| See State     |                                                                                |
|               |                                                                                |
|               | Apply                                                                          |

図 0-2 車両検知

ステップ 3:設定するカメラを選択してください。

ステップ 4: [車両検知を有効化] をチェックします。

ステップ 5:オプションとして[VCA 画像を保存]をチェックして、車両検知のキャプ チャー画像を保存できます。

ステップ 6:監視スケジュールを設定します。0 章 11.1 監視スケジュールの設定を参照してください。

ステップ 7: リンクアクションを設定します。0 章 11.2 アラームリンクアクションの設定を参照してください。

ステップ 8:**エリア設定、画像、オーバーレイコンテンツ**および**ブラックリストとホ ワイトリスト**を含むルールの設定を行います。エリア設定:最大4本の車道が選択可 能です。

ステップ 9: [保存]をクリックします。

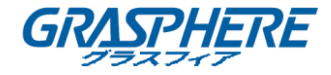

# 间 注記

車両検知の詳細な説明についてはネットワークカメラのユーザーマニュアルを参 照してくだ。

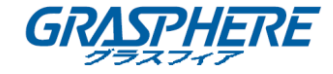

## 12.3 ライン横断検知:

#### 目的:

ライン横断検知は人物、車両または物品による設定したラインの横断を検知し ます。検知は、左から右や、右から左の双方向で設定可能です。

ステップ 1:[**システム] > [イベント] > [スマートイベント]**に移動します。 ステップ 2:[**ライン横断]**をクリックします。

| Camera          | [D1] IPCamera 01 ~            | Save VCA Pi 🗹 |         |    |
|-----------------|-------------------------------|---------------|---------|----|
|                 | Enable Line Crossing Detec    |               |         |    |
| Area Settings A | rming Schedule Linkage Action |               |         |    |
|                 |                               | Arming Area   | 1 ~     |    |
| 1               |                               | Direction     | A<->B - |    |
|                 | PONE PAR                      | Sensitivity   | 1 100   | 50 |
| 0,4             |                               |               |         |    |
| Draw Area       | Clear                         |               |         |    |
| Арр             | bly                           |               |         |    |

図 0-3 ライン横断検知

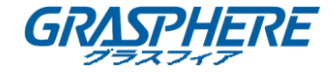

ステップ 3:設定する**カメラ**を選択してください。

ステップ 4: [ライン横断検知を有効化] チェックボックスをチェックします。

ステップ 5:オプションとして[VCA 画像を保存]をチェックして、ライン横断検 知のキャプチャー画像を保存できます。

ステップ 6:手順にしたがってライン横断検知のルールと検知エリアを設定し ます。

- 14) 設定する監視領域を選択してください。監視領域は最大 4 つまで選択 可能です。
- 15) 方向を A<->B、A->B、または A<-B から選択します。

A<->B:B サイドの矢印のみが表示されます。設定されたラインを横断す る対象を双方向で検知でき、アラームが起動されることを示していま す。

A->B:A サイドから B サイドに設定されたラインを通過する対象のみ検知できます。

**B->A**:B サイドから A サイドに設定されたラインを通過する対象のみ検知できます。

- 16) 感度スライダーをクリックアンドドラッグして、検知感度を設定しま す。感度範囲: 感度。値が高いほど、検知アラームを起動しやすくなり ます。
- 17) [領域を指定]をクリックし、プレビューウィンドウで 2 点を指定して 仮想ラインを指定します。

ステップ 7:監視スケジュールを設定します。0 章 11.1 監視スケジュールの設 定を参照してください。

ステップ 8:リンクアクションを設定します。0 章 11.2 アラームリンクアクションの設定を参照してください。

ステップ 9:[適用]をクリックし ます。

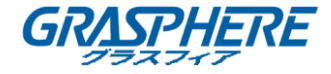

#### 12.4 侵入検知

#### 目的:

侵入検知機能は、事前に定義したバーチャル範囲に進入あるいは徘徊する人物、 車両またはオブジェクトを検知し、アラーム起動時に特定のアクションを実行 できます。

ステップ 1:[**システム] > [イベント] > [スマートイベント]**に移動します。 ステップ 2:[**侵入]**をクリックします。

| Camera         | [D1] IPCamera 01 ~             | Save VCA Pi     |       |
|----------------|--------------------------------|-----------------|-------|
|                | Enable Intrusion Detection     |                 |       |
| Area Settings  | Arming Schedule Linkage Action |                 |       |
| and the second |                                | Virtual Plane 1 |       |
| 1              |                                | Time Thres1     | 0 5   |
| And And        | 1                              | Sensitivity 1 1 | 00 50 |
| 5              |                                | Percentage 0    | 0     |
|                | 11111                          |                 |       |
| ***            |                                |                 |       |
|                |                                |                 |       |
| the t          |                                |                 |       |
| Draw Area      | Clear                          |                 |       |
|                |                                |                 |       |
| A              | pply                           |                 |       |

図 0-4 侵入検知

ステップ 3:設定する**カメラ**を選択してください。

ステップ 4: [侵入検知を有効化] をチェックします。

ステップ 5:オプションとして[VCA 画像を保存]をチェックして、侵入検知のキ ャプチャー画像を保存できます。

ステップ 6:手順にしたがって検知のルールと検知エリアを設定します。

- 18) 設定する仮想パネルを選択してください。仮想パネルは最大 4 つまで 選択可能です。
- 19) スライダーをドラッグして時間しきい値、感度およびパーセンテージを設 定します。

時間しきい値:範囲内の移動するオブジェクトの時間しきい値です。定 義された検知エリア内の対象の滞在時間が時間しきい値より長い場合、 デバイスがアラームが起動します。範囲は[1 秒~10 秒]です。

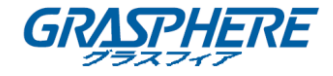

**感度**:アラームがトリガーされる対象のサイズです。値が高いほど、検知アラームを起動しやすくなります。範囲は[1~100]です。

パーセンテージ:パーセンテージは、アラームのトリガーとなりうる対象の、エリア内のに入っている部分の比率です。例えば、パーセンテージが 50%に設定されている場合、範囲に侵入した対象の占有部分が範囲 全体の半分に達すると、アラームが起動します。範囲は[1~100]です。

20) [領域指定]をクリックして、検知範囲の 4 つの角を指定してプレビューウィンドウに四角形を描きます。

ステップ 7:監視スケジュールを設定します。0 章 11.1 監視スケジュールの設 定を参照してください。

ステップ 8: リンクアクションを設定します。0 章 11.2 アラームリンクアクションの設定を参照してください。

ステップ 9: [適用]をクリックし ます。

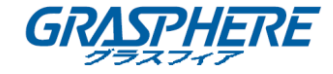

#### 12.5 領域進入検知

目的:

領域進入検知機能は事前定義した仮想の領域に外部から入ってくる対象を検知 します。

ステップ 1:[システム管理] > [イベント設定] > [スマートイベント]に移動します。 ステップ 2:[領域進入検知]項目をクリックします。

| Camera        | [D1] IPCamera 01             | ✓ Save VCA Pi  |                 |     |  |
|---------------|------------------------------|----------------|-----------------|-----|--|
|               | Enable Region Entrance De    |                |                 |     |  |
| Area Settings | Arming Schedule Linkage Acti | on             |                 |     |  |
|               |                              |                | Arming Area 🚺 · | •   |  |
|               |                              | - Lange        | Sensitivity 0   | 0 0 |  |
| L.            |                              |                |                 |     |  |
|               |                              |                |                 |     |  |
| 1.5           |                              | - he - he - he |                 |     |  |
| the part of   |                              | 1              |                 |     |  |
| from f        | -fa-                         |                |                 |     |  |
| Draw Area     | Clear                        |                |                 |     |  |
| ŀ             | Apply                        |                |                 |     |  |

図 0-5 領域進入検知

ステップ 3:設定するカメラを選択してください。

ステップ 4: [領域進入検知を有効化] チェックボックスをチェックします。

ステップ 5:オプションとして[VCA 画像を保存]をチェックして、領域進入検知 のキャプチャー画像を保存できます。

ステップ 6:手順にしたがって検知のルールと検知エリアを設定します。

- 21) 設定する監視領域を選択してください。最大4つの範囲が選択可能です。
- 22) スライダーをドラッグして感度を設定します。

**感度**:値が高いほど、検知アラームを起動しやすくなります。範囲は[0~100]です。

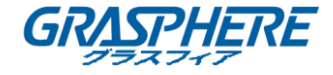

23) [領域指定]をクリックして、検知範囲の 4 つの角を指定してプレビューウィンドウに四角形を描きます。

ステップ 7: [監視スケジュール]と[リンクアクション]を設定します。

ステップ 8: [適用]をクリックし ます。

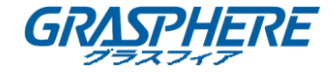

#### 12.6 領域退出検知

#### 目的:

領域退出検知機能は、事前定義された仮想の領域から出ていく対象を検知しま す。

ステップ 1:[**システム] > [イベント] > [スマートイベント]**に移動します。 ステップ 2:[**領域退出**]をクリックします。

| Camera        | [D1] IPCame     | ra 01 -        | Save VCA Pi                      |
|---------------|-----------------|----------------|----------------------------------|
|               | Enable Region   | Exiting Dete   |                                  |
| Area Settings | Arming Schedule | Linkage Action |                                  |
| Draw Area     | Clear           |                | Arming Area<br>Sensitivity 0 0 0 |
| ,             | Apply           |                |                                  |

図 0-6 領域退出検知

ステップ 3:設定するカメラを選択してください。

ステップ 4: [領域退出検知を有効化] をチェックします。

ステップ 5:オプションとして[VCA 画像を保存]をチェックして、領域退出検知 のキャプチャー画像を保存できます。

ステップ 6:手順にしたがって検知のルールと検知エリアを設定します。

- 24) 設定する監視領域を選択してください。最大 4 つの範囲が選択可能です。
- 25) スライダーをドラッグして感度を設定します。

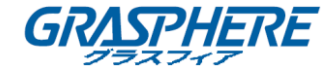

**感度**:値が高いほど、検知アラームを起動しやすくなります。範囲は[0~100]です。

26) [領域指定]をクリックして、検知範囲の 4 つの角を指定してプレビューウィンドウに四角形を描きます。

ステップ 7:監視スケジュールを設定します。0章 11.1 監視スケジュールの設 定を参照してください。

ステップ 8:リンクアクションを設定します。0章 11.2 アラームリンクアクションの設定を参照してください。

ステップ 9: [適用]をクリックし ます。

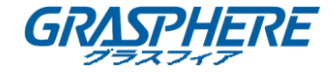

#### 12.7 放置荷物検知

#### 目的:

無人荷物検知は、荷物、財布、危険物など事前に定義した範囲に残された物品 を検知し、アラーム起動時に一連のアクションを実行できます。

ステップ 1:[**システム] > [イベント] > [スマートイベント]**に移動します。

ステップ 2:[**放置荷物]**をクリックします。

| Camera                                                                                                    | [D1] IPCamera 01 - Save VCA Pi                                                                                 |  |
|----------------------------------------------------------------------------------------------------|----------------------------------------------------------------------------------------------------|--|
|                                                                                                    | Enable Unattended Baggag                                                                                       |  |
| Area Settings A                                                                                                    | ning Schedule Linkage Action                                                                                   |  |
| and the second                                                                                                    | Arming Area                                                                                                    |  |
|                                                                                                    | Time Thres0 0 0                                                                                                |  |
| A. S. A. S.                                                                                                    | Sensitivity 0 0 0                                                                                              |  |
|                                                                                                    | The second second second second second second second second second second second second second second second s |  |
| and the second second s |                                                                                                    |  |
|                                                                                                    |                                                                                                    |  |
| Frank                                                                                                    |                                                                                                    |  |
| Draw Area                                                                                                    | Clear                                                                                                    |  |
|                                                                                                    |                                                                                                    |  |
| Ар                                                                                                    |                                                                                                    |  |

図 0-7 放置荷物検知

ステップ 3:設定するカメラを選択してください。

ステップ 4: [放置荷物検知を有効化] をチェックします。

ステップ 5:オプションとして[VCA 画像を保存]をチェックして、放置荷物検知 のキャプチャー画像を保存できます。

ステップ 6:手順にしたがって検知のルールと検知エリアを設定します。

- 27) 設定する**監視領域**を選択してください。最大 4 つの範囲が選択可能で す。
- 28) スライダーをドラッグして時間しきい値および感度を設定します。

時間しきい値:領域内で対象が放置されている時間です。値を 10 する と、範囲内に対象が放置されたまま 10 秒経過するとアラームを起動し ます。範囲は[5 秒~20 秒]です。

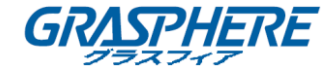

**感度**:背景画像との類似の度合いを示します。値が高いほど、検知アラ ームを起動しやすくなります。

29) **[領域指定]**をクリックして、検知範囲の 4 つの角を指定してプレビューウィンドウに四角形を描きます。

ステップ 7:監視スケジュールを設定します。0章 11.1 監視スケジュールの設 定を参照してください。

ステップ 8:リンクアクションを設定します。0章 11.2 アラームリンクアクションの設定を参照してください。

ステップ 9: [適用]をクリックし ます。

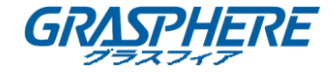

#### 12.8 物品除去検知

#### 目的:

物品除去検知機能は、展示物など、事前に定義した範囲から除去された物品を検知し、アラーム起動時に一連のアクションを実行できます。

ステップ 1:[**システム] > [イベント] > [スマートイベント]**に移動します。 ステップ 2:[**物品除去**]をクリックします。

| Camera        | [D1] IPCamera 01 - Save VCA    | Pi 🗸              |
|---------------|--------------------------------|-------------------|
|               | Enable Object Removal Det      |                   |
| Area Settings | Arming Schedule Linkage Action |                   |
| - Ante        |                                | Arming Area ~     |
|               |                                | Time Thres0 0     |
| the states    |                                | Sensitivity 0 0 0 |
| 0             | 1 1 1 1 1 1 1 1 1              |                   |
|               | 1111                           |                   |
| and a         |                                |                   |
| Land          |                                |                   |
| Draw Area     | Clear                          |                   |
|               |                                |                   |
| ŀ             | урру                           |                   |

図 0-8 物品除去検知

ステップ 3∶設定する**カメラ**を選択してください。

ステップ 4: [物品除去検知を有効化] をチェックします。

ステップ 5:オプションとして[VCA 画像を保存]をチェックして、物品除去検知 のキャプチャー画像を保存できます。

ステップ 6:手順にしたがって検知のルールと検知エリアを設定します。

- 30) 設定する監視領域を選択してください。最大 4 つの範囲が選択可能です。
- 31) スライダーをドラッグして時間しきい値および感度を設定します。

時間しきい値:領域内で対象が除去されてからの時間です。値を 10 する と、対象が範囲から除去されてから 10 秒経過した後にアラームを起動し

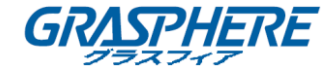

ます。範囲は

[5秒~20秒]です。

**感度**:背景画像との類似の度合いを示します。通常、感度が高い場合、非常に小さい物品が範囲から取り去られてもアラームを起動できます。

32) **[領域指定]**をクリックして、検知範囲の 4 つの角を指定してプレビュ ーウィンドウに四角形を描きます。

ステップ 7:監視スケジュールを設定します。0 章 11.1 監視スケジュールの設 定を参照してください。

ステップ 8:リンクアクションを設定します。0章 11.2 アラームリンクアクションの設定を参照してください。

ステップ 9: [適用]をクリックし ます。

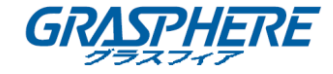

#### 12.9 音声異常検知

目的:

音声異常検知は監視シーンでの突然の音量の増大や低下などの音声の異常を検 知します。

ステップ 1:[システム] > [イベント] > [スマートイベント]に移動します。

ステップ 2:[音声異常]をクリックします。

| Face Detection         Vehicle           Audio Exception         Defocus | Line Crossing<br>Sudden Scene | Intrusion<br>PIR Alarm | Region Entrance | Region Exiting | Unattended Ba | Object Removal |
|--------------------------------------------------------------------------|-------------------------------|------------------------|-----------------|----------------|---------------|----------------|
| Camera [D1] IPCamera 01                                                  |                               | - Save VCA Pi          |                 |                |               |                |
| Exception Detection Arming Schedule                                      | Linkage Action                |                        |                 |                |               |                |
| Audio Loss Exception                                                     |                               |                        |                 |                |               |                |
| Sudden Increase of Sound Intens                                          |                               |                        |                 |                |               |                |
| Sensitivity 1                                                            | <b>1</b> 00 50                |                        |                 |                |               |                |
| Sound Int 1                                                              | - 100 50                      |                        |                 |                |               |                |
| Sudden Decrease of Sound Inten                                           |                               |                        |                 |                |               |                |
| Sensitivity 1                                                            | <b>1</b> 00 50                |                        |                 |                |               |                |
|                                                                          |                               |                        |                 |                |               |                |
| Apply                                                                    |                               |                        |                 |                |               |                |

図 0-9 音声異常検知

ステップ 3:設定するカメラを選択してください。

ステップ 4:オプションとして[VCA 画像を保存]をチェックして、音声異常検知 のキャプチャー画像を保存できます。

ステップ 5:手順に従って、検知ルールを設定します。

- 1) [異常検知]タブを選択します。
- 2) [音声消失異常]、[音量急上昇検知]または[音量急低下検知]のチェ ックボックスをチェックします。

音声消失異常:監視シーンにおける音声の急激な上昇を検知します。検知 感度や音声上昇度合のしきい値を設定できます。[感度]および[音響強度 しきい値]を設定してください。

**感度**:値が低いほど検知をトリガーするのにより大きな変化が必要になります。範囲は[1-100]です。

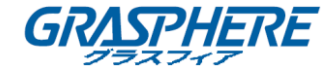

音響強度しきい値:環境における音声をフィルタリングできます。環境音が大きいほど、この値を高くする必要があります。.環境に合わせて調整してください。範囲は[1-100]です。

**音量急低下検知**:監視シーンの音声の急激な低下を検知します。検知感度[1-100]を設定する必要があります。

ステップ 6:監視スケジュールを設定します。0章11.1 監視スケジュールの設 定を参照してください。

ステップ 7:リンクアクションを設定します。0章11.2 アラームリンクアクションの設定を参照してください。

ステップ 8:[適用]をクリックし ます。

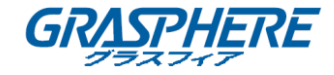

## 12.10 シーン急変検知

#### 目的:

シーン急変検知は意図的なカメラの回転など、外的要素の影響による監視環境 の変化を検知します。

ステップ 1: [システム] > [イベント] > [スマートイベント]に移動します。

ステップ 2: **[シーン急変]**をクリックします。

| Face Dete  | ection | Veh        | nicle    |     | ine Crossin | g) ( | Intrusion     | Regi | on Entrance | Region   | Exiting | Unattended Ba | Object Removal |
|------------|--------|------------|----------|-----|-------------|------|---------------|------|-------------|----------|---------|---------------|----------------|
| Audio Exce | eption | Defe       | ocus     | Su  | dden Scene  |      | PIR Alarm     | )    |             |          |         |               |                |
| Camera     |        | [D1] IPCa  | amera 01 |     |             | •    | Save VCA P    | i 🗹  |             |          |         |               |                |
|            |        | Enable     |          |     |             |      | Sensitivity 0 | 0    |             | 0        | D       |               |                |
| Arming Sch | nedule | Linkage Ac | tion     |     |             |      |               |      |             |          |         |               |                |
|            | 00     | 02         | 04       | 06  | 08          | 10   | 12            | 14   | 16          | 18 20    | 22      | 24            |                |
| Mon        |        |            |          |     |             |      |               |      |             |          |         |               |                |
|            | 00     | 02         | 04       | 06  | 08          | 10   | 12            | 14   | 16 1        | 18 20    | 22      | 24            |                |
| Tue        |        |            |          |     |             |      |               |      |             |          |         |               |                |
|            | 00     | 02         | 04       | 06  | 08          | 10   | 12            | 14   | 16 1        | 18 20    | 22      | 24            |                |
| Wed        | 0.0    | 0.0        |          | 0.0 | 00          | 10   |               |      |             |          | 22      |               |                |
|            | 00     | 02         | 04       | 06  | 08          | 10   | 12            | 14   | 16          | 18 20    | 22      | 24            |                |
| inu        | 00     | 02         | 04       | 06  | 08          | 10   | 12            | 14   | 16          | 18 20    | 22      | 24            |                |
| Fri        | 00     | 01         | 01       | 00  | 00          | 10   |               | 11   | 10          | 20       |         | 2.1           |                |
|            | 00     | 02         | 04       | 06  | 08          | 10   | 12            | 14   | 16          | 18 20    | 22      | 24            |                |
| Sat        |        |            |          |     |             |      |               |      |             |          |         |               |                |
|            | 00     | 02         | 04       | 06  | 08          | 10   | 12            | 14   | 16          | 18 20    | 22      | 24            |                |
| Sun        |        |            |          |     |             |      |               |      |             |          |         |               |                |
|            | 00     | 02         | 04       | 06  | 08          | 10   | 12            | 14   | 16 1        | 18 20    | 22      | 24            |                |
|            |        |            |          |     |             |      |               |      |             |          |         |               |                |
|            |        |            |          |     |             |      |               |      |             |          |         |               |                |
|            |        |            |          |     |             |      |               |      |             | × Delete | Delei   | e All         |                |
|            |        |            |          |     |             |      |               |      |             |          |         |               |                |

## 図 0-10 シーン急変

ステップ 3:設定するカメラを選択してください。

ステップ 4:[シーン急変検知を有効化]をチェックします。

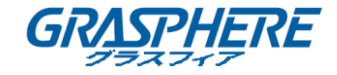

ステップ 5:オプションとして[VCA 画像を保存]をチェックして、シーン急変検知のキャプチャー画像を保存できます。

ステップ 6: **感度**スライダーをクリックアンドドラッグして、検知感度を設定し ます。感度範囲: [1-100]。値はが高いほど、シーンの変化に対してより容易にア ラームがトリガーされます。

ステップ 7:監視スケジュールを設定します。0章11.1 監視スケジュールの設 定を参照してください。

ステップ 8: リンクアクションを設定します。0 章 11.2 アラームリンクアクションの設定を参照してください。

ステップ 9: [適用]をクリックし ます。

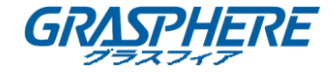

#### 12.11 ピンぼけ検知

#### 目的:

レンズのフォーカスが外れて映像がぼやけた場合に検出することができます。 ステップ 1: [**システム] > [イベント] > [スマートイベント]**に移動します。 ステップ 2: [**ピンぼけ]**をクリックします。

| Face Deter | ction | Ve        | hicle    | Line | Crossing |     | Intrusion   | Re   | gion Entr | ance | Region E | xiting | Unattended Ba | Object Removal |
|------------|-------|-----------|----------|------|----------|-----|-------------|------|-----------|------|----------|--------|---------------|----------------|
| Audio Exce | ption | De        | focus    | Sudd | en Scene | ) ( | PIR Alarm   | )    |           |      |          |        |               |                |
| Camera     |       | [D1] IPC  | amera 01 |      |          | •   | Save VCA    | Pi 🗹 |           |      |          |        |               |                |
|            |       | Enable    |          |      |          |     | Sensitivity | 0    |           |      | 0 0      |        |               |                |
| Arming Sch | edule | Linkage A | ction    |      |          |     |             |      |           |      |          |        |               |                |
|            | 00    | 02        | 04       | 06   | 08       | 10  | 12          | 14   | 16        | 18   | 20       | 22     | 24            |                |
| Mon        |       |           |          |      |          |     |             |      |           |      |          |        |               |                |
|            | 00    | 02        | 04       | 06   | 08       | 10  | 12          | 14   | 16        | 18   | 20       | 22     | 24            |                |
| Tue        |       |           |          |      |          |     |             |      |           |      |          |        |               |                |
|            | 00    | 02        | 04       | 06   | 08       | 10  | 12          | 14   | 16        | 18   | 20       | 22     | 24            |                |
| Wed        |       |           |          |      |          |     |             |      |           |      |          |        |               |                |
|            | 00    | 02        | 04       | 06   | 08       | 10  | 12          | 14   | 16        | 18   | 20       | 22     | 24            |                |
| Thu        |       |           |          |      |          |     |             |      |           |      |          |        |               |                |
|            | 00    | 02        | 04       | 06   | 08       | 10  | 12          | 14   | 16        | 18   | 20       | 22     | 24            |                |
| Fri        |       |           |          |      |          |     |             |      |           |      |          |        |               |                |
|            | 00    | 02        | 04       | 06   | 08       | 10  | 12          | 14   | 16        | 18   | 20       | 22     | 24            |                |
| Sat        |       |           |          |      |          |     |             |      |           |      |          |        |               |                |
|            | 00    | 02        | 04       | 06   | 08       | 10  | 12          | 14   | 16        | 18   | 20       | 22     | 24            |                |
| Sun        |       |           |          |      |          |     |             |      |           |      |          |        |               |                |
|            | 00    | 02        | 04       | 06   | 08       | 10  | 12          | 14   | 16        | 18   | 20       | 22     | 24            |                |
|            |       |           |          |      |          |     |             |      |           | XD   | elete    | Dele   | te All        |                |

図 0-11 ピンぼけ検知

ステップ 3:設定するカメラを選択してください。

ステップ 4: [ピンぼけ検知を有効化] をチェックします。

ステップ 5:オプションとして[VCA 画像を保存]をチェックして、ピンぼけ検知 のキャプチャー画像を保存できます。

ステップ 6: **感度**スライダーをクリックアンドドラッグして、検知感度を設定し ます。感度範囲: [1-100]。値が高いほど、映像のピント外れを検出しやすくなり ます。

ステップ 7:監視スケジュールを設定します。0 章 11.1 監視スケジュールの設 定を参照してください。

ステップ 8: リンクアクションを設定します。0 章 11.2 アラームリンクアクションの設定を参照してください。
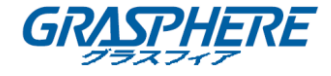

ステップ 9:**[適用]**をクリックし ます。

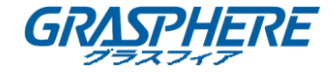

#### 12.12 PIR アラーム

#### 目的:

PIR(受動型赤外線)アラームは、侵入者が検知視界内で動いた際にアラームを トリガーします。人や、犬、猫などの血流のある生物によって発せられる熱エネ ルギーを検知できます。

ステップ 1: [システム] > [イベント] > [スマートイベント]に移動します。 ステップ 2: [PIR アラーム]をクリックします。

| Face Dete  | ection | Vel        | hicle    | Lin  | e Crossing | (   | Intrusion    |    | Region Entrance |      | Region Exiting | Un        | attended Ba | Object Removal |
|------------|--------|------------|----------|------|------------|-----|--------------|----|-----------------|------|----------------|-----------|-------------|----------------|
| Audio Exc  | eption | Def        | ocus     | Sudo | len Scene  |     | PIR Alarm    |    |                 |      |                |           |             |                |
| Camera     |        | [D1] IPC   | amera 01 |      |            | Ŧ   | Save VCA Pi. |    |                 |      |                |           |             |                |
|            |        | Enable PIR | R Alarm  |      |            |     |              |    |                 |      |                |           |             |                |
| Arming Scl | hedule | Linkage A  | ction    |      |            |     |              |    |                 |      |                |           |             |                |
|            | 00     | 02         | 04       | 06   | 08         | 10  | 12           | 14 | 16              | 18   | 20 22          | 24        |             |                |
| Mon        |        | 0.0        |          | 0.6  | 20         | 4.0 | 10           |    |                 |      |                | 24        |             |                |
| Tue        | 00     | 02         | 04       | 06   | 08         | 10  | 12           | 14 | 16              | 18   | 20 22          | 24        |             |                |
| Tue        | 00     | 02         | 04       | 06   | 08         | 10  | 12           | 14 | 16              | 18   | 20 22          | 24        |             |                |
| Wed        |        |            |          |      |            |     |              |    |                 |      |                |           |             |                |
|            | 00     | 02         | 04       | 06   | 08         | 10  | 00:00-24:00  | 14 | 16              | 18   | 20 22          | 24        |             |                |
| Thu        | 00     | 02         | 04       | 06   | 08         | 10  | 12           | 14 | 16              | 10   | 20 22          | 24        |             |                |
| Fri        | 00     | 02         | 04       | 00   | 00         | 10  | 12           | 14 | 10              | 10   | 20 22          | 24        |             |                |
|            | 00     | 02         | 04       | 06   | 08         | 10  | 12           | 14 | 16              | 18   | 20 22          | 24        |             |                |
| Sat        |        |            |          |      |            |     |              |    |                 |      |                |           |             |                |
| 0          | 00     | 02         | 04       | 06   | 08         | 10  | 12           | 14 | 16              | 18   | 20 22          | 24        |             |                |
| Sun        | 00     | 02         | 04       | 06   | 08         | 10  | 12           | 14 | 16              | 18   | 20 22          | 24        |             |                |
|            |        |            |          |      |            |     |              |    |                 |      |                |           |             |                |
|            |        |            |          |      |            |     |              |    |                 |      |                |           |             |                |
|            |        |            |          |      |            |     |              |    |                 | X De | lete 前 D       | elete All |             |                |
|            |        |            |          |      |            |     |              |    |                 |      |                |           |             |                |
|            |        |            |          |      |            |     |              |    |                 |      |                |           |             |                |

図 0-12 PIR アラーム

ステップ 3:設定するカメラを選択してください。

ステップ 4: [PIR アラーム] をチェックします。

ステップ 5:オプションとして[VCA 画像を保存]をチェックして、PIR アラーム のキャプチャー画像を保存できます。

ステップ 6:監視スケジュールを設定します。0 章 11.1 監視スケジュールの設 定を参照してください。

ステップ 7: リンクアクションを設定します。0 章 11.2 アラームリンクアクションの設定を参照してください。

ステップ 8:[適用]をクリックし ます。

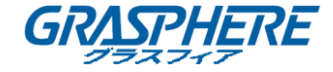

## 13. スマート解析

VCA 検知とともに設定すると、デバイスは人物カウントおよびヒートマップのスマート解析をサポートできるようになります。

#### 13.1 人物カウント

目的:

カウントは、特定の設定されたエリアで進入または退出した人数の計算に使用され、 日次/週次/月次/年次のレポートにして分析できます。 ステップ 1:[スマート分析] > [カウント]に移動します。 ステップ 2:カメラを選択します。 ステップ 3:レポートタイプを日次レポート、週次レポート、月次レポート、年次レ ポートから選択します。 ステップ 4:解析を行う[日付]を指定します。人物カウントのグラフが表示されます。

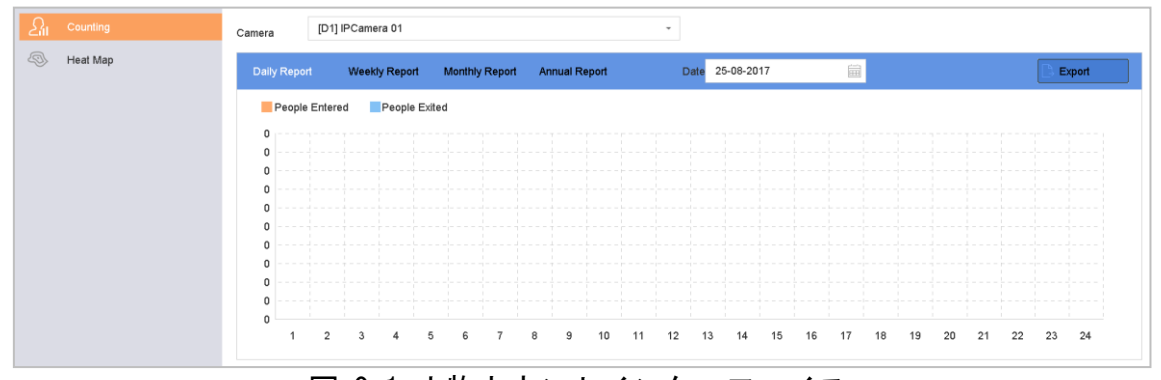

図 0-1 人物カウントインターフェイス

ステップ 5:(オプション) **[エクスポート]**をクリックしてレポートを EXCEL 形 式でエクスポートします。

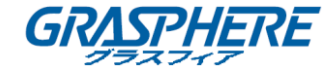

#### 13.2 ヒートマップ

#### 目的:

ヒートマップは、データのグラフィック表示です。ヒートマップ機能は通常、特定のエ リアにどれだけの数の人が訪れ、そこにとどまったかを解析するのに利用されます。

ヒートマップ機能は、接続した IP カメラがそれをサポートしており、対応する 設定が行われている必要があります。

ステップ 1: [スマート分析] > [ヒートマップ]に移動します。

ステップ 2:カメラを選択してください。

ステップ 3: レポートタイプを**日次レポート、週次レポート、月次レポート**、または**年次レポート**から選択します。

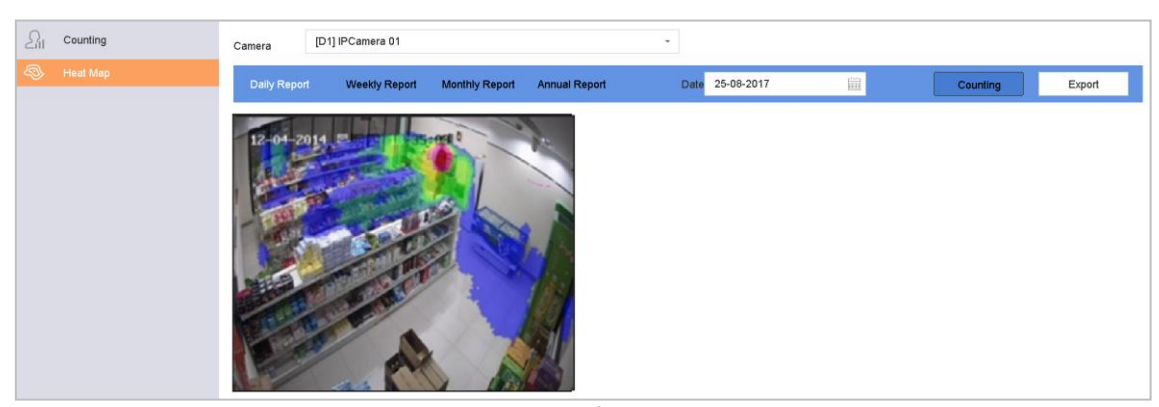

ステップ 4:解析を行う[データ]を指定します。

図 0-2 ヒートマップインターフェイス

ステップ 5: [**カウント**]をクリックします。結果が異なる色分けをされたグラフ ィックとして表示されます。

# 〕 注記

上記の図表のとおり、赤色のブロック(255,0,0)は訪問頻度の高いエリアで、 青色のブロック(0,0,255)は訪問頻度の低いエリアを示します。 ステップ 6:(オプション) [エクスポート]をクリックして統計レポートを EXCEL 形式で エクスポートします。

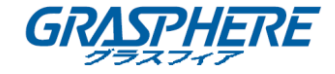

### 14. ネットワーク設定

14.1 TCP/IP の設定

目的

ネットワーク経由でデバイスを操作する場合、事前に TCP/IP の設定を適切に行っておく必要があります。

14.1.1 デュアルネットワークインターフェイスを備えたデバイス

ステップ 1: [システム] > [ネットワーク] > [TCP/IP] に移動します。

| Working Mode         | Net Fault-Tolerance      | • |                      |  |
|----------------------|--------------------------|---|----------------------|--|
| Select NIC           | bond0                    | * |                      |  |
| NIC Туре             | 10M/100M/1000M Self-adap | * |                      |  |
| Enable DHCP          |                          |   | Enable Obtain DNS    |  |
| IPv4 Address         | 10 . 15 . 2 . 107        |   | Preferred DNS Server |  |
| IPv4 Subnet Mask     | 255 . 255 . 255 . 0      |   | Alternate DNS Server |  |
| IPv4 Default Gateway | 10 . 15 . 2 . 254        |   |                      |  |
| MAC Address          | a4:14:37:aa:09:a3        |   |                      |  |
| MTU(Bytes)           | 1500                     |   |                      |  |
| Main NIC             | LAN1                     | • |                      |  |
|                      |                          |   |                      |  |

図 0-1 TCP/IP 設定

ステップ 2:動作モードとして[**ネット-フォールトトレラント**]または[マルチ アドレスモード]を選択します。

ネット-フォールトトレラント:2 つの NIC カードは、同じ IP アドレスを使用し、LAN1 か LAN2 をメイン NIC に選択できます。この方法によって、片方の NIC カードに障害がある場合、デバイスはシステム全体の正常動作を保証するためにもう片方のスタンバイしている NIC カードを自動的に有効にします。

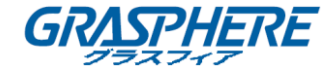

マルチアドレスモード:2 つの NIC カードのパラメータは個別に設定可能です。パラメータ設定の NIC 選択で LAN1 か LAN2 を選択できます。デフォルトルートとして NIC カードを1つ選択できます。また、システムはデータをデフォルトルート経由で転送するエクストラネットと接続しています。

ステップ 3:その他の必要な IP 設定

□ 注記

- ネットワーク上で DHCP サーバが利用可能な場合、[DHCP の有効化]をチェックすると IP 設定を自動的に取得できます。
- 適正な MTU 値の範囲は 500<sup>~</sup>9676 です。

ステップ 4: [適用]をクリックし ます。

14.1.2 シングルネットワークインターフェイスを備えたデバイス

ステップ 1: [システム] > [ネットワーク] > [TCP/IP] に移動します。

| NIC Type               | 10M/100M/1000M Self-adap 👻 |
|------------------------|----------------------------|
| le DHCP                |                            |
|                        |                            |
| Address 10             | . 15 . 2 . 104             |
| 4 Subnet Mask 25       | 5 . 255 . 255 . 0          |
| Pv4 Default Gateway 10 | . 15 . 2 . 254             |
| IAC Address 18         | :68:cb:9e:46:6b            |
| MTU(Bytes)             | 1500                       |
| Internal NIC IPv4 A 19 | 2 . 168 . 254 . 1          |

図 0-2 TCP/IP 設定

ステップ 2:必要に応じてネットワークパラメータを設定してください。

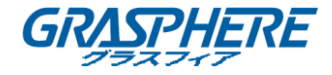

🏥 注記

- ネットワーク上で DHCP サーバが利用可能な場合、[DHCP の有効化]をチェッ クすると IP 設定を自動的に取得できます。
- 適正な MTU 値の範囲は 500~9676 です。

ステップ 3:[適用]をクリックし ます。

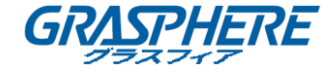

#### 14.2 DDNS の設定

#### 目的

ネットワークアクセスのためのダイナミック DNS サービスが設定できます。以下の DDNS モードが利用可能です: DynDNS、PeanutHull および NO-IP。

#### 始める前に

DDNS の設定を行う前に、ご利用の ISP に DynDNS、PeanutHull または NO-IP サービスを登録する必要があります。

ステップ 1: [**システム**] > [**ネットワーク**] > [TCP/IP] > [DDNS]に移動します。 ステップ 2: [**有効化**]をチェックします。 ステップ 3: [DDNS 種別]として DynDNS を選択します。

# □ 注記

PeanutHull および NO-IP も DDNS 種別として利用可能です。必要な情報は適宜入 カする必要があります。

ステップ 4: **DynDNS**のサーバーアドレス(例:members.dyndns.org)を入力しま す。

ステップ 5: [**デバイスドメイン名]**で、DynDNS の Web サイトから取得したドメイ ン名を入力します。

ステップ 6:DynDNS の Web サイトで登録された[ユ**ーザ名**]と[パスワード]を入 カします。

| DDNS Type          | DynDNS            | - User Name | test    |
|--------------------|-------------------|-------------|---------|
| Server Address     | member.dyndns.org | Password    | ******* |
| Device Domain Name | 1233dyndns.com    |             |         |
| Status             | DDNS is disabled. |             |         |

図 0-3 DDNS 設定

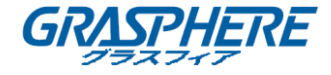

ステップ 7:**[適用]**をクリックし ます。

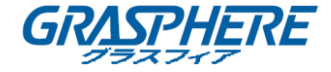

#### 14.3 PPPoE 設定

デバイスが PPPoE 経由でインターネットに接続されている場合、[システム] > [ネットワーク] > [TCP/IP] > [PPPoE] でユーザ名とパスワードを適宜設定す る必要があります。

🕕 注記

PPPoE サービスの詳細についてはご利用のインターネットサービスプロバイダ にお問い合わせください。

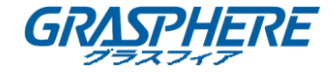

#### 14.4 NTP の設定

#### 目的

ネットワークタイムプロトコル (NTP) サーバに対する接続を設定してデバイスの日付/時間の精度を保証できます。

ステップ 1: [システム] > [ネットワーク] > [TCP/IP] > [NTP]に移動します。

| TCP/IP DDNS    | P NAT           |
|----------------|-----------------|
| Enable         |                 |
| Interval (min) | 180             |
| NTP Server     | au.pool.ntp.org |
| NTP Port       | 123             |
|                |                 |
| Apply          |                 |

図 0-4 NTP 設定

ステップ 2: [有効化] をチェックします。

ステップ 3:必要に応じて NTP 設定を行います。

- **間隔(分)**:NTP サーバとの時刻同期を行う間隔です。
- NTP サーバ:NTP サーバの IP アドレスです。
- **NTP ポート**:NTP サーバのポートです。

ステップ 4: [適用]をクリックし ます。

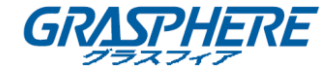

#### 14.5 SNMPの設定

目的

SNMP を設定してデバイス状態やパラメータ情報を取得できます。

#### 始める前に

SNMP ポート経由でデバイス情報を受信するための SNMP ソフトウェアをダウン ロードします。トラップアドレスおよびポートを設定することで、デバイスから アラームイベントおよび異常についてのメッセージを監視センターに送信する ことができます。

ステップ 1:[システム] > [ネットワーク] > [詳細] > [SNMP]に移動します。

| Enable          |         |
|-----------------|---------|
| SNMP Version    | V2 -    |
| SNMP Port       | 161     |
| Read Community  | public  |
| Write Community | private |
| Trap Address    |         |
| Trap Port       | 162     |
|                 |         |

#### 図 0-5 SNMP 設定

ステップ 2: [有効化]をチェックします。セキュリティリスクの可能性について 確認を求めるメッセージが表示されるので[はい]をクリックして継続してくだ さい。

ステップ 3:必要に応じて SNMP 設定を行います。

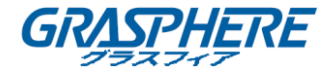

- トラップアドレス: SNMP ホストの IP アドレスです。
- トラップポート:SNMP ホストのポートです。

ステップ 4: **[適用]**をクリックし ます。

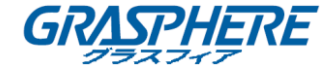

#### 14.6 Eメールの設定

#### 目的

アラームや動体イベント検知時、または管理者パスワードが変更されたときな ど、特定のイベントが発生したときに、指定したすべてのユーザに E メール通 知を送信するようにシステムを設定することができます。

始める前に

デバイスが、SMTPメールサーバを管理するローカルエリアネットワーク (LAN)に接続されている必要があります。また、そのネットワークも、通知を 送信したいEメールアカウントの場所に合わせたイントラネットやインターネ ットに接続されている必要があります。

ステップ 1: [システム] > [ネットワーク] > [詳細] > [Eメール]に移動します。

| User Name               |                    | SMTP Server    |    |  |
|-------------------------|--------------------|----------------|----|--|
| Password                |                    | SMTP Port      | 25 |  |
| Sender                  | test01             | Enable SSL/TLS |    |  |
| Sender's Address        | test01@hotmail.com |                |    |  |
| Select Receivers        | Receiver 1 -       |                |    |  |
| Receiver                | test02             |                |    |  |
| Receiver's Address      | test02@hotmail.com |                |    |  |
| Enable Attached Picture |                    |                |    |  |
| Interval                | 2s -               |                |    |  |
|                         |                    |                |    |  |
| Test                    | Apply              |                |    |  |
|                         |                    |                |    |  |

#### 図 0-6 Eメール設定

ステップ 2:以下のEメール設定を行います。

 サーバ認証を有効化: SMTP サーバがユーザ認証を必要とする場合、チェック することで機能を有効化できます。ユーザ名とパスワードを正しく入力して ください。

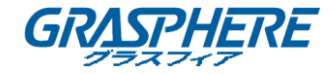

- SMTP サーバ:SMTP サーバの IP アドレスまたはホスト名(例: smtp. 263xmail.com)です。
- SMTP ポート: SMTP ポート。SMTP に使用されているデフォルト TCP/IP ポート は 25 です。
- SSL/TLS を有効化: SMTP サーバが必要とする場合、チェックして SSL/TLS を 有効化します。
- 送信者:送信者の名前です。
- 送信者のアドレス:送信者のアドレス
- 受信者を選択:受信者を選択します。最大3人の受信者を設定できます。
- **受信者**:受信者の名前です。
- **受信者のアドレス**:通知を受けるユーザのEメールアドレスです。
- 添付画像を有効化:アラームの画像をEメールに添付して送信したい場合、 チェックして機能を有効化してください。間隔は、連続する2つのアラーム 画像の間の時間です。

ステップ 3:[適用]をクリックし ます。

ステップ 4: (オプション) [テスト]をクリックしてテストメールを送信します。

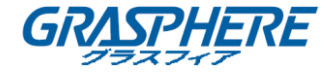

#### 14.7 ポートの設定

対応する機能を有効化するために異なる種別のポートを設定できます。

[システム] > [ネットワーク] > [詳細] > [その他の設定]に移動し、必要に応じて適宜ポート設定を行います。

アラームホスト IP/ポート:遠隔アラームホストを設定すると、アラーム起動時にデバイスがアラームイベントや異常メッセージをホストに送信します。遠隔アラームホストにはクライアント管理システム(CMS)ソフトウェアをインストールしておく必要があります。

**アラームホスト IP**は、CMS(クライアント管理システム)ソフトウェア(iVMS-4200 など)がインストールされている遠隔 PC の IP アドレスを示します。 アラームホストポート(デフォルトポートは 7200)は、ソフトウェアに設定 されたアラーム管理ポートと同じにする必要があります。

- サーバポート:遠隔クライアントソフトウェアによるアクセスにはサーバポ ート(デフォルトは8000)の設定が必要です。有効な範囲は2000<sup>~65535</sup>です。
- HTTP ポート: リモート Web ブラウザアクセスには HTTP ポート(デフォルトは 80)の設定が必要です。
- マルチキャスト IP:マルチキャストはネットワーク経由で許可される最大数を超えるカメラのライブビューを有効化するために設定することができます。マルチキャスト IP アドレスは 224.0.0.0~239.255.255.255 の範囲のクラス D IP をカバーしていますが、239.252.0.0~239.255.255.255 の範囲のIP アドレスの利用を推奨します。

CMS ソフトウェアにデバイスを追加する場合、マルチキャストアドレスはデ バイスのマルチキャスト IP と同じでなければなりません。

RTSP ポート:RTSP(リアルタイムストリーミングプロトコル)は、ストリーミングメディアサーバーを制御するためのエンターテイメントおよび通信システムでの使用を目的としたネットワークコントロールプロトコルです。デフォルトではポート番号は554です。

# ネットワークビデオレコーダー取扱説明書 (GUI4.0)

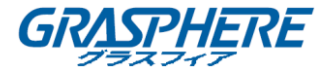

| SNMP Email      | More Settings |
|-----------------|---------------|
| Alarm Host IP   |               |
| Alarm Host Port | 0             |
| Server Port     | 8000          |
| HTTP Port       | 80            |
| Multicast IP    |               |
| RTSP Port       | 554           |
|                 |               |
|                 |               |
| Apr             | ly.           |

図 0-7 ポート設定

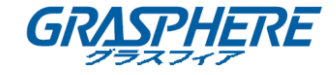

## 15. ホットスペアデバイスのバックアップ

#### 目的:

デバイスは N+1 ホットスペアシステムを構成することができます。このシステムには、複数の動作デバイスとホットスペアデバイスが含まれます。動作デバイスに障害が発生した場合、ホットスペアデバイスが動作状態に切り替わり、システムの信頼性を向上します。ホットスペア機能に対応しているモデルの詳細はディーラーにお問い合わせください。

ホットスペアデバイスと各動作デバイスには、以下の図表に示すような双方向 接続の構築が必要です。

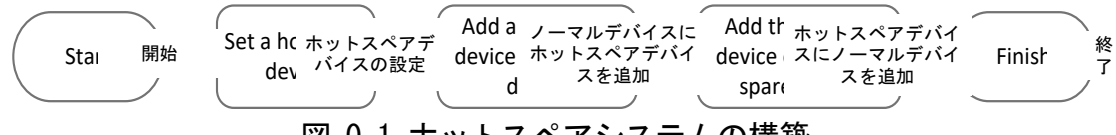

### 図 0-1 ホットスペアシステムの構築

始める前に:

最低2台のデバイスをオンラインにします。

#### 15.1 ホットスペアデバイスの設定

目的:

ホットスペアデバイスは動作中のデバイスに障害が発生した際にそのデバイスのタスクを引き継ぎます。

ステップ 1: **[システム] 〉 [ホットスペア]**に移動します。

#### ステップ 2:**[動作モード]**をホットスペアモードに設定します。

| ÷ | General          | Work Mode | Hot Spare Mode | • |
|---|------------------|-----------|----------------|---|
| 2 | User             |           |                |   |
|   | Network >        |           |                |   |
|   | Event >          |           |                |   |
|   | Live View >      |           |                |   |
|   | Holiday Settings |           |                |   |
| Ð | Hot Spare        |           |                |   |

図 0-2 ホットスペア

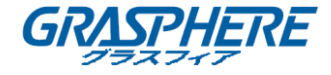

ステップ 3:**[適用]**をクリックし ます。

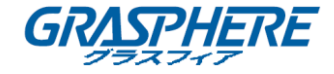

ステップ 4:ポップアップする注意のメッセージボックスで[はい]をクリック してデバイスを再起動します。

间 注記

- デバイスがホットスペアモードで動作すると、カメラ接続は無効になります。
- 今後正常な動作を行えるように、ホットスペアデバイスの動作モードを通常モードに切り替えた後にデバイスのデフォルト設定を復元することを強く推奨します。

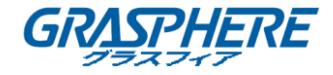

#### 15.2 動作デバイスの設定

ステップ 1:[システム] > [ホットスペア]に移動します。

ステップ 2: [動作モード] を通常モードに設定します。

ステップ 3: [有効化] をチェックします。

ステップ 4:ホットスペアデバイスの IP アドレスと管理者パスワードを入力します。

| Work Mode                       | Normal Mode                                                      | •         |
|---------------------------------|------------------------------------------------------------------|-----------|
| Enable                          |                                                                  |           |
| IPv4 address of the hot sp      | 10 . 15 . 1 . 19                                                 |           |
| Password of the hot spare       | ******** >7                                                      | $\otimes$ |
| Working Status                  |                                                                  |           |
| *Notice: After the hot spare is | enabled, you must link the working device to the hot spare devic |           |

図 0-3 ホットスペア

ステップ 5:[適用]をクリックし ます。

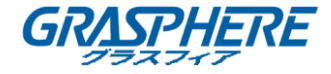

#### 15.3 ホットスペアシステムの管理

ステップ 1:ホットスペアデバイスで[システム] > [ホットスペア]に移動します。

ステップ 2: デバイスリストから動作デバイスを選択し、追加をクリックして動作デバイスをホットスペアデバイスにリンクします。

# 🕕 注記

ホットスペアデバイスには最大32台の動作デバイスを接続できます。

| Work Mode   | Hot        | Spare Mode        | •              |        |  |
|-------------|------------|-------------------|----------------|--------|--|
| Device List |            |                   |                |        |  |
| No.         | IP A       | ddress            |                |        |  |
| □ 1         | 10.1       | 5.2.107           |                |        |  |
|             |            |                   |                |        |  |
|             |            |                   |                |        |  |
|             |            |                   |                |        |  |
| Add         |            |                   |                |        |  |
| Working Dev |            |                   |                |        |  |
| No.         | IP Address | Connection Status | Working Status | Delete |  |
|             |            |                   |                |        |  |
|             |            |                   |                |        |  |
|             |            |                   |                |        |  |
|             |            |                   |                |        |  |
|             |            |                   |                |        |  |
|             |            |                   |                |        |  |
|             | Apply      |                   |                |        |  |

図 0-4 動作デバイスの追加

表 0-1 動作ステータスの説明

| 動作ステータス | 説明                                                                                                    |
|---------|----------------------------------------------------------------------------------------------------|
| 録画なし    | 動作デバイスは正しく動作しています。                                                                                                |
| バックアップ中 | 動作デバイスはオフラインになり、バックアップとしてホ<br>ットスペアデバイスが動作デバイスに接続された IP カメラ<br>のビデオを録画します。<br>録画バックアップは一度に 1 台の動作デバイスで機能でき<br>ます。 |
| 同期中     | 動作デバイスがオンラインになると、失われたビデオファ                                                                                        |

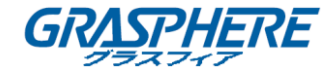

| イルが録画同期機能で復元されます。            |
|------------------------------|
| 録画同期機能は一度に 1 台の動作デバイスで有効にできま |
| す。                           |

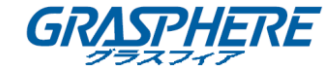

# 16. システムメンテナンス

16.1 ストレージデバイスのメンテナンス

16.1.1 ディスククローンの設定

目的:

eSATA HDD にクローニングする HDD を選択します。

#### 始める前に:

デバイスに eSATA ディスクを接続します。

ステップ 1: [メンテナンス] > [HDD 操作] > [HDD クローン]に移動します。

| Clone Source  |           |        |          |       |            |         |
|---------------|-----------|--------|----------|-------|------------|---------|
| Label         | Capacity  | Status | Property | Туре  | Free Space | Group   |
| □1            | 1863.02GB | Normal | RW       | Local | 1858.00GB  | 1       |
| 2             | 2794.52GB | Normal | R/W      | Local | 2794.00GB  | 1       |
| 5             | 1863.02GB | Normal | R/W      | Local | 1862.00GB  | 1       |
| 9             | 2794.52GB | Normal | R/W      | Local | 2794.00GB  | 1       |
| □10           | 1863.02GB | Normal | R/W      | Local | 1862.00GB  | 1       |
|               |           |        |          |       |            |         |
|               |           |        |          |       |            |         |
|               |           |        |          |       |            |         |
|               |           |        |          |       |            |         |
|               |           |        |          |       |            |         |
|               |           |        |          |       |            |         |
| Clone Destina | tion      |        |          |       |            |         |
| eSATA         | eSATA1    |        |          |       | •          | Refresh |
| Capacity      | 2794.52GB |        |          |       |            | Clone   |

図 0-1 HDD クローン

ステップ 2:クローニングする HDD をチェックします。選択された HDD の容量はクロ ーン先の容量と一致していなければなりません。

ステップ 3: [**クローン**]をクリックします。

ステップ 4:ポップアップメッセージボックスで[**はい**]をクリックしてクローニング を継続します。

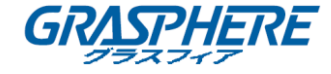

| Confirm             |                                                 |            |
|---------------------|-------------------------------------------------|------------|
| ? The clo<br>source | ne operation will stop the v<br>disk, Continue? | vorking of |
|                     | Yes                                             | No         |

#### 16.1.2 S.M.A.R.T. 検知

目的:

デバイスは S. M. A. R. T. や不良セクタ検知技術などを採用し、HDD 検知機能を提供して います。S. M. A. R. T. (自己監視/解析/レポート技術)は、障害を予見するために、信頼 性に関わる様々な指標値を HDD が検知し、レポートする監視機能です。

ステップ 1: [メンテナンス] > [HDD 操作] > [S. M. A. R. T. ] に移動します。

ステップ 2:HDD を選択すると、S. M. A. R. T. 情報リストが表示されます。

ステップ 3:自己テストの種別を**簡易テスト、拡張テスト**または**伝達テスト**から 選択します。

ステップ 4: [**自己テスト**]ボタンをクリックし、S. M. A. R. T. を開始します。HDD 自己診断

ステップ 5:S.M.A.R.T 関連情報はこのインターフェイスで表示されます。HDD ステータスを確認できます。

#### ネットワークビデオレコーダー取扱説明書 (GUI4.0)

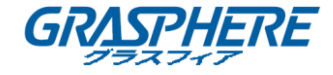

|                          | 5                                       | *            |             |                 |       |              |           |
|--------------------------|-----------------------------------------|--------------|-------------|-----------------|-------|--------------|-----------|
| Self-Test Type           | Short Test Self-Test                    |              |             | Not tested      |       |              |           |
| Temperature              | ature 36 Se                             |              |             | Pass            |       |              |           |
| Working Time.            | rking Time 390 All-                     |              |             | Functional      |       |              |           |
| ID<br>0x1                | Attribute Name                          | Status<br>OK | Flags<br>2f | Threshold<br>51 | Value | Worst<br>200 | Raw Value |
| 0x3                      | Spin Up Time                            | ок           | 27          | 21              | 113   | 107          | 7316      |
| 0x4                      | Start/Stop Count                        | ок           | 32          | 0               | 98    | 98           | 2657      |
|                          | Reallocated Sector                      | ок           | 33          | 140             | 200   | 200          | 0         |
| 0x5                      | Seek Error Rate                         | ок           | 2e          | 0               | 200   | 200          | 0         |
| 0x5<br>0x7               | Seek End Rate                           |              | 32          | 0               | 88    | 88           | 9369      |
| 0x5<br>0x7<br>0x9        | Power-on Hours C                        | ок           | 01          |                 |       |              | 0         |
| 0x5<br>0x7<br>0x9<br>0xa | Power-on Hours C<br>Spin Up Retry Count | ок<br>ок     | 32          | 0               | 100   | 100          | U         |

図 0-3 S. M. A. R. T 設定インターフェイス

# 1 注記

S. M. A. R. T. のチェックが失敗する場合でもその HDD を利用したい場合、[自己診 断が失敗する場合でもディスク利用を継続する]項目のチェックボックスをチ ェックすることができます。

16.1.3 不良セクタ検知

ステップ 1:[メンテナンス] > [HDD 操作] > [不良セクタ検知] 移動します。

ステップ 2:設定を行いたい HDD 番号をドロップダウンリストから選択します。 ステップ 3:全検知またはキーエリア検知のいずれかの検知種別を選択します

ステップ 4: [自己テスト] ボタンをクリックし、検知を開始します。

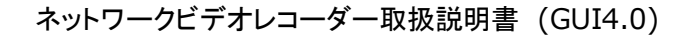

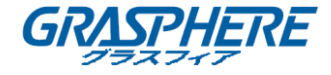

| Eunctional | Bad Chia | ald |                   |          |      |
|------------|----------|-----|-------------------|----------|------|
| Functional |          |     | Detecting Process | Testin   | g 2% |
|            |          |     | HDD Capacity      | 931.52GB |      |
|            |          |     | Block Size        | 232.88MB |      |
|            |          |     | Error Count       | 0        |      |
|            |          |     |                   |          |      |
|            |          |     | Error Information |          |      |
|            |          |     |                   |          |      |
|            |          |     |                   |          |      |
|            |          |     |                   |          |      |
|            |          |     |                   |          |      |
|            |          |     |                   |          |      |
|            |          |     |                   |          |      |
|            |          |     |                   |          |      |
|            |          |     |                   |          |      |

#### 図 0-4 不良セクタ検知

- 検知を一時停止/再開またはキャンセルすることもできます。
- テスト完了後に[エラー情報]ボタンをクリックすることで、損傷情報の詳細を確認することができます。

#### 16.1.4 HDD 健全性診断

目的:

2017 年 10 月 1 日以降に製造された容量 4~8TB の Seagate 製 HDD については健 全性ステータスの確認ができます。この機能は HDD 問題のトラブルシューティ ングに役立ちます。S. M. A. R. T 機能と比べ、健全性診断機能はより詳細な情報を 表示できます。

ステップ 1:[メンテナンス] > [HDD 操作] > [健全性診断]に移動します。

ネットワークビデオレコーダー取扱説明書 (GUI4.0)

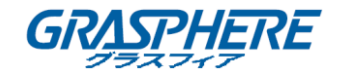

| i)                                     | System Info<br>Log Information                                          | >      | 16 HDD (s)   | in total. The detection | on is only ava | ailable for the Seag | ate | HDD.          |                 |       | <b>BATHANK</b>  |
|----------------------------------------|-------------------------------------------------------------------------|--------|--------------|-------------------------|----------------|----------------------|-----|---------------|-----------------|-------|-----------------|
| ~~~~~~~~~~~~~~~~~~~~~~~~~~~~~~~~~~~~~~ | Import/Export<br>Upgrade<br>Default                                     | >      | No. <b>1</b> | HDD is healthy.         | No.2           | HDD is healthy.      |     | No.3          | HDD is healthy. | No.4  | HDD is healthy. |
| <b>R</b>                               | Network Detection<br>HDD Operation<br>S.M.A.R.T<br>Bad Sector Detection | ><br>~ | No.5         | HDD is healthy.         | No.6           | HDD is healthy.      |     | No.7          | HDD is healthy. | No.8  | HDD is healthy. |
|                                        | HDD Clone<br>Health Detection                                           |        | No.9         | HDD is healthy.         | No.10          | HDD is healthy.      |     | No. <b>11</b> | HDD is healthy. | No.12 | HDD is healthy. |
|                                        |                                                                         |        | №.13         | HDD is healthy.         | No.14          | HDD is healthy.      |     | №.15          | HDD is healthy. | No.16 | HDD is healthy. |

図 0-5 健全性診断

ステップ 2:HDD をクリックすると詳細が表示されます。

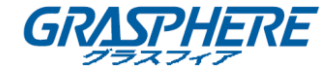

#### 16.2 ログファイルの検索とエクスポート

#### 目的:

デバイスの操作、アラーム、異常および情報はログファイルに保存でき、いつでも確認したりエクスポートしたりできます。

#### 16.2.1 ログファイルの検索

ステップ 1:[メンテナンス] > [ログ情報]に移動します。

| ime 2017-08-18 00:00:00 🛱 - 2017-08-18 23:59:59 🛱 Search |            |
|----------------------------------------------------------|------------|
| ajor Type All -                                          |            |
| nor Type Select All                                      | Export ALL |
| ✓Alarm Input                                             |            |
| ⊡Alarm Output                                            |            |
| Motion Detection Started                                 |            |
| ☑Motion Detection Stopped                                |            |
| ⊡Video Tampering Detection Started                       |            |
| ⊡Video Tampering Detection Stopped                       |            |
| ☑POS Started                                             |            |
| ✓POS Stopped                                             |            |
| ⊡Line Crossing Detection Alarm Started                   |            |
| ⊡Line Crossing Detection Alarm Stopped                   |            |
| ⊡Intrusion Detection Alarm Started                       |            |
| ⊡Intrusion Detection Alarm Stopped                       |            |
| ⊠Audio Loss Exception Alarm Started                      |            |
| ⊡Audio Loss Exception Alarm Stopped                      |            |
| Sudden Change of Sound Intensity Alarm Started           |            |
| Sudden Change of Sound Intensity Alarm Stopped           |            |
| ✓Face Detection (Face Capture) Alarm Started             |            |
| Zeas Datation (Ease Conture) Alarm Clanned               |            |

図 0-6 ログ検索インターフェイス

ステップ 2∶時刻、メジャー タイプ、マイナー タイプを含むログ検索条件を設定し ます。

ステップ 3:検索をクリックしてログファイルの検索を開始します。

一致したログファイルが下のリストに表示されます。

ネットワークビデオレコーダー取扱説明書 (GUI4.0)

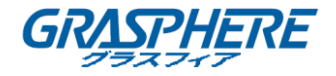

| Minor Type                    |           |                           |           |                          |              |                             |
|-------------------------------|-----------|---------------------------|-----------|--------------------------|--------------|-----------------------------|
| Minor Type                    |           |                           |           |                          |              | Export A                    |
|                               | Parameter | Play                      | Details   |                          |              |                             |
| 017 07:07:31 Motion Detection | n N/A     |                           | (!)       |                          |              |                             |
| 017 07:07:43 Motion Detection | n N/A     |                           | ()        |                          |              |                             |
| 017 07:16:27 Motion Detection | n N/A     |                           | ()        |                          |              |                             |
| 017 07:16:37 Motion Detection | n N/A     |                           | ()        |                          |              |                             |
| 017 07:17:19 System Runnin    | g N/A     | -                         | ()        |                          |              |                             |
| 017 07:17:19 System Running   | g N/A     | -                         | ()        |                          |              |                             |
| 017 07:18:00 HDD S.M.A.R.T    | . N/A     | -                         | ()        |                          |              |                             |
| 017 07:18:00 HDD S.M.A.R.T    | . N/A     | -                         | ()        |                          |              |                             |
| 017 07:27:20 System Runnin    | g N/A     | -                         | ()        |                          |              |                             |
|                               |           | $\langle \rangle \rangle$ |           | Go                       |              |                             |
|                               |           | Export                    | Back      |                          |              |                             |
| Alarm Started                 |           |                           |           |                          |              |                             |
| Alarm Started                 |           | X   <                     | I< < > >I | I< < > >I<br>Export Back | IC C > >I Go | IC C > SI Go<br>Export Back |

#### 図 0-7 ログ検索結果

# □ 注記

一回ごとに 2000 個までのログファイルが表示できます。

## **関連操作**:

- ▶ ボタンをクリックすると関連するビデオファイルを表示できます。

#### 16.2.2 ログファイルのエクスポート

始める前に:

デバイスにストレージデバイスを接続してください。

ステップ 1: ログファイルを検索します。0 章 16.2.1 **ログファイルの検索**を参照して ください。

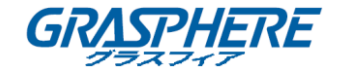

ステップ 2∶エクスポートしたいログファイルを検索し、**[エクスポート**]をクリック します。

もしくは、ログ検索インターフェイス上で[**すべてエクスポート**]をクリックし てストレージデバイスにすべてのシステムログをエクスポートすることができ ます。

| System Log E | xport |           |       |          |     |          |          | $\times$ |
|--------------|-------|-----------|-------|----------|-----|----------|----------|----------|
| Device Na    | USB F | lash Disk | : 1-1 |          |     | - *.b    | tt -     | C        |
| Name         |       | Size      | Туре  | Edit Dat | e   | De       | Play     |          |
| 201708       | 2     | 41.3      | File  | 22-08-20 | 017 | ×        | -        |          |
|              |       |           |       |          |     |          |          |          |
|              |       |           |       |          |     |          |          |          |
|              |       |           |       |          |     |          |          |          |
|              |       |           |       |          |     |          |          |          |
|              |       |           |       |          |     |          |          |          |
|              |       |           |       |          |     |          |          |          |
| - New Fold   | ler   | 谢 Er      | ase   |          |     | Free Spa | ce 8993. | 11MB     |
|              |       |           |       |          | Ex  | port     | Ba       | ck       |

図 0-8 ログファイルのエクスポート

ステップ 3:エクスポートインターフェイス上で、デバイス名のドロップダウン リストからストレージデバイスを選択します。

ステップ 4:エクスポートするログファイルのフォーマットを選択します。15 つ までのフォーマットが選択可能です。

ステップ 5: **[エクスポート]**をクリックして、選択したストレージデバイスにロ グファイルをエクスポートします。

関連操作:

- ストレージデバイスに新しいフォルダを作成したい場合、[新しいフォルダ]ボタンを クリックします。
- ログのエクスポートの前にストレージデバイスをフォーマットしたい場合、[フォーマット]をクリックします。

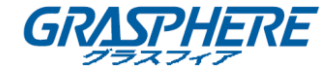

16.3 IP カメラ設定ファイルのインポート/エクスポート

目的:

追加された IP カメラの IP アドレス、管理用ポート、管理者パスワードなどといった 情報はバックアップ用に Excel ファイルにしてローカルデバイスにエクスポートす ることができます。エクスポートされたファイルは PC 上で内容を追加したり削除し たりといった編集を行うことができ、その設定を Excel ファイルのインポートによっ て他のデバイスにコピーすることができます。

始める前に:

デバイスにストレージデバイスを接続してください。設定ファイルをインポートする には、ストレージデバイスにファイルが必要です。

ステップ 1: [カメラ] > [IP カメラインポート/エクスポート]に移動します。

ステップ 2:[IP カメラインポート/エクスポートタブ]をクリックすると、検出 された接続済み外部デバイスの内容が表示されます。

ステップ 3:IP カメラ設定ファイルのエクスポートまたはインポートを行いま す。

- [**エクスポート**]をクリックし、選択されたローカルバックアップデバイ スに設定ファイルをエクスポートします。
- 設定ファイルをインポートするには、選択したバックアップデバイスから ファイルを選択してインポートボタンをクリックします。

□ 注記

インポート処理が完了したら、設定を有効化するためにリブートする必要があ ります。

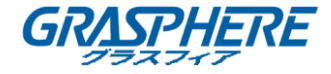

16.4 デバイス設定ファイルのインポート/エクスポート

#### 目的:

デバイスの設定ファイルはバックアップ用にローカルデバイスにエクスポートでき、 あるデバイスの設定ファイルを他の複数のデバイスにインポートして同じパラメー タを適用することができます。

デバイスにストレージデバイスを接続してください。設定ファイルをインポートする には、ストレージデバイスにファイルが必要です。

#### 始める前に:

デバイスにストレージデバイスを接続してください。設定ファイルをインポートするには、ストレージデバイスにファイルが必要です。

ステップ 1:[メンテナンス] > [インポート/エクスポート]に移動します。

| Device Name  | USB Flash D | visk 1-1  | - | File Format | *.bin | *                   |        |                     | $\bigcirc$ Refresh |
|--------------|-------------|-----------|---|-------------|-------|---------------------|--------|---------------------|--------------------|
| + New Folder |             | Import    |   | Export      |       |                     |        | Total Free Capacity | 9165.35MB          |
| Name         | l           | Size      |   | Туре        |       | Modify Date         | Delete | Play                |                    |
| devCfg_75    | 9708301     | 1260.94KB |   | File        |       | 18-08-2017 18:28:09 | ×      |                     |                    |
|              |             |           |   |             |       |                     |        |                     |                    |
|              |             |           |   |             |       |                     |        |                     |                    |
|              |             |           |   |             |       |                     |        |                     |                    |
|              |             |           |   |             |       |                     |        |                     |                    |
|              |             |           |   |             |       |                     |        |                     |                    |
|              |             |           |   |             |       |                     |        |                     |                    |
|              |             |           |   |             |       |                     |        |                     |                    |

図 0-9 設定ファイルのインポート/エクスポート

ステップ 2:デバイス設定ファイルのエクスポートまたはインポートを行いま す。

- [エクスポート]をクリックし、選択されたローカルバックアップデバイ スに設定ファイルをエクスポートします。
- 設定ファイルをインポートするには、選択したバックアップデバイスから ファイルを選択してインポートボタンをクリックします。

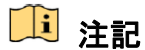

設定ファイルのインポートが完了すると、デバイスは自動的にリブートします。

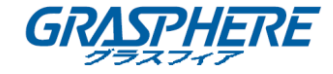

#### 16.5 システムのアップグレード

目的:

デバイスのファームウェアはローカルバックアップデバイスまたはリモートのFTPサ ーバからアップグレードすることができます。

16.5.1 ローカルバックアップデバイスによるアップグレード

始める前に:

ファームウェアアップデートファイルが置かれたローカルストレージデバイス をお使いのデバイスに接続します。

ステップ 1:[**メンテナンス] > [アップグレード]**に移動します。

ステップ 2:[**ローカルアップグレード**]タブをクリックし、 ローカルアップグ レードインターフェイスに進みます。

| Device Name | JSB Flash Disk 1-1 | • | File Format | *.dav;*.mav;*.iav |        |      | C Refresh |
|-------------|--------------------|---|-------------|-------------------|--------|------|-----------|
| ① Upgrade   |                    |   |             |                   |        |      |           |
| File Name   | File Size          |   | File Type   | Edit Date         | Delete | Play |           |
|             |                    |   |             |                   |        |      |           |
|             |                    |   |             |                   |        |      |           |
|             |                    |   |             |                   |        |      |           |
|             |                    |   |             |                   |        |      |           |

## 図 0-10 ローカルアップグレードインターフェイス

ステップ 3:ストレージデバイスからアップデートファイルを選択します。

ステップ 4: [**アップグレード]**をクリックしてアップグレードを開始します。

ステップ 5∶アップグレードが完了したら新しいファームウェアを有効化する ためにデバイスが自動的に再起動します。

16.5.2 FTP によるアップグレード

#### 始める前に:

PC(FTP サーバが稼働している)へのネットワーク接続を確認し、デバイスが適正である ことを確認します。PC 上の FTP サーバを起動し、PC 上の対応するディレクトリにファー ムウェアをコピーします。

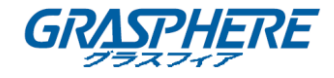

ステップ 1: [**メンテナンス**] > [**アップグレード**]に移動します。 ステップ 2: [FTP]タブをクリックしてローカルアップグレードインターフェイスを 開きます。

| FTP Server Address | 192 . 0 . 0 . 68 |
|--------------------|------------------|
| Upgrade            |                  |
|                    |                  |
|                    |                  |

図 0-11 FTP アップグレードインターフェイス

ステップ 3:FTP サーバのアドレスをテキストフィールドに入力します。

ステップ 4:**アップグレード**ボタンをクリックしてアップグレードを開始します。

ステップ 5:アップグレードが完了したら新しいファームウェアを有効化する ためにデバイスを再起動します。

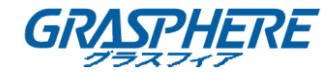

#### 16.6 デフォルト設定の復元

### ステップ 1:[メンテナンス] > [デフォルト]に移動します。

| Restore Defaults    | Reset all settings to factory default except network and admin password settings             |
|---------------------|----------------------------------------------------------------------------------------------|
| Factory Defaults    | Restore device to inactive status and all settings including network and password            |
| Restore to Inactive | Leave all settings unchanged except restore device to inactive status without amdin password |

### 図 0-12 デフォルトの復元

ステップ 2:復元の種別を以下の3つのオプションから選択します。

**デフォルトの復元**:ネットワーク関連(IP アドレス、サブネットマスク、ゲートウェイ、MTU、NIC 動作モード、デフォルトルート、サーバポートなど) およびユーザアカウントパラメータを除くすべてのパラメータを工場初期 出荷設定に復元します。

**工場初期出荷状態**:すべてのパラメータを工場初期出荷設定に復元します。 **非アクティブへの復元**:デバイスを非アクティブステータスに復元します。

1 注記

デフォルト設定への復元が終わるとデバイスは自動的にリブートします。
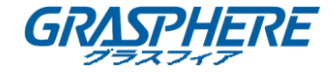

### 17. 一般システム設定

#### 17.1 一般設定

目的:

BNC 出力規格、VGA 出力解像度、マウスポインタ速度を[システム] > [一般]インターフェイスから設定できます。

ステップ 1:[システム] > [一般]に移動します。

| Language        | English                | -      | VGA/HDMI Resolu  | ition   |   | 1920   | 1080   | /60HZ(10                 | 80P) | •           |    |      |
|-----------------|------------------------|--------|------------------|---------|---|--------|--------|--------------------------|------|-------------|----|------|
| Time Zone       | (GMT+08:00) Beijing, U | rumc - | VGA2/HDMI2 Res   | olution |   | 1920   | 1080   | /60HZ(10                 | 80P) | •           |    |      |
| Date Format     | DD-MM-YYYY             | -      | Mouse Pointer Sp | eed     | ę | Slow   |        |                          |      | <b>—</b> Fa | st |      |
| System Date     | 22-08-2017             |        | Enable DST       |         |   |        |        |                          |      |             |    |      |
| System Time     | 11:34:09               | ۲      | DST Mode         |         |   | ⊖ Auto |        | <ul> <li>Manu</li> </ul> | al   |             |    |      |
| Device Name     | Network Video Recorder | r      | Start Time       | Apr     | • | 1st    | •      | Sun                      | •    | 2           | «» | : 00 |
| Device No.      | 255                    |        | End Time         | Oct     | • | last   | •      | Sun                      | •    | 2           | 82 | : 00 |
| Auto Log out    | Never                  | •      | DST Bias         |         |   | 60 M   | inutes | 1                        |      | •           |    |      |
| Enable Wizard   |                        |        |                  |         |   |        |        |                          |      |             |    |      |
| Enable Password |                        |        |                  |         |   |        |        |                          |      |             |    |      |
|                 |                        |        |                  |         |   |        |        |                          |      |             |    |      |
|                 |                        |        |                  |         |   |        |        |                          |      |             |    |      |
|                 |                        |        |                  |         |   |        |        |                          |      |             |    |      |

図 0-1 一般設定インターフェイス

ステップ 2:以下の設定項目を設定します。

言語:使用されるデフォルト言語は、英語です。

出力規格:出力規格を NTSC または PAL に設定します。これはビデオ入力規格と一致させる必要があります。

解像度:ビデオ出力の解像度を設定します。

デバイス名:デバイスの名前を編集します

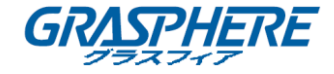

**デバイス番号**: デバイスのシリアル番号を編集します。デバイス番号は 1~255 の範囲で設定できます。デフォルト番号は 255 です。この番号はリモートおよびキーボードでの操作で利用されます。

自動ログアウト:メニューの非アクティブ時のタイムアウト時間を設定します。例:タイムアウト時間が5分に設定されている場合、5分間、非アクティブな時間が続くと、システムはその時点で開かれている操作メニューを閉じ、ライブビュー画面に戻ります。

マウスポインタ速度:マウスポインタの速度を設定します。4 段階で設定できます。

ウィザードの有効化:デバイス起動時のウィザードを有効化/無効化します。

パスワードの有効化:ログインパスワード使用を有効化/無効化します。

ステップ 3: [適用] ボタンをクリックして設定を保存します。

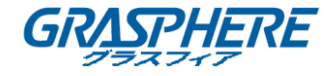

#### 17.2 日付と時刻の設定

ステップ 1: [システム] > [一般]に移動します。

ステップ 2:日付と時刻を設定します。

**タイムゾーン**:タイムゾーンを選択します。

日付形式:日付形式を選択します。

**システム日付**:システム日付を選択します。

**システム時刻**:システム時刻を設定します。

| Time Zone   | (GMT+08:00) Beijing, Urumo | - |
|-------------|----------------------------|---|
| Date Format | DD-MM-YYYY                 | • |
| System Date | 22-08-2017                 |   |
| System Time | 11:34:09                   |   |

図 0-2 日付と時刻の設定

ステップ 3: [適用] ボタンをクリックして設定を保存します。

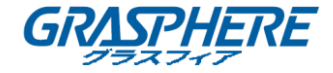

#### 17.3 夏時間(DST)設定

夏時間(DST: daylight saving time)とは一年の中で時計を一定時間進める期間 のことです。世界の一部の地域ではこれにより、気候が最も温暖な数か月の間、 夜にかけてより長い日照時間を確保しています。

夏時間が始まると、システムの時計を一定時間(設定された夏時間バイアスに基づいて)進め、標準時間(ST)に戻った時に同じだけ時計を戻します。

ステップ 1: [システム] > [一般]に移動します。

ステップ 2: [夏時間を有効化] をチェックします。

| DST Mode         | Auto    |      | <ul> <li>Manual</li> </ul> |   |   |    |      |
|------------------|---------|------|----------------------------|---|---|----|------|
| Start Time Apr - | 1 et    |      |                            |   |   |    |      |
|                  | 191     | •    | Sun                        | • | 2 | 00 | : 00 |
| End Time Oct -   | last    | •    | Sun                        | • | 2 | 89 | : 00 |
| DST Bias         | 60 Mini | utes |                            |   | • |    |      |

図 0-3 夏時間設定インターフェイス

ステップ 3:夏時間モードをオートまたはマニュアルのいずれかから選択しま す。

- **オート**:現地の夏時間ルールに基づいて自動的にデフォルトの夏時間の 期間を有効化します。
- マニュアル:夏時間の期間の開始と終了の日時および夏時間バイアスを 手動で設定します。

**夏時間バイアス**:標準時からのオフセット時間(30/60/90/120分)を設定します。

**例**:夏時間は 60 分の前倒しで、3 月の第2日曜日の午前2時に始まり、11 月の 第1日曜日の午前2時に終わります。

ステップ 4: [適用] ボタンをクリックして設定を保存します。

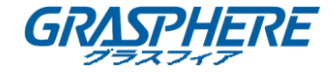

#### 17.4 ユーザアカウントの管理

目的:

管理者ユーザ名は admin で、パスワードはデバイスを最初に使い始めた時に設定します。管理者はユーザの追加、削除およびユーザパラメータの設定を行う権限を持っています。

17.4.1 ユーザの追加

ステップ 1:[システム] > [ユーザ]に移動します。

| + Add | $\square$ Modify $	imes$ Delete | )                     |                    |            |  |
|-------|---------------------------------|-----------------------|--------------------|------------|--|
| No    | User Name                       | Security Priority     | User's MAC Address | Permission |  |
| 1     | admin                           | Strong Password Admin | 00:00:00:00:00:00  | 0          |  |
|       |                                 |                       |                    |            |  |
|       |                                 |                       |                    |            |  |
|       |                                 |                       |                    |            |  |
|       |                                 |                       |                    |            |  |
|       |                                 |                       |                    |            |  |

図 0-4 ユーザ管理インターフェイス

ステップ 2:[**追加**]をクリックし、操作権限フェイスを開きます。 ステップ 3:管理者パスワードを入力して[OK]をクリックします

| Add User      |                                               | $\times$ |
|---------------|-----------------------------------------------|----------|
|               |                                               |          |
| User Name     | A01                                           |          |
| Password      | ****                                          |          |
|               | Strong                                        |          |
| Confirm       | *****                                         |          |
|               | Note:Valid password range [8-16]. You can use |          |
| User Level    | Operator -                                    |          |
| User's MAC Ad | 00 : 00 : 00 : 00 : 00 : 00                   |          |
|               |                                               |          |
|               | ОК                                            |          |
|               |                                               |          |

図 0-5 ユーザ追加

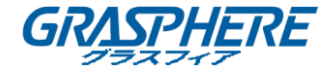

ステップ 4:ユーザ追加インターフェイスで **ユーザ名、パスワード、確認**(パスワード)、**ユーザレベル** (操作者/ゲスト)および**ユーザの MAC アドレス**を含む新しいユー ザの情報を入力します。

# \Lambda 警告

**強力なパスワードを推奨**-製品のセキュリティを高めるため、ご自分で選択した 強力なパスワード(大文字、小文字、数字、特殊記号のうち、少なくとも3つの カテゴリで構成された文字を8文字以上含むパスワード)を設定するよう強く お勧めします。また、定期的にパスワードを再設定し、特に高いセキュリティシ ステムでは、毎月または毎週パスワードを再設定すると、より安全に製品を保護 できます。

- ユーザレベル:ユーザのレベルを操作者またはゲストに設定します。ユー ザレベルによって操作権限が変わってきます。
   オペレータ:操作者のユーザレベルには、遠隔設定の双方向音声の権限と、 カメラ設定のすべての操作権限がデフォルトであります。
   ゲスト:ゲストユーザレベルはデフォルトで、リモート設定での双方向音 声の権限を持っておらず、カメラ設定ではローカル/リモート再生の権限 のみを持っています。
- ユーザの MAC アドレス: デバイスにログオンするリモート PC の MAC アドレスです。これが設定され、有効化されている場合、その MAC アドレスの リモートユーザだけがデバイスにアクセスできます。

ステップ 5∶**[OK]** をクリックし、新しいユーザアカウントの追加を完了します。

**結果**:ユーザ管理インターフェイスで、新しく追加されたユーザがリスト上に表示されます。

| $+  \operatorname{Add}$ | $\square$ Modify $	imes$ Delete |                          |                    |            |
|-------------------------|---------------------------------|--------------------------|--------------------|------------|
| No                      | User Name                       | Security Priority        | User's MAC Address | Permission |
| 1                       | admin                           | Strong Password Admin    | 00:00:00:00:00:00  | $\odot$    |
| 2                       | A01                             | Strong Password Operator | 00:00:00:00:00:00  | 0          |
| 3                       | A02                             | Strong Password Operator | 00:00:00:00:00:00  | 0          |
|                         |                                 |                          |                    |            |
|                         |                                 |                          |                    |            |
|                         |                                 |                          |                    |            |
|                         |                                 |                          |                    |            |

図 0-6 ユーザリスト

17.4.2 ユーザに対する権限の設定

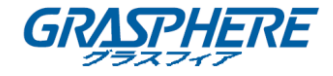

追加されたユーザに対して、デバイスのローカルまたはリモート操作を含む個別の権 限を割り当てることができます。

ステップ 1: [システム] > [ユーザ]に移動します。

| Permission          |                      |                   | $\times$ |
|---------------------|----------------------|-------------------|----------|
| Local Configuration | Remote Configuration | Camera Configurat | lion     |
| ✓Local Log Search   |                      |                   |          |
| Local Parameters    | Settings             |                   |          |
| Local Camera Ma     | nagement             |                   |          |
| Local Advanced O    | peration             |                   |          |
| Local Shutdown /    | Reboot               |                   |          |
|                     |                      |                   |          |
|                     |                      |                   |          |
|                     |                      |                   |          |
|                     |                      |                   |          |
|                     |                      |                   |          |
|                     |                      |                   |          |
|                     | Apply                | ок                | Cancel   |

図 0-7 ユーザ権限設定インターフェイス

ステップ 3:ユーザのローカル設定、リモート設定およびカメラ設定の操作権限 を設定します。

#### ● ローカル設定

ローカルログ検索:デバイスのログやシステム情報を検索して表示します。 ローカルパラメータ設定:パラメータ設定、工場出荷時デフォルトパラメータ の復元および設定ファイルのインポート/エクスポートを行います。

ローカルカメラ管理: IP カメラの追加、削除および編集を行います。

**ローカル詳細操作**:HDD 管理操作(HDD の初期化、HDD プロパティの設定)、シス テムファームウェアのアップグレード、I/O アラーム出力のクリアを行いま す。

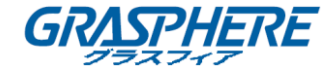

**ローカルシャットダウンリブート**:デバイスのシャットダウンや再起動を行 います。

#### ● リモート設定

リモートログの検索:デバイスで保存したログを遠隔表示します。

リモートパラメータ設定: リモートからのパラメータ設定、工場出荷時デフォルトパラメータの復元および設定ファイルのインポート/エクスポートを行います。

**リモートカメラ管理**: リモートからの IP カメラの追加、削除および編集を行います。

リモートシリアルポート制御:RS-232 および RS-485 ポートの設定を行います。 リモートビデオ出力制御:リモートボタンコントロール信号を送信します。

**双方向音声**:リモートクライアントとデバイス間の双方向無線通信を実現します。

リモートアラーム制御:リモート監視(リモート端末へのアラームおよび異常 メッセージ通知)およびアラーム出力の制御を行います。

**リモート詳細操作**: リモートから HDD 管理操作 (HDD の初期化、HDD プロパティ の設定)、システムファームウェアのアップグレード、1/0 アラーム出力のク リアを行います。

リモートシャットダウン/リブート:デバイスのシャットダウンや再起動を遠隔で行います。

● カメラ設定

**リモートライブビュー**:選択したカメラ(複数可)のライブビデオをリモート から確認します。

**ローカル手動操作**:選択したカメラ(複数可)の手動録画およびアラーム出力 をローカルで開始/停止します。

**リモート手動操作**:選択したカメラ(複数可)の手動録画およびアラーム出力 をリモートから開始/停止します。

**ローカル再生**:選択したカメラ(複数可)の録画ファイルをローカルで再生します。

リモート再生:選択したカメラ(複数可)の録画ファイルをリモートから再生します。

**ローカル PTZ 操作**:選択したカメラ(複数可)の PTZ(パン、チルト、ズーム)動 作をローカルで制御します。

**リモート PTZ 操作**:選択したカメラ(複数可)の PTZ(パン、チルト、ズーム)動 作をリモートから制御します。

**ローカルビデオエクスポート**:選択したカメラ(複数可)の録画ファイルをロ ーカルでエクスポートします。

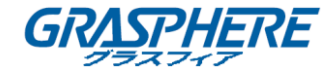

**ローカルライブビュー**:選択したローカルのカメラ(複数可)のライブビデオ を表示します。

ステップ 4: [OK]をクリックして設定を保存します。

## 间 注記

管理者ユーザアカウントだけが工場出荷時デフォルトパラメータの復元を行う権限を持っています。

- 17.4.3 非管理者ユーザに対するローカルライブビュー権限の設定
- ステップ 1:[システム] > [ユーザ]に移動します。
- ステップ 2:管理者ユーザの 🎴 をクリックします。
- ステップ 3:管理者パスワードを入力して[OK]をクリックします

ステップ 4∶非管理者ユーザが閲覧できるローカルのカメラを選択して[OK]を クリックします

| Camera      |              |             |              |              | Select All  | $\checkmark$ |
|-------------|--------------|-------------|--------------|--------------|-------------|--------------|
| <b>✓</b> D1 | <b>✓</b> D2  | <b>∠</b> D3 | ✓ D4         | ✓ D5         | <b>✓</b> D6 |              |
| ✓D7         | <b>✓</b> D8  | <b>✓</b> D9 | ✓D10         | <b>✓</b> D11 | ✓D12        |              |
| ✓D13        | ✓D14         | ✓D15        | <b>✓</b> D16 | <b>✓</b> D17 | ✓D18        |              |
| 🗹 D19       | ✓ D20        | ✓D21        | ✓ D22        | ✓D23         | ✓ D24       |              |
| ✓D25        | ✓ D26        | ✓ D27       | ✓ D28        | ✓ D29        | ✓D30        |              |
| ✓D31        | ✓ D32        | ✓ D33       | <b>✓</b> D34 | 🗹 D35        | ✓ D36       |              |
| ✓D37        | <b>✓</b> D38 | ✓ D39       | ✓D40         | <b>✓</b> D41 | ✓ D42       |              |
| ✓D43        | ✓ D44        | ✓ D45       | ✓D46         | ✓D47         | ✓ D48       |              |
| ✓ D49       | ✓D50         | ✓D51        | ✓D52         | ✓D53         | ✓ D54       |              |
|             |              |             |              |              |             |              |

図 0-8 ライブビュー権限の有効化

ステップ 5:非管理者ユーザの 🎴 をクリックします。

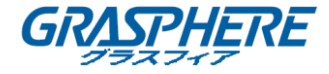

- ステップ 6: [カメラ設定] タブに入ります。 ステップ 7:カメラの権限として[ローカルライブビュー]を選択します。 ステップ 8: ライブビューを行うカメラを選択します。 ステップ 9: [OK] をクリックします。

#### 17.4.4 管理者ユーザの編集

- 管理者ユーザアカウントについてはパスワードをロック解除パターンに変更できます。 ステップ 1: [**システム**] > [**ユーザ**]に移動します。
  - ステップ 2:リストから管理者ユーザを選択し、**[変更]** をクリックします。

| Edit User      |                                   | $\times$  |
|----------------|-----------------------------------|-----------|
|                |                                   |           |
| User Name      | admin                             |           |
| Password       | *****                             | Discard C |
| Confirm        | ****                              |           |
| Note:Valid p   | assword range [8-16]. You can use |           |
| Password Stre  |                                   |           |
| User's MAC Ad  | 00 :00 :00 :00 :00 :00            |           |
| Unlock Pattern | Enable Unlock Pattern             |           |
| GUID File      | □ Export                          |           |
|                |                                   | ок        |
|                |                                   |           |

図 0-9 ユーザの編集(管理者)

ステップ 3:必要に応じ、新しい管理者パスワード(強力なパスワードが必要で す)や MAC アドレスを含む、管理者ユーザの情報を変更します。

ステップ 4:管理者ユーザアカウントのロック解除パターンを編集します。

33) [ロック解除パターンを有効化する]のチェックボックスをチェックする と、デバイスにログインするときにロック解除パターンを利用できるようになります。

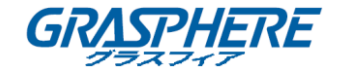

34) マウスを使って画面上の 9 つのドットをつないでパターンを描いてくだ さい。マウスを離すとパターンは完成です。

### 间 注記

詳細な手順については エラー! 参照元が見つかりません。章エラー! 参照元が見つかりません。を参照し てください。

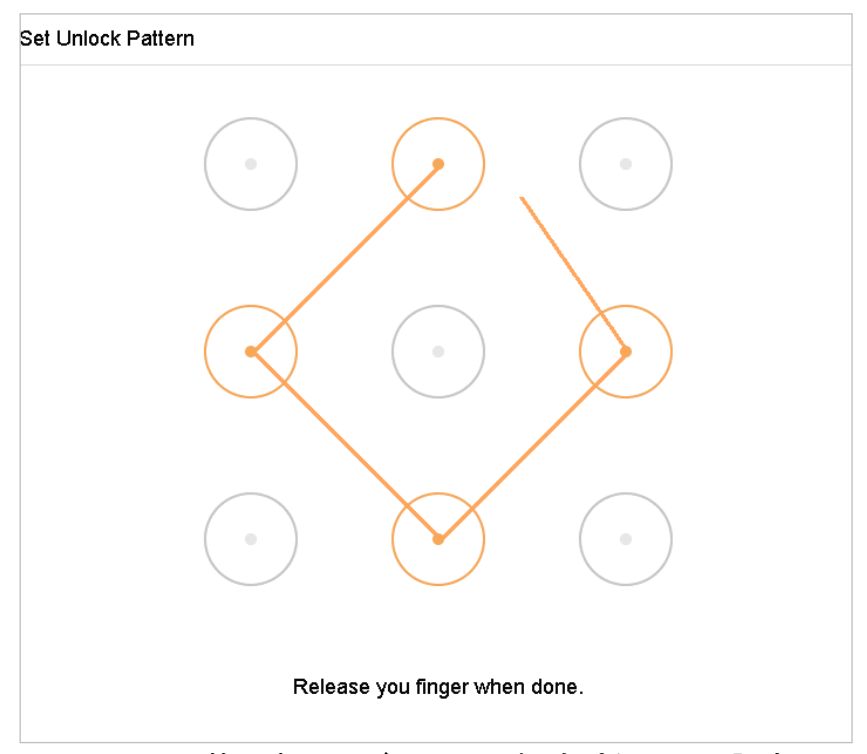

図 0-10 管理者ユーザのロック解除パターンの設定

ステップ 5: [GUID エクスポート]の <sup>[2]</sup> をクリックして、パスワードリセット インターフェイスに進み、管理者ユーザアカウントの GUID ファイルをエクスポ ートします。

管理者ユーザパスワードが変更されると、将来のパスワードリセットに備えて、 インポート/エクスポートインターフェイスから新しい GUID を接続された U フ ラッシュディスクにエクスポートできます。

ステップ 6: [OK] ボタンをクリックして設定を保存します。

ステップ 7:操作者やゲストのユーザーアカウントでは、ユーザー管理インター フェイスの Main ボタンをクリックして権限を編集することもできます。

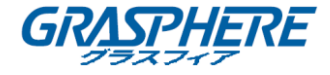

#### 17.4.5 操作者/ゲストユーザの編集

ユーザ名、パスワード、権限レベルおよびMACアドレスを含む、ユーザ情報を編集する ことができます。パスワードを変更する場合、パスワードの変更のチェックボックス を選択し、パスワードのテキストフィールドに新規パスワードを入力して、確認しま す。安全性の高いパスワードが推奨されます。

ステップ 1: **[システム] 〉 [ユーザ]**に移動します。

| Edit User     |                                     | $\times$  |
|---------------|-------------------------------------|-----------|
|               |                                     |           |
| User Name     | A01                                 |           |
| Password      | ****                                | Discard C |
| Confirm       | *****                               |           |
| Note:Valid pa | assword range [8-16]. You can use . |           |
| Password Stre |                                     |           |
| User Level    | Operator -                          |           |
| User's MAC Ad | 00 :00 :00 :00 :00 :00              |           |
|               |                                     |           |
|               |                                     | OK        |
|               |                                     |           |

ステップ 2:リストからユーザを選択し、**[変更]** をクリックします。

図 0-11 ユーザの編集(操作者/ゲスト)

ステップ 3:必要に応じ、新しいパスワード(強力なパスワードが必要です)や MACアドレスを含む、ユーザの情報を変更します。

#### 17.4.6 ユーザの削除

管理者ユーザアカウントは操作者/ゲストユーザアカウントを削除する権限を持って います。

ステップ 1:[システム] > [ユーザ]に移動します。

ステップ 2:ユーザをリストから選択します。

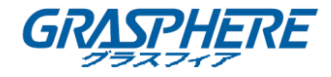

ステップ 3: [削除] をクリックし、選択したユーザアカウントを削除します